#### LAPORAN KEGIATAN PEMBINAAN KARIR

# SEKOLAH PASAR MODAL

2020

FAKULTAS EKONOMI DAN BISNIS ISLAM IAIAN PONOROGO

#### LAPORAN KEGIATAN PEMBINAAN KARIER SEKOLAH PASAR MODAL

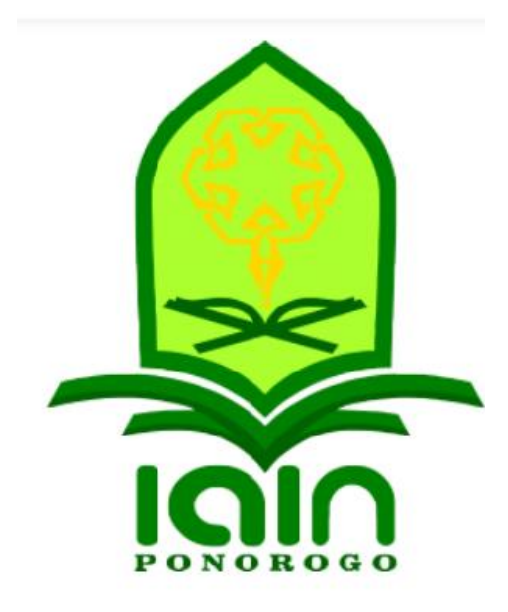

FAKULTAS EKONOMI DAN BISNIS ISLAM

IAIN PONOROGO

**TAHUN 2020** 

#### Tujuan Kegiatan :

- 1. Memberikan edukasi yang benar tentang investasi
- 2. Memberikan edukasi tentang investasi saham.
- 3. Memberikan informasi tentang mekanisme untuk menjadi investor saham.
- 4. Memberikan edukasi tentang teori pemilihan saham.
- 5. Meningkatkan awareness bahwa investasi saham
- 6. Memberikan informasi tentang lembaga-lembaga di pasar modal yang memberi fasilitas dan perlindungan kepada investor

#### Deskripsi Kegiatan :

Detail dan tahapan penyelenggaraan kegiatan Sekolah Pasar Modal

Syarat dan ketentuan Sekolah Pasar Modal (SPM) :

- 1. Untuk menjadi peserta SPM saham, peserta mendaftar secara *on-line* melalui website sekolah pasar modal di <u>http://sekolahpasarmodal.idx.co.id</u>
- 2. Untuk peserta SPM saham level 1 : mentransfer dana sebesar Rp 100.000,- (serratus ribu rupiah), yang akan dikonversikan menjadi modal awal peserta untuk mulai investasi saham.
- 3. Untuk peserta pelaksanaan SPM saham level 1, peserta membawa :
  - a. Bukti setor dana yang telah ditransfer ke rekening RDN
  - b. Membawa fotocopy KTP.
  - c. Membawa fotocopy NPWP (optional bagi yang sudah memiliki).
- 4. Materi dalam bentuk file digital akan dikirim kepada peserta melalui email.
- 5. Kami tidak melayani perubahan jadwal, jika peserta tidakdapat mengikuti kelas sesuai jadwal yang sudah didaftarkan maka dana tidak dapat dikembalikan.

#### Susunan Acara SPM GALERI INVESTASI IAIN Ponorogo

Ponorogo, Rabu, tanggal 28 Juli 2020 :

- 1. 09.00 09.15 WIB : Registrasi dan cek in peserta ke zoom
- 2. 09.15 09.20 WIB : Pembukaan
- 3. 09.20 09.45 WIB : Sambutan Dekan FEBI
- 4. 09.45 09.50 WIB : Penutup
- 5. 09.50 10.30 WIB : Materi dari Bursa Efek Indonesia (BEI)
- 6. 10.30 11.30 WIB: Materi dari BRI Dana Reksa
- 7. 11.30 11.45 WIB : Sesi tanya jawab (3 pertanyaan)
- 8. 11.45 11.50 WIB : Penutup

Galeri Investasi Bursa Efek Indonesia Fakultas Ekonomi dan Bisnis Islam (FEBI) Institut Agama Islam Negeri (IAIN) Ponorogo telah menyelenggarakan Diskusi online dengan tema "Strategi Investasi Saham di Era New Normal" pada hari Kamis, 28 Juli 2020 mulai pukul 09.00 s/d 12.00 WIB yang bertempat di ruang webinar Gedung C lantai 1 FEBI IAIN Ponorogo. Webinar ini diikuti oleh 309 peserta (*via zoom* sejumlah 136 peserta dan *via live youtube* sejumlah 173 peserta).

Diskusi online dibuka oleh moderator, Ibu Yunaita Rahmawati, M.Si., Ak., selaku dosen jurusan PS, yang dilanjutkan dengan sambutan Wakil Dekan I FEBI dan sekaligus *keynote speaker*, Bapak Dr. Aji Damanuri, M.E.I. Dalam sambutannya, beliau menyampaikan bahwa ada dua hal yang harus diperkuat terutama di Galeri Investasi IAIN Ponorogo, yaitu literasi tentang investasi dan program nabung saham.

Selanjutnya paparan dari pembicara pertama yaitu bapak Dyan Fajar Mahardika selaku Executive Trainer PT Bursa Efek Indonesia. Dalam paparannya, beliau menyampaikan tentang bagaimana cara menjadi investor dengan penyampaian materi perkembangan pasar modal Indonesia dan kondisi pasar modal Indonesia hingga saat ini.

Paparan kedua disampaikan oleh Bapak Agus Sunarto, seorang Research Analyst PT BRI Danareksa Sekuritas. Dalam paparannya, beliau menyampaikan bahwa kita perlu menerapkan prinsip kehati-hatian dalam melakukan investasi, bukan hanya dalam situasi seperti ini saja, tetapi setiap kali melakukan investasi harus berhati-hati.

Acara kemudian dilanjutkan dengan sesi tanya jawab dari peserta. Sesi tanya jawab disambut dengan antusias oleh peserta terbukti dengan banyaknya pertanyaan yang diajukan. Semoga semangat tersebut diiringi pula dengan semangat mahasiswa untuk segera melakukan investasi. (YR)

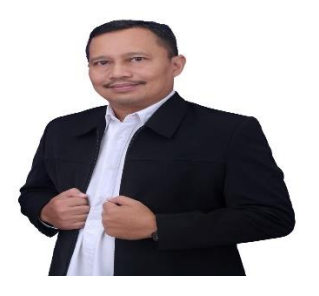

#### DAFTAR RIWAYAT HIDUP

1. Nama Lengkap : Agus Soenartono S.Sos 2. Tempat & Tanggal Lahir: Bojonegoro, 12 Agustus 1972 3. Telepon : 08123247267 4. Izin Yang Dimiliki : WPPE no Kep77/BL/WPPE/2010 5. Pendidikan a. Formal Terakhir : Sarjana Fakultas Ilmu Administrasi Universitas Brawijaya Lulus Tahun 1998 *b.* Kursus-kursus : Shortcourse WPPE 2010 di Surabaya Training Technical Analisys, Sby 2009 Training Analisa dan Menu dalam trading online. Sby 2008 Training Neuro Linguistic Programming Probolinggo 2011 Training "How 2 adopt the change" Bandung 2012 Training "Personal Excelence & Public Speaking Skills" Surabaya 2018 6. Pengalaman kerja a. Bidang Pasar Modal : PT. Danareksa Sekuritas sebagai: Marketing Executive 27 Oktober 2008 - Maret 2010 Account Executive Maret 2010 s/d Maret 2013 Head Relation Officer Maret 2013 s/d Maret 2014 Trading Advisor & Service Maret 2014 s/d September 2016 Account Executive September 2016 – Maret 2022 Online Advisor Officer April 2022 - saat ini Pemateri/Pembicara : FIA Unibraw, Kuliah Tamu Pasar Modal 2011 Polinema, Seminar Masyarakat Ekonomi ASEAN 2014 Kantor Pelayanan Pajak Malang Utara, Pasar Modal Indonesia 2017 BCA Kanwil 7 Malang, 2 Days Workshop Capital Market, 2017 Univ Ma Chung, Seminar dan Kuliah tamu Pasar Modal (2015-2019) BRI Prioritas, Shortcourse Obligasi Indonesia, 2019 STIE ASIA, Sekolah Pasar Modal level 2, 2019 SPM IAIN PONOROGO 2021 Webinar "Comprehensive Strategic For Millenials Investor Maret 2022

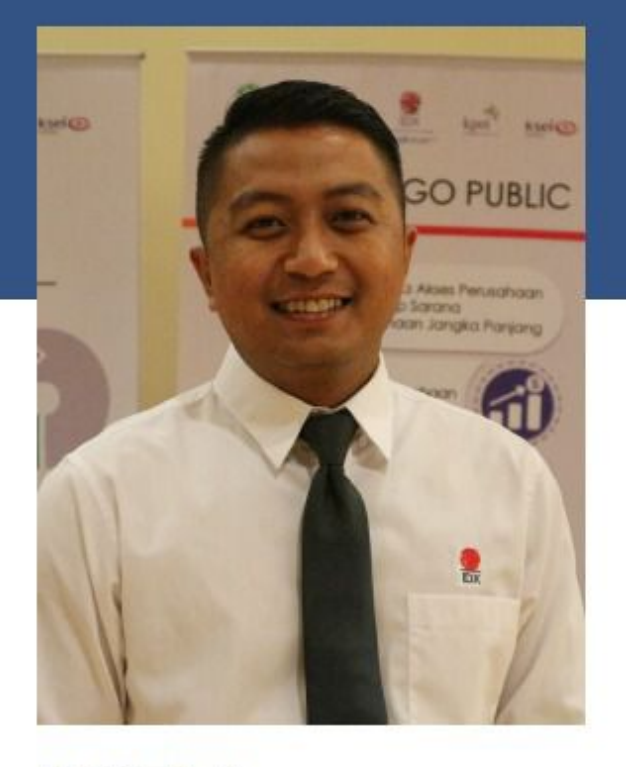

#### KONTAK

Mobile: 082233843663 dyan.idx@gmail.com

## DYAN FAJAR MAHARDIKA

EXECUTIVE TRAINER PT BURSA EFEK INDONESIA

#### PENGALAMAN BEKERJA

- 2014 sekarang bekerja di PT Bursa Efek Indonesia
- 2013–2014 bekerja di PT Batavia Prosperindo Sekuritas

#### PENDIDIKAN FORMAL

- Magister Manajemen Universitas Airlangga
- Sarjana Ekonomi Universitas Muhammadiyah Malang

#### SERTIFIKASI PROFESI

- Certified Securities Analyst
- Wakil Perantara Pedagang Efek

| 🗧 💩 Recording 🗉 🔹 💷 🖬 🖬                         | You are          | viewing BRID | S Agus S' scre | ел        | View Options +      |                    |                       | I Med                      | ¢ |
|-------------------------------------------------|------------------|--------------|----------------|-----------|---------------------|--------------------|-----------------------|----------------------------|---|
|                                                 | Ga               | Setup prof   | essional audi  | o in :    | Audio Settings* :19 |                    |                       |                            |   |
|                                                 | bright           | s 🖲          |                |           |                     |                    |                       |                            |   |
|                                                 | ← RUN            | NING TRAD    | E              |           |                     |                    |                       |                            |   |
|                                                 | IHSG             | 7,23         | 5.84 1 210     | 5 (0      | 29%) 174,613,787    |                    |                       | EK IN NES                  |   |
|                                                 | All              |              |                |           | ۲                   |                    |                       | NOWI DA                    |   |
|                                                 | Time             | Code         | Price          |           | Change              |                    |                       |                            | ľ |
|                                                 | 11:19:31         | SAME         | 400            |           | 16 (3.86%)          |                    |                       | Takyonata                  |   |
|                                                 | 11:19:31         | MCAS         |                |           |                     |                    |                       | . * 🗛                      |   |
|                                                 | 11:19:31         | MCAS         |                |           |                     |                    |                       | briges                     |   |
|                                                 | 11:19:31         | MCAS         |                |           |                     |                    |                       | BRIDE Agus 5               |   |
|                                                 | 11:19:31         | MCAS         |                |           |                     |                    |                       |                            |   |
|                                                 | 1139:31          | MCAS         |                |           |                     |                    |                       | Sentiana Alisa S           |   |
|                                                 | R39231           | MCAS         |                |           | -150 (-1.21%)       |                    |                       |                            |   |
|                                                 | 11:19:21         | TOYS         |                | ÷         | 20 (16 20%)         |                    |                       | 📲 Septiana Alisa Salsabila |   |
|                                                 | 1139:30          | TOYS         |                | ÷         | 26 (16 78%)         |                    |                       |                            |   |
|                                                 | 11:19:31         | FLMC         |                |           |                     |                    |                       | M                          |   |
|                                                 | 11:19:31         | ESIP         | 150            |           |                     |                    |                       |                            |   |
|                                                 | 11:19:31         | ADRO         | 3,290          |           |                     |                    |                       | of muhammad Reza Ramadhana |   |
|                                                 | 11:19:31         | ΙΑΤΑ         |                |           |                     |                    |                       |                            |   |
| Mute My Audio (Alt-A)<br>Mute Stop Video Securi | ity Participants | i n 📫<br>Ohi | et Share       | e<br>Scre | Pause/Stop Record   | ing Breakout Rooms | <b>O</b><br>Reactions | Leave                      |   |

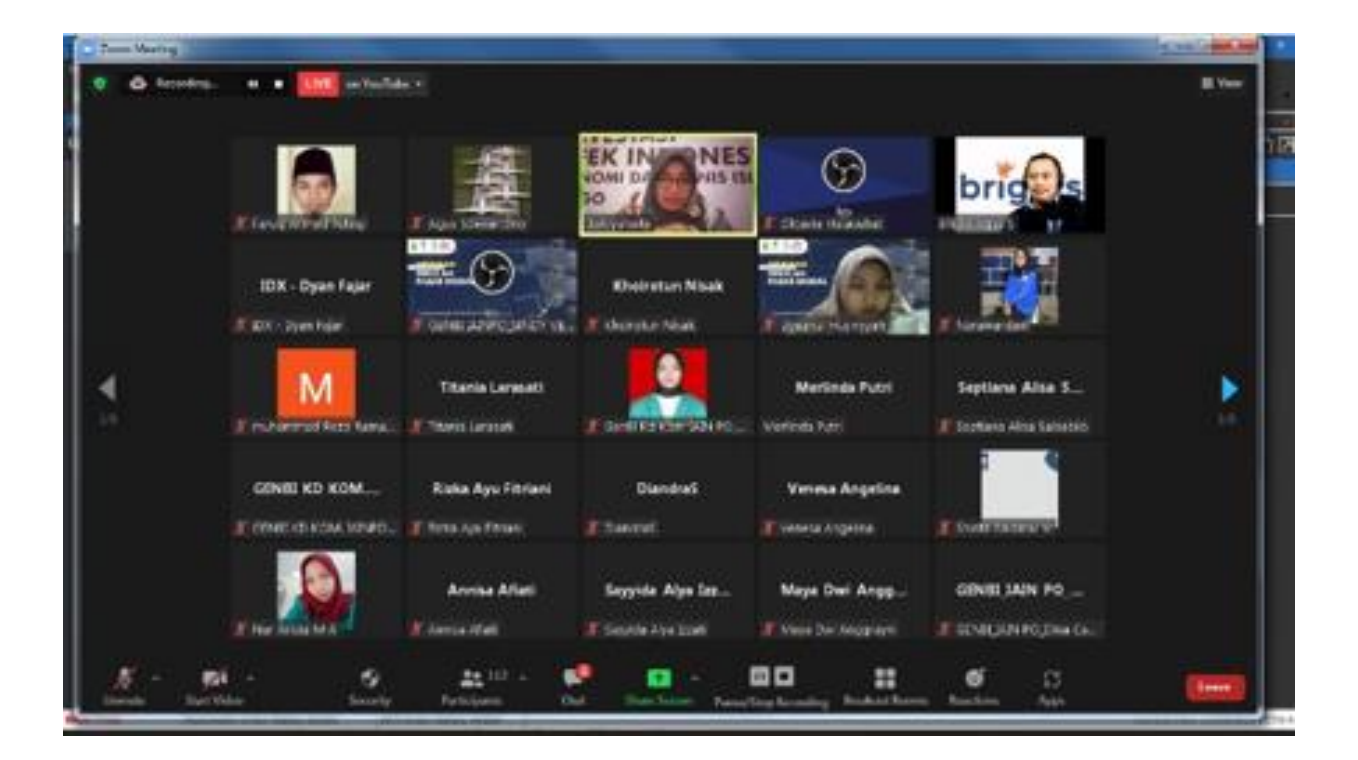

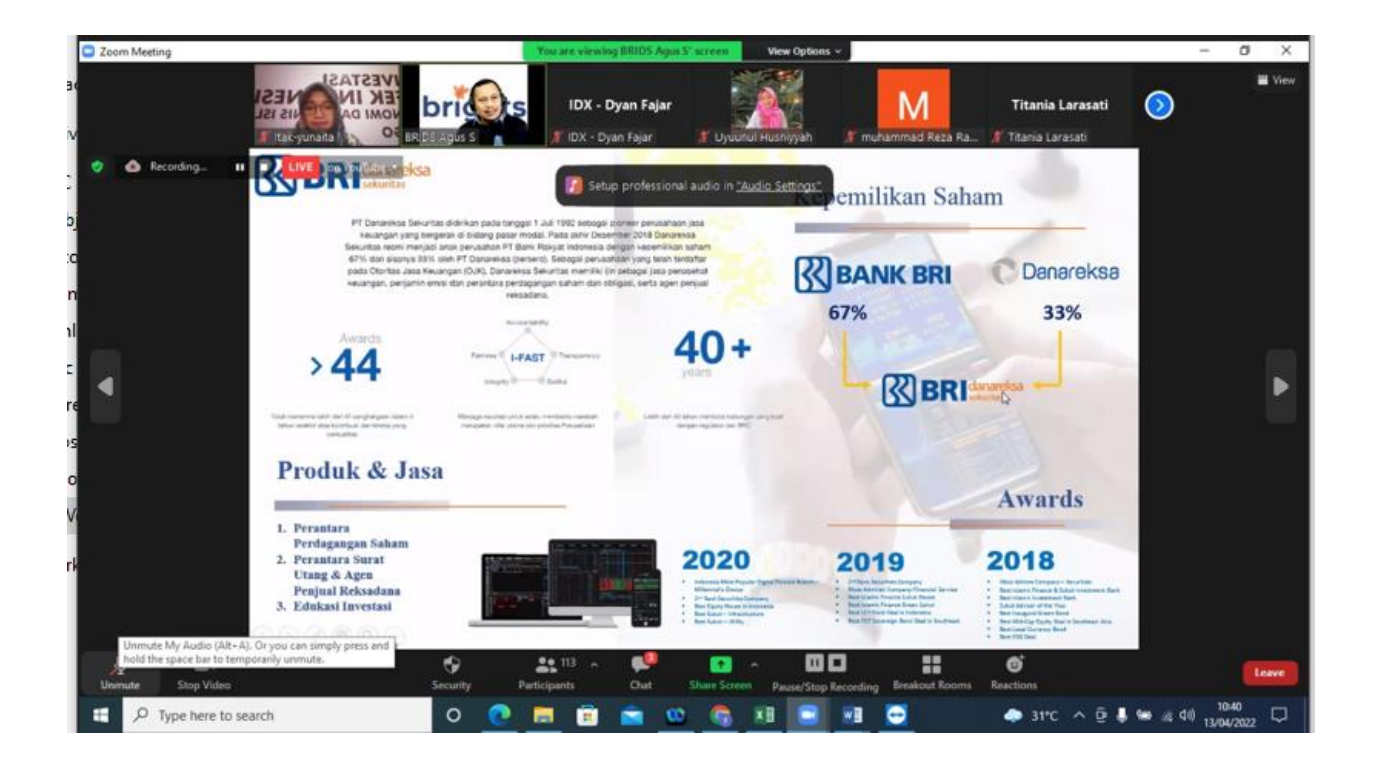

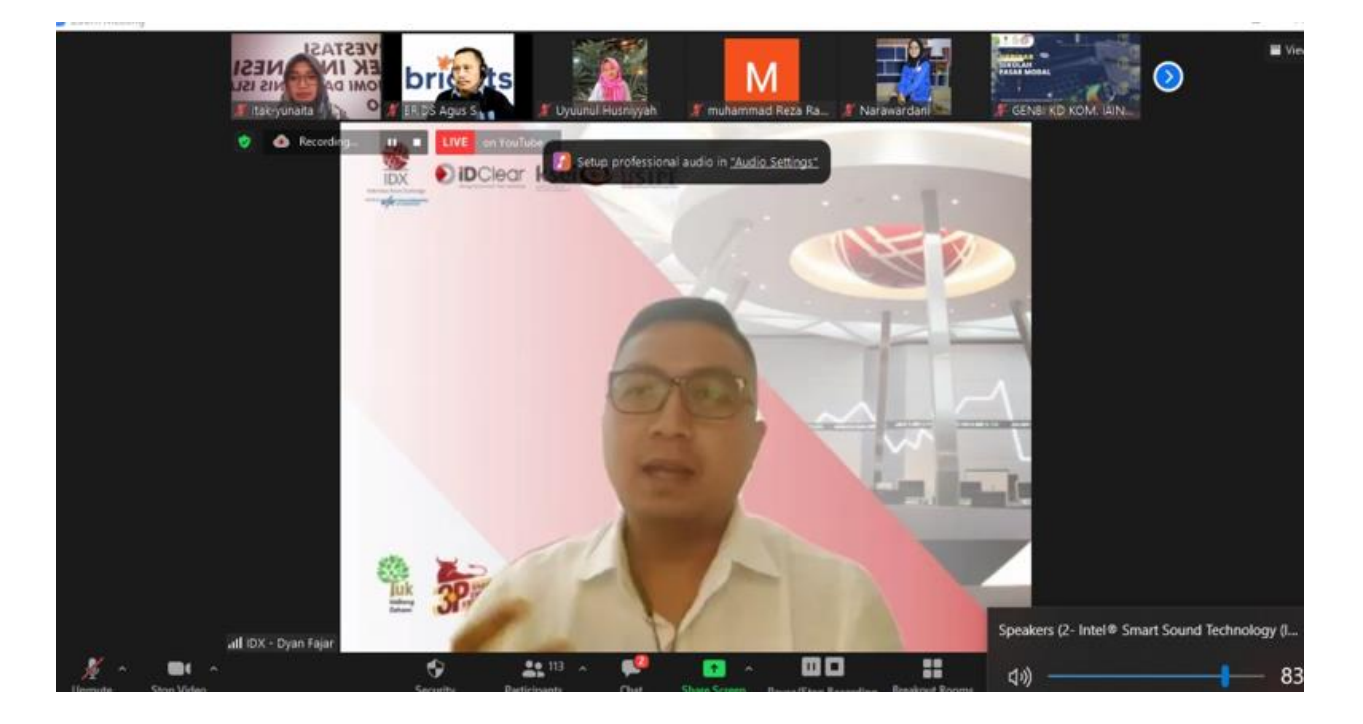

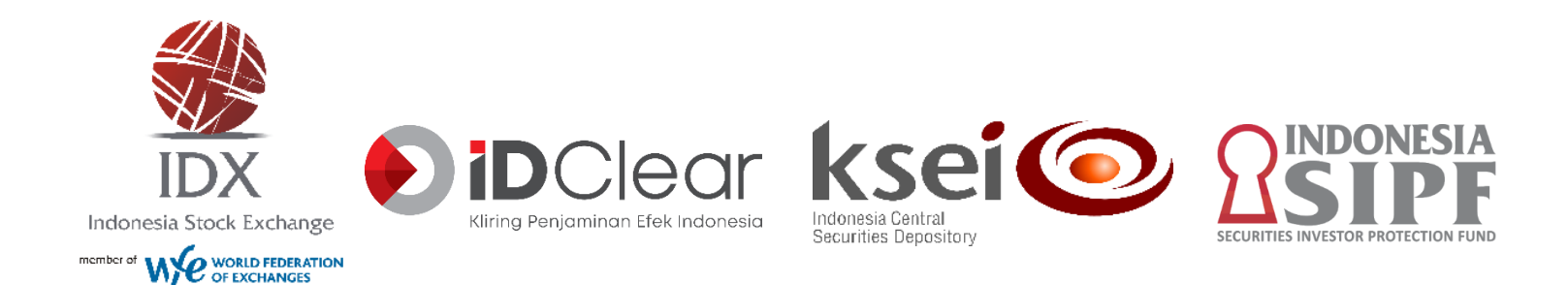

# PASAR MODAL INDONESIA

## Kantor Perwakilan Bursa Efek Indonesia - Jawa Timur

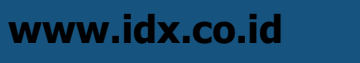

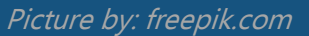

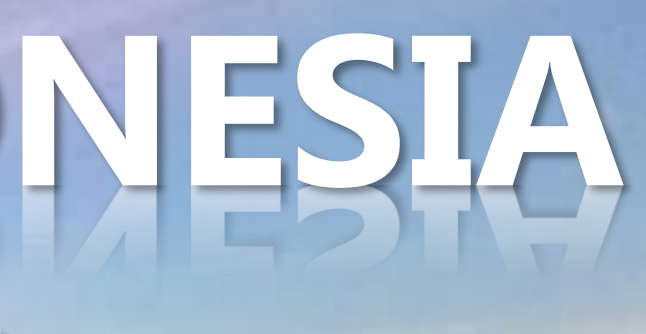

Indonesia Stock Exchange @indonesiastockexchange

**@IDX\_BEI** 

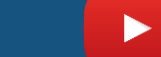

**Indonesia Stock Exchange** 

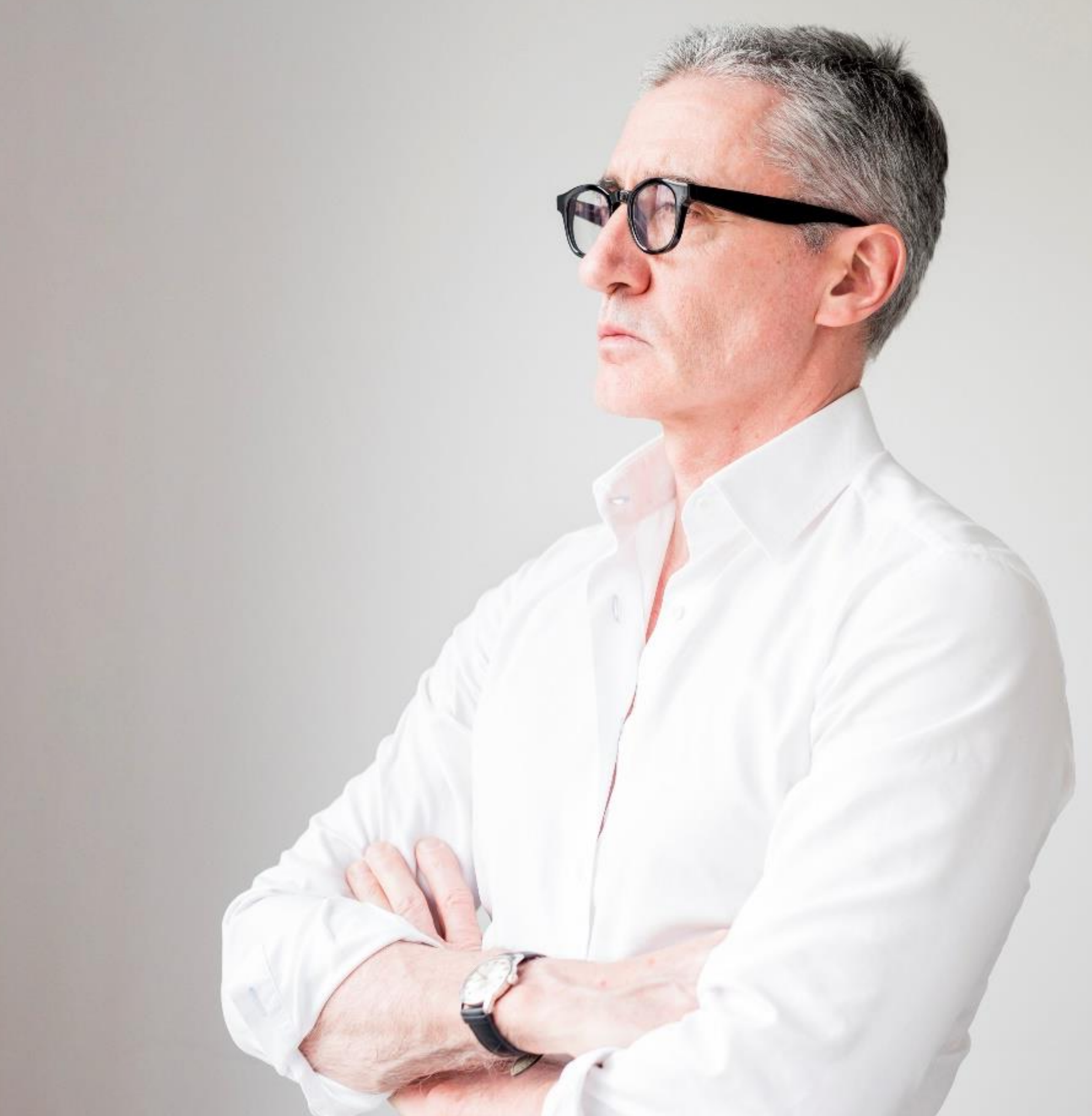

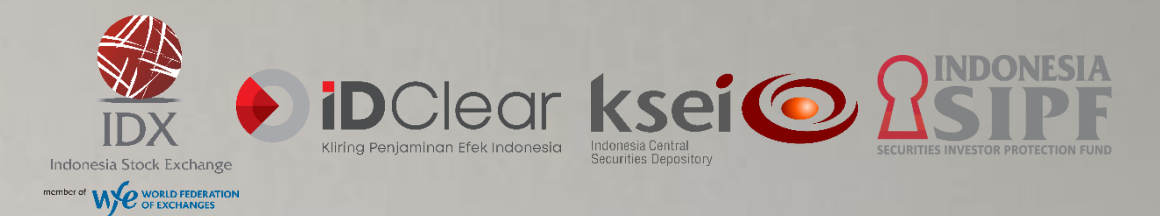

# Why We Need to INVEST?

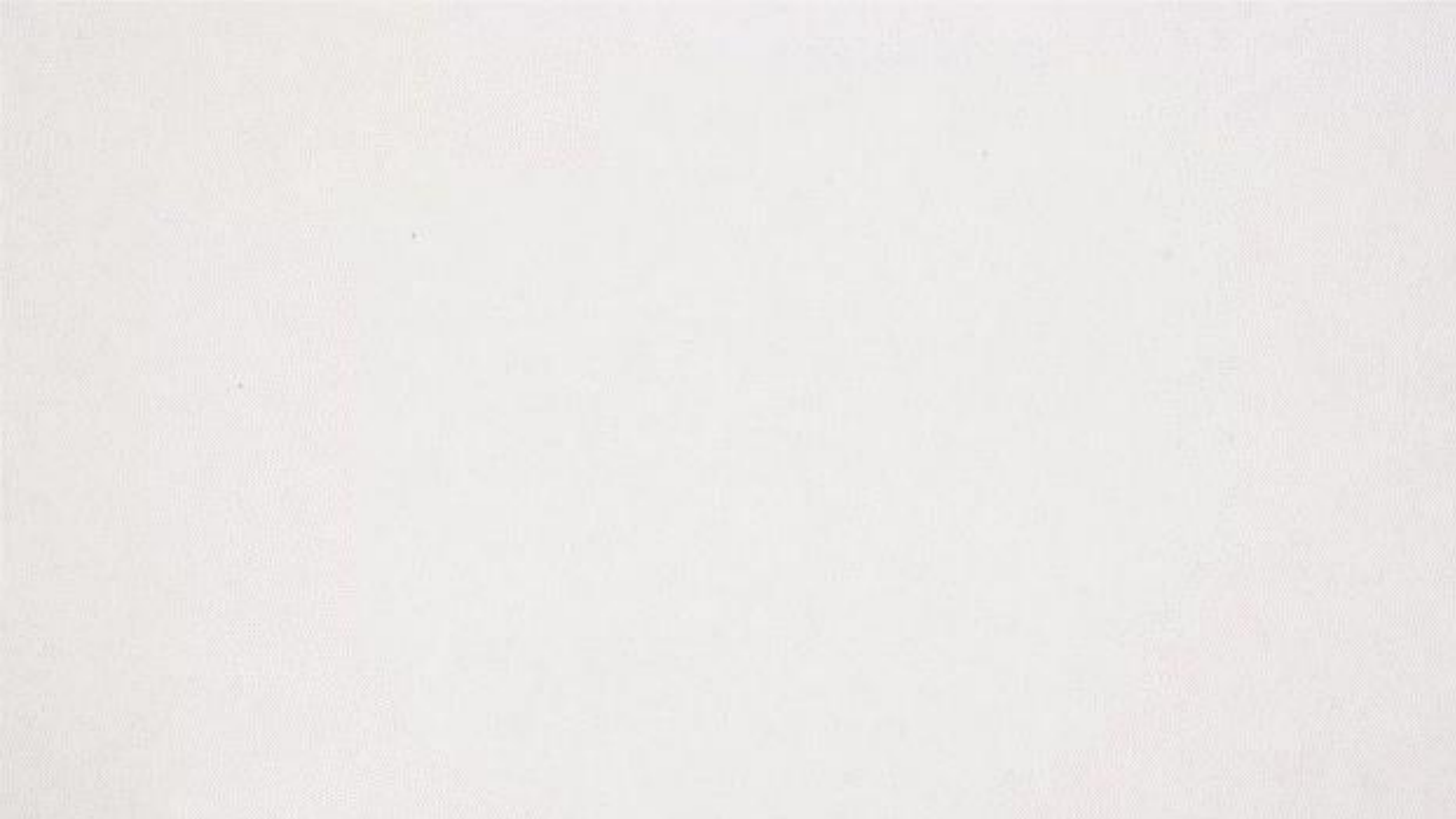

# SEDERHANA PENTINGNYA INVESTAS

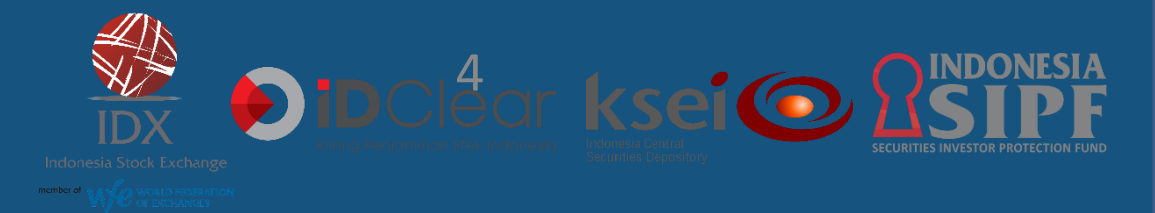

# Fakta ...

# Rp 100.000,-

US RIEU RUFIAH

PAS

2439

115

BANK INDONESIA

AGP243932

**Rp** 100.000,

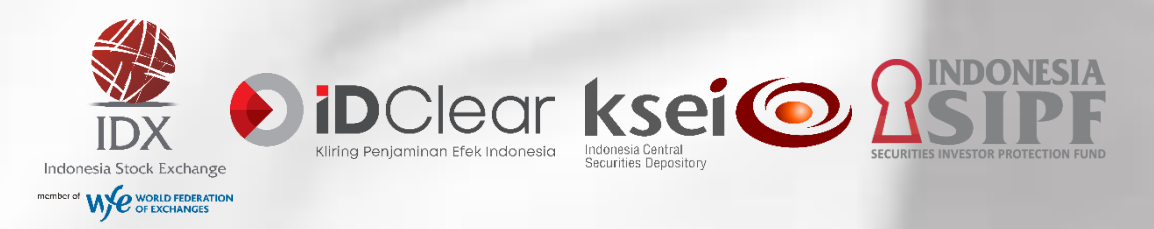

## Tingkat inflasi

Rp 100.000,-

Uang Anda!!

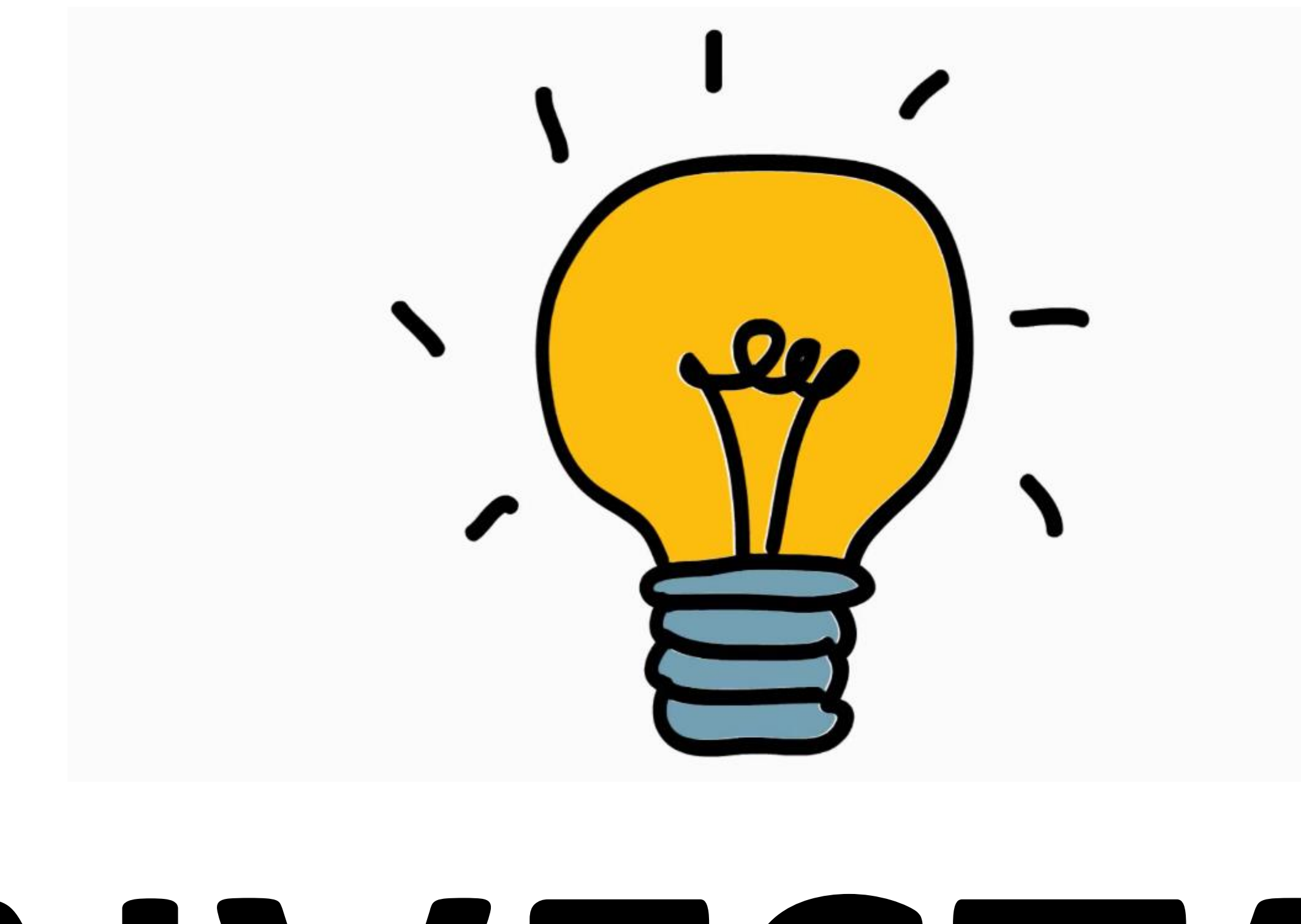

# INVESTASI

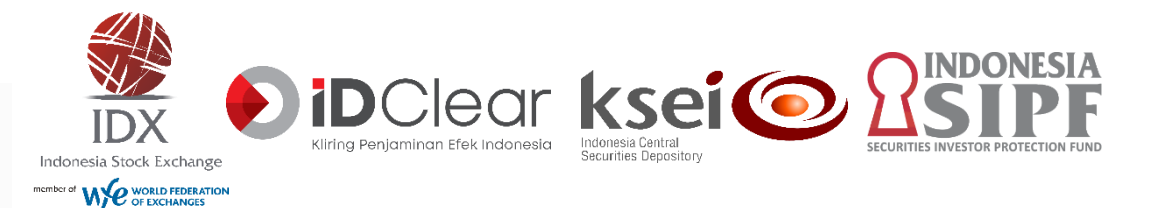

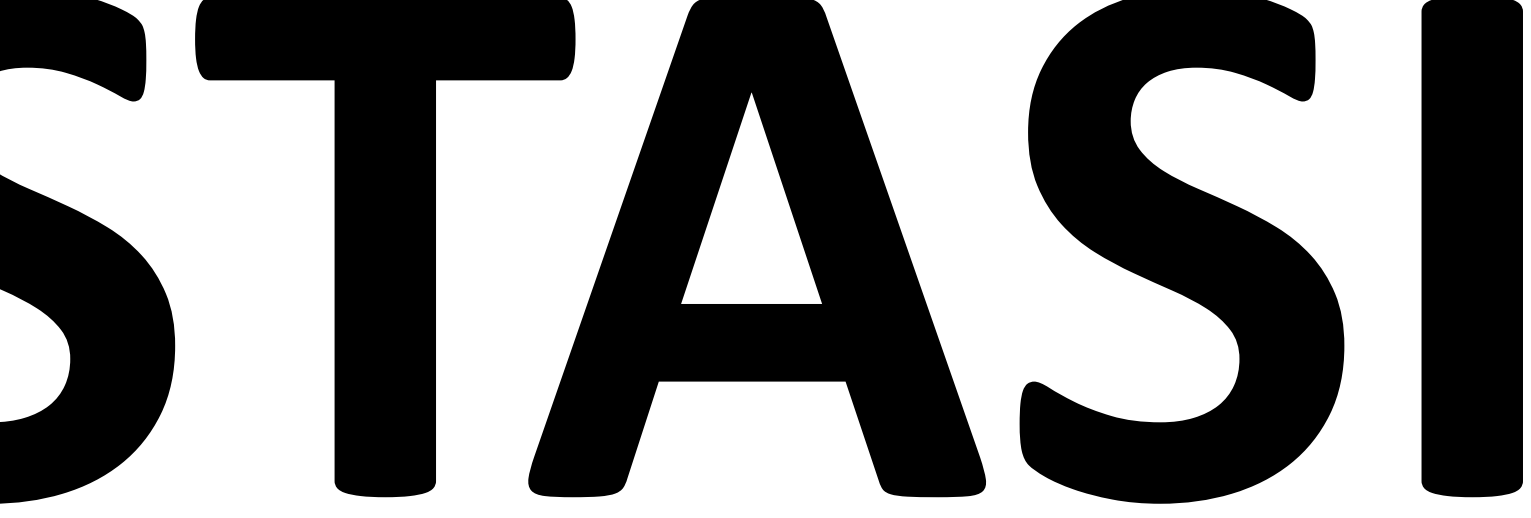

# Pasar Modal

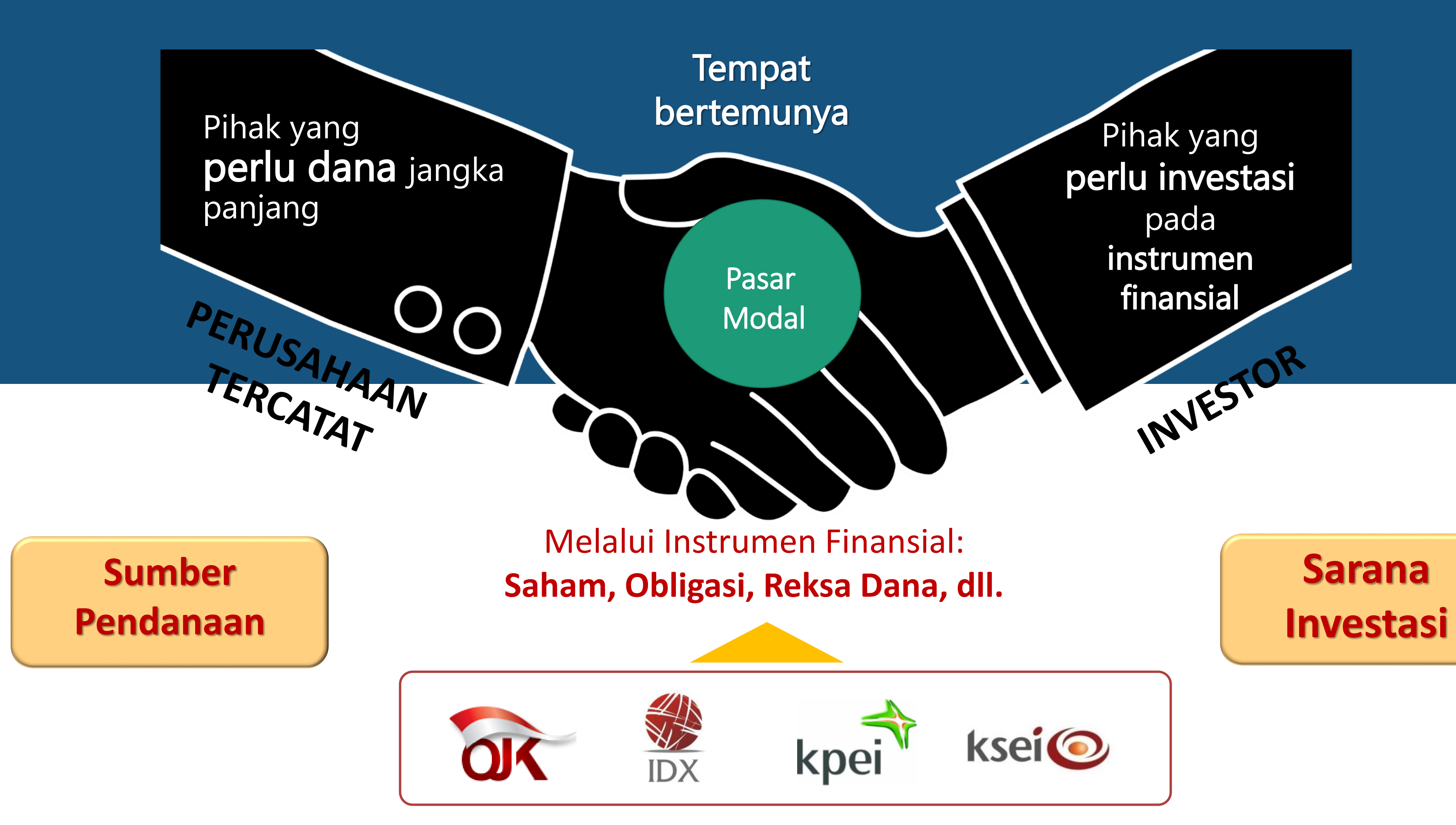

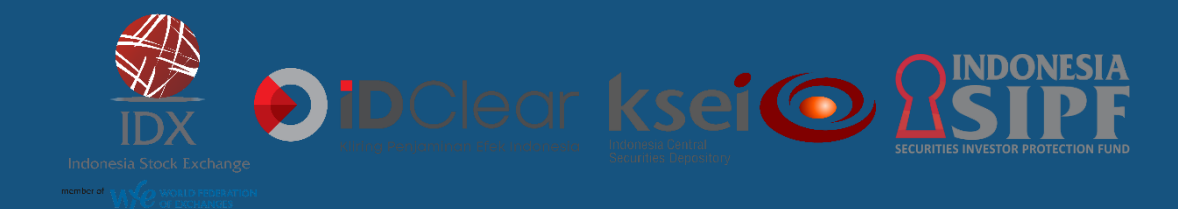

# Struktur Pasar Modal

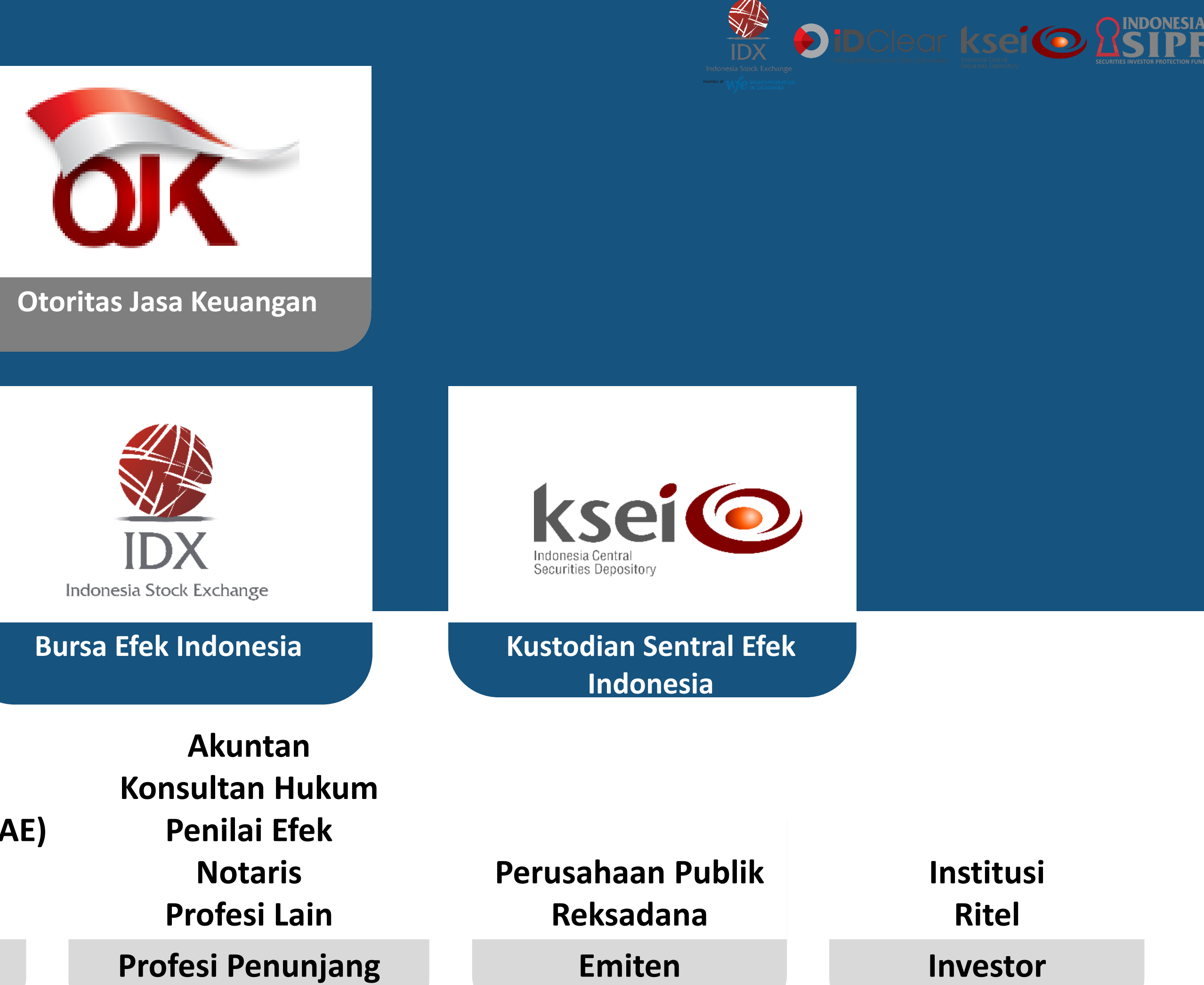

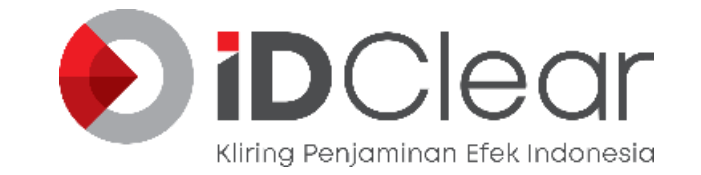

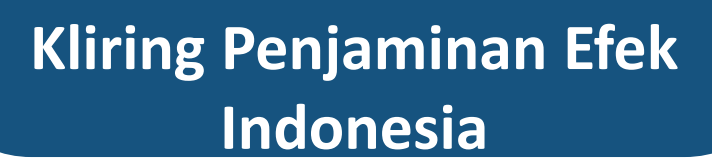

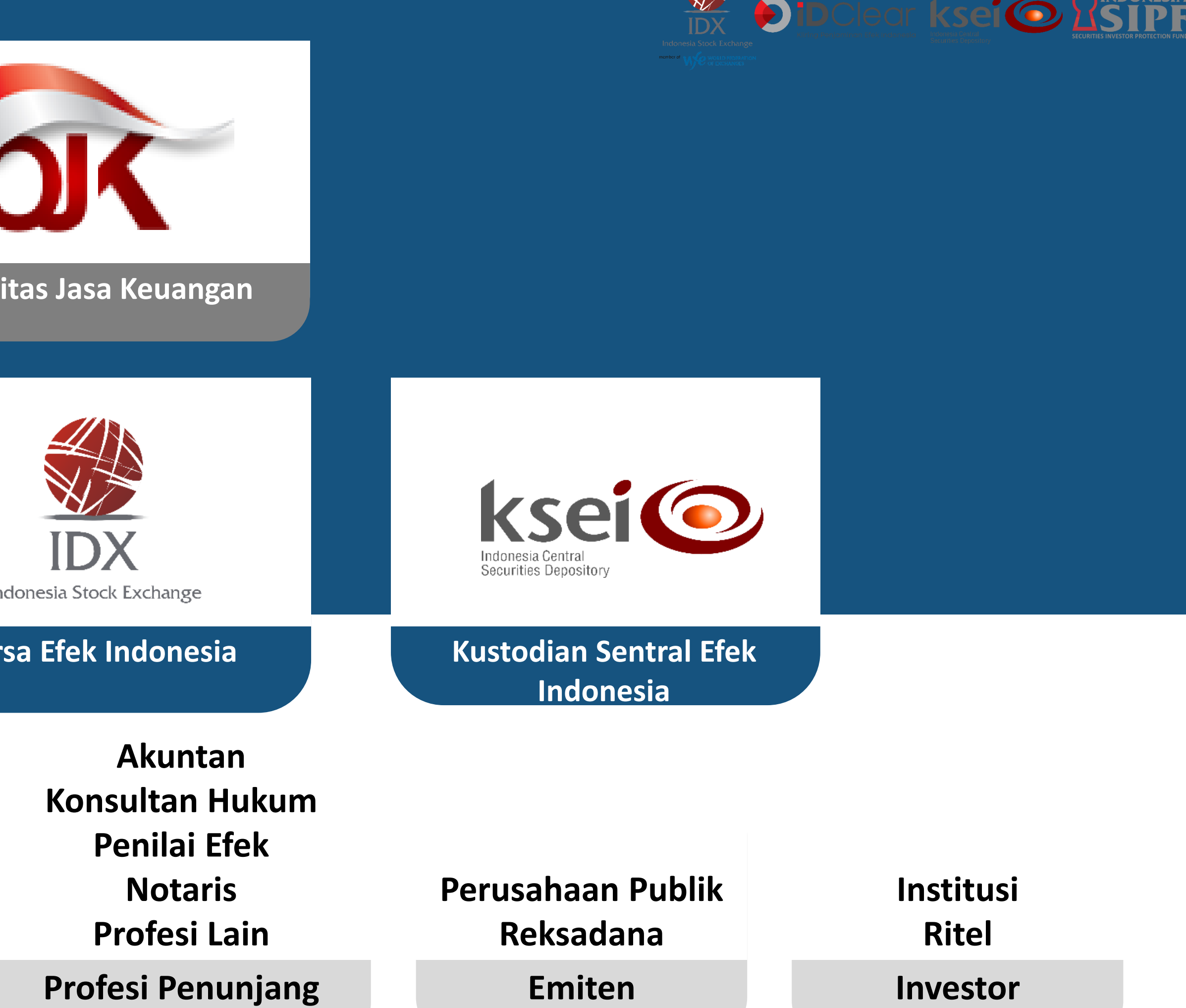

Penjamin Emisi Manajer Investasi **Perantara Pedagang Efek** 

Perusahaan Efek

**Kustodian Badan Administrasi Efek (BAE)** Wali Amanat **Pemeringkat Efek** 

Lembaga Penunjang

# **Domestic Indicators**

|  | Charle |  |
|--|--------|--|
|  |        |  |
|  |        |  |

| <br>_ | _ |
|-------|---|
|       |   |
|       |   |
|       |   |

| 2021 New Listing    | 38  |
|---------------------|-----|
| 2021 Delisting      | 1   |
| 2021 Pipeline       | 21  |
| 2020 Total Listings | 713 |
| 2020 New Listing    | 51  |

Source: IDX

#### Number of SID Investors\*

# 2,742,703

| 2021 YTD Ch. (SID acct.) | 1,047,435 |
|--------------------------|-----------|
| 2021 VTD Ch (%)          | 61 70%    |

| 2021 HD CII. (%)         | 01.7970   |
|--------------------------|-----------|
| 30-Dec-20                | 1,695,268 |
| 2020 YTD Ch. (SID acct.) | 590,658   |

Source: IDX

\*Equity Only

| MARKET INDICATORS                                                                   | 8-Sep-21  | 7-Sep-21  | Daily Change |
|-------------------------------------------------------------------------------------|-----------|-----------|--------------|
| IHSG                                                                                | 6,026.02  | 6,112.40  | -1.41%       |
| Market Capitalization (IDR Trillion)                                                | 7,285.71  | 7,386.03  | -1.36%       |
| Trading Value (IDR Trillion)                                                        | 11.77     | 9.63      | 22.13%       |
| Daily Average Trading Value (IDR Trillion)                                          | 13.10     | 13.11     | -0.06%       |
| *Daily Net Foreign Buying or Selling (IDR Trillion)                                 | (0.54)    | 0.19      |              |
| *YTD Net Foreign Buying or Selling (IDR Trillion)                                   | 22.35     | 22.89     |              |
| **USD/IDR (JISDOR)                                                                  | 14,266.00 | 14,195.00 | -0.50%       |
| **USD/IDR (Bloomberg)                                                               | 14,253.00 | 14,213.00 | -0.28%       |
| *Net Buying: 'Green', Net Selling :'Red' **Appreciated: 'Green', Depreciated :'Red' |           |           | Source : IDX |

| ECONOMIC INDICATORS              | As of   | Latest   | Previous | 2020     |
|----------------------------------|---------|----------|----------|----------|
| BI 7-day (Reverse) Repo Rate (%) | Aug-21  | 3.50%    | 3.50%    | 3.75%    |
| Inflation (%, MoM)               | Aug-21  | 0.03%    | 0.08%    | 0.45%    |
| Inflation (%, YoY)               | Aug-21  | 1.59%    | 1.52%    | 1.68%    |
| Quarterly GDP Growth (%, QoQ)    | Q2-2021 | 3.31%    | -0.96%   |          |
| Quarterly GDP Growth (%, YoY)    | Q2-2021 | 7.07%    | -0.74%   |          |
| Annual GDP Growth (%)            | 2020    | -2.07%   | 5.02%    |          |
| Foreign Reserves (USD Billion)   | Aug-21  | 144.78   | 137.34   | 135.90   |
| Export Growth (%, YoY)           | Jul-21  | 29.32%   | 54.40%   | 14.63%   |
| Import Growth (%, YoY)           | Jul-21  | 44.44%   | 60.02%   | -0.47%   |
| Government Debt (IDR Trillion)   | Jul-21  | 6,570.17 | 6,554.56 | 6,074.56 |
| Deficit to GDP (%, YTD)          | Jul-21  | -2.04%   | -1.72%   | -6.10%   |
| Debt to GDP (%, YTD)             | Jul-21  | 40.51%   | 41.35%   | 38.68%   |

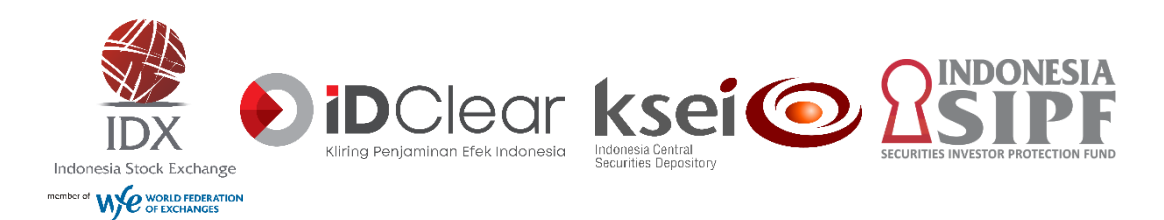

Source: Ministry of Finance, BI, BPS

\_

# Jakarta Composite Index – 10 Years

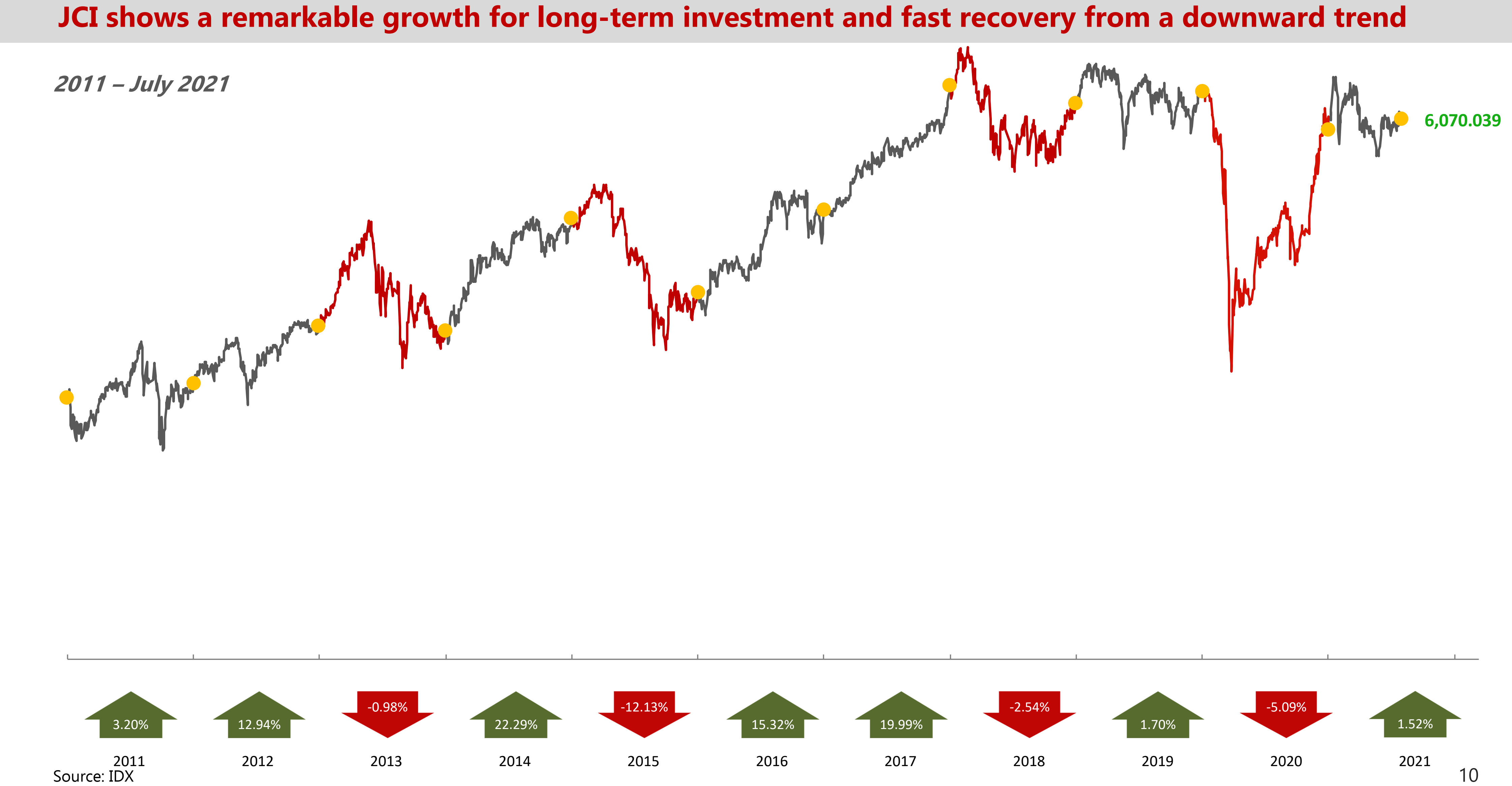

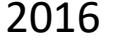

# Jakarta Composite Index Return Heat Map Index fluctuation in the first 3 months of 2021 is lower than the same period last year

#### July 2021 (%, mom)

|           | Jan    | Feb    | Mar     | Apr    | Мау    | Jun    | Jul    | Aug    | Sep    | Oct    | Nov    | Dec   |
|-----------|--------|--------|---------|--------|--------|--------|--------|--------|--------|--------|--------|-------|
| 10-Yr Avg | 0.71%  | 1.36%  | -0.07%  | 0.34%  | -0.67% | 0.21%  | 2.07%  | -1.73% | -1.61% | 2.46%  | -0.45% | 3.23% |
| 2021      | -1.95% | 6.47%  | -4.11%  | 0.17%  | -0.80% | 0.64%  | 1.41%  |        |        |        |        |       |
| 2020      | -5.71% | -8.20% | -16.76% | 3.91%  | 0.79%  | 3.19%  | 4.98%  | 1.73%  | -7.03% | 5.30%  | 9.44%  | 6.53% |
| 2019      | 5.46%  | -1.37% | 0.39%   | -0.21% | -3.81% | 2.41%  | 0.50%  | -0.97% | -2.52% | 0.96%  | -3.48% | 4.79% |
| 2018      | 3.93%  | -0.13% | -6.19%  | -3.14% | -0.18% | -3.08% | 2.37%  | 1.38%  | -0.70% | -2.42% | 3.85%  | 2.28% |
| 2017      | -0.05% | 1.75%  | 3.37%   | 2.10%  | 0.93%  | 1.60%  | 0.19%  | 0.40%  | 0.63%  | 1.78%  | -0.89% | 6.78% |
| 2016      | 0.48%  | 3.38%  | 1.56%   | -0.14% | -0.86% | 4.58%  | 3.97%  | 3.26%  | -0.40% | 1.08%  | -5.05% | 2.87% |
| 2015      | 1.19%  | 3.04%  | 1.25%   | -7.83% | 2.55%  | -5.86% | -2.20% | -6.10% | -6.34% | 5.48%  | -0.20% | 3.30% |
| 2014      | 3.38%  | 4.56%  | 3.20%   | 1.51%  | 1.11%  | -0.31% | 4.31%  | 0.94%  | 0.01%  | -0.93% | 1.19%  | 1.50% |
| 2013      | 3.17%  | 7.68%  | 3.03%   | 1.88%  | 0.69%  | -4.93% | -4.33% | -9.01% | 2.89%  | 4.51%  | -5.64% | 0.42% |
| 2012      | 3.13%  | 1.10%  | 3.42%   | 1.44%  | -8.32% | 3.20%  | 4.72%  | -1.98% | 4.98%  | 2.06%  | -1.70% | 0.95% |
| 2011      | -7.95% | 1.79%  | 6.00%   | 3.83%  | 0.45%  | 1.34%  | 6.23%  | -7.00% | -7.62% | 6.81%  | -2.00% | 2.88% |

#### Notes:

- The darker the color, the greater the changes;

- The brighter the color, the smaller the changes.

# Foreign vs. Domestic Investors Composition in Equity Market Domestic investor is now leading in the market as shown by ownership and trading value

|                     | 36.21%                         | 45.51% | 48.70%           | 47.83%           | 48.15% | <b>50.79%</b>    | 50.06% | 55.69%           | Domestic                          |
|---------------------|--------------------------------|--------|------------------|------------------|--------|------------------|--------|------------------|-----------------------------------|
| <u>Ownership</u>    | 63.79%                         | 54.49% | 51.30%           | 52.17%           | 51.85% | 49.21%           | 49.94% | 44.31%           | Foreign                           |
|                     | 2015                           | 2016   | 2017             | 2018             | 2019   | 2020             | Jul-20 | Jul-21           | -                                 |
|                     |                                |        |                  |                  |        |                  |        |                  |                                   |
|                     |                                |        |                  |                  |        |                  |        |                  |                                   |
| RP                  | 56.79%                         | 63.23% | 63.37%           | 63.03%           | 67.97% | 68.54%           | 62.33% | 75.36%           | Domestic                          |
| BooBooTrading Value | <b>56.79%</b><br><b>43.21%</b> | 63.23% | 63.37%<br>36.63% | 63.03%<br>36.97% | 67.97% | 68.54%<br>31.46% | 62.33% | 75.36%<br>24.64% | <section-header></section-header> |

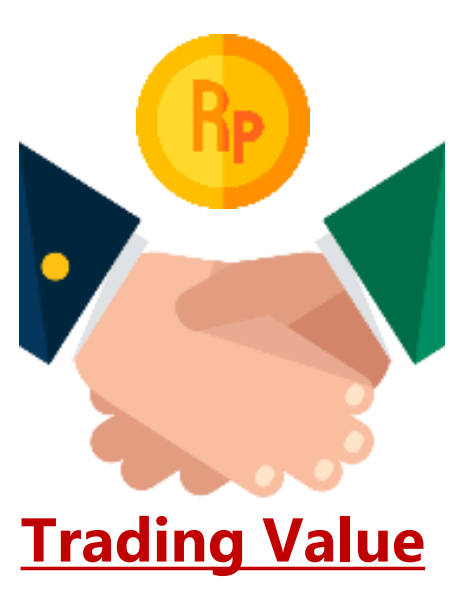

| 36.21%                         | 45.51%           | 48.70%           | 47.83%           | 48.15% | <b>50.79%</b> | 50.06% | 55.69% | Domestic                                      |
|--------------------------------|------------------|------------------|------------------|--------|---------------|--------|--------|-----------------------------------------------|
| 63.79%                         | 54.49%           | 51.30%           | 52.17%           | 51.85% | 49.21%        | 49.94% | 44.31% | Foreign                                       |
| 2015                           | 2016             | 2017             | 2018             | 2019   | 2020          | Jul-20 | Jul-21 |                                               |
|                                |                  |                  |                  |        |               |        |        |                                               |
|                                |                  |                  |                  |        |               |        |        |                                               |
| 56.79%                         | 63.23%           | 63.37%           | 63.03%           | 67.97% | 68.54%        | 62.33% | 75.36% | Domestic                                      |
| <b>56.79%</b><br><b>43.21%</b> | 63.23%<br>36.77% | 63.37%<br>36.63% | 63.03%<br>36.97% | 67.97% | 68.54%        | 62.33% | 24.64% | <ul> <li>Domestic</li> <li>Foreign</li> </ul> |

# **ASEAN Capital Market Comparisons (2/2)**

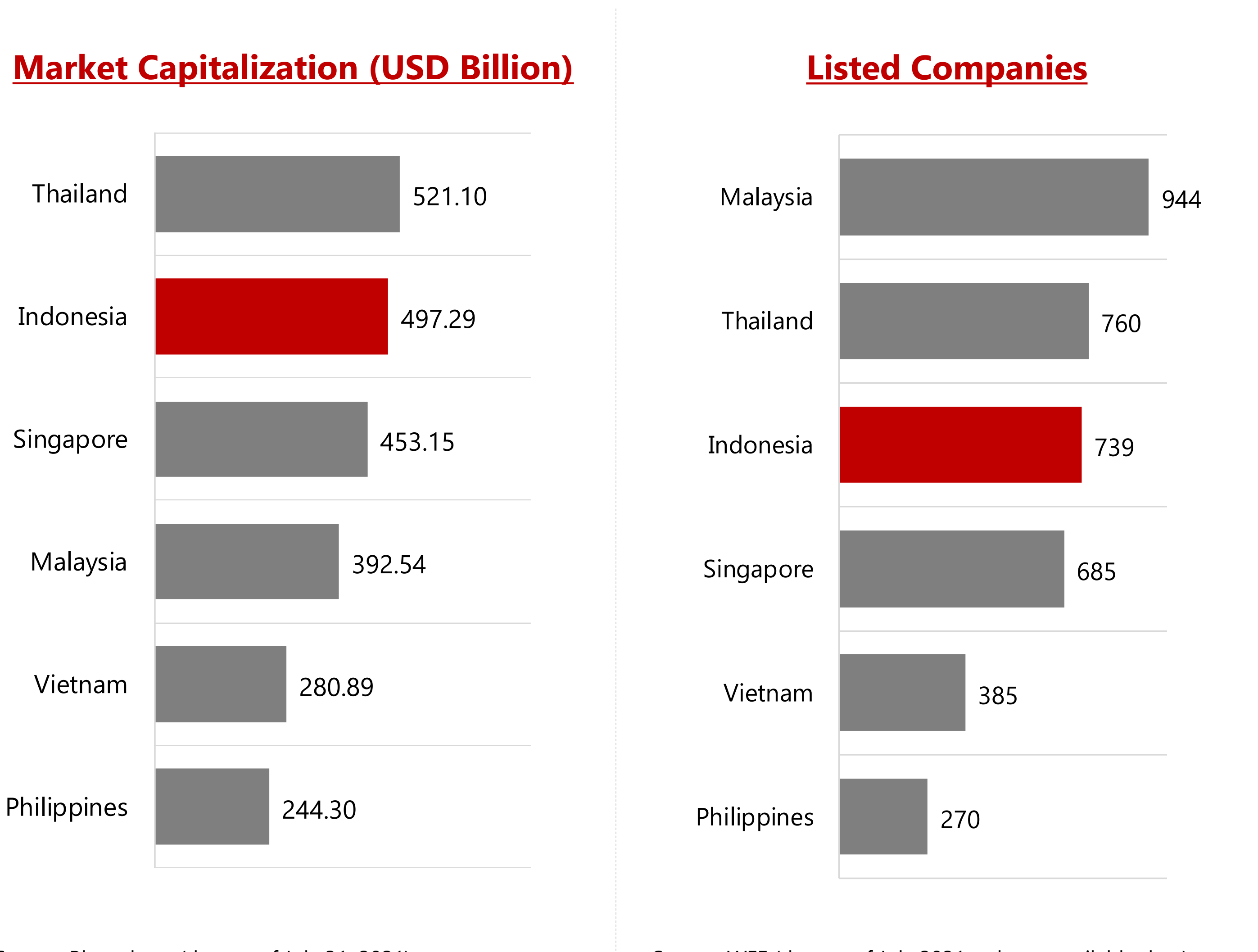

Source: WFE (data as of July 2021 or latest available data)

#### **Investor (% total population)**

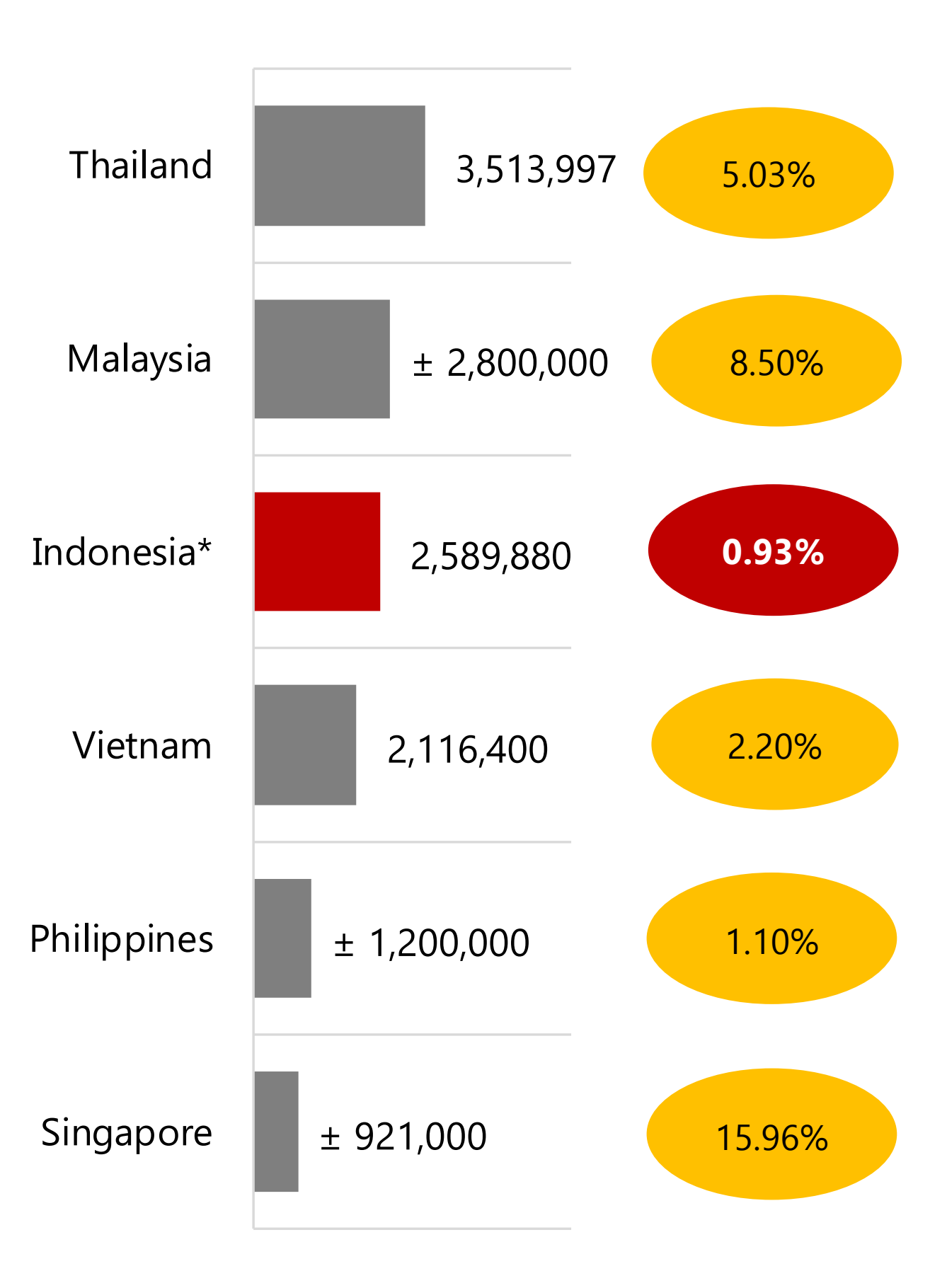

Latest available data; \*data as of July 31, 2021 Source: Stock Exchange Annual Report or other related sources

# **Financial Literacy Index**

**Capital market literacy lags behind other financial sectors** 

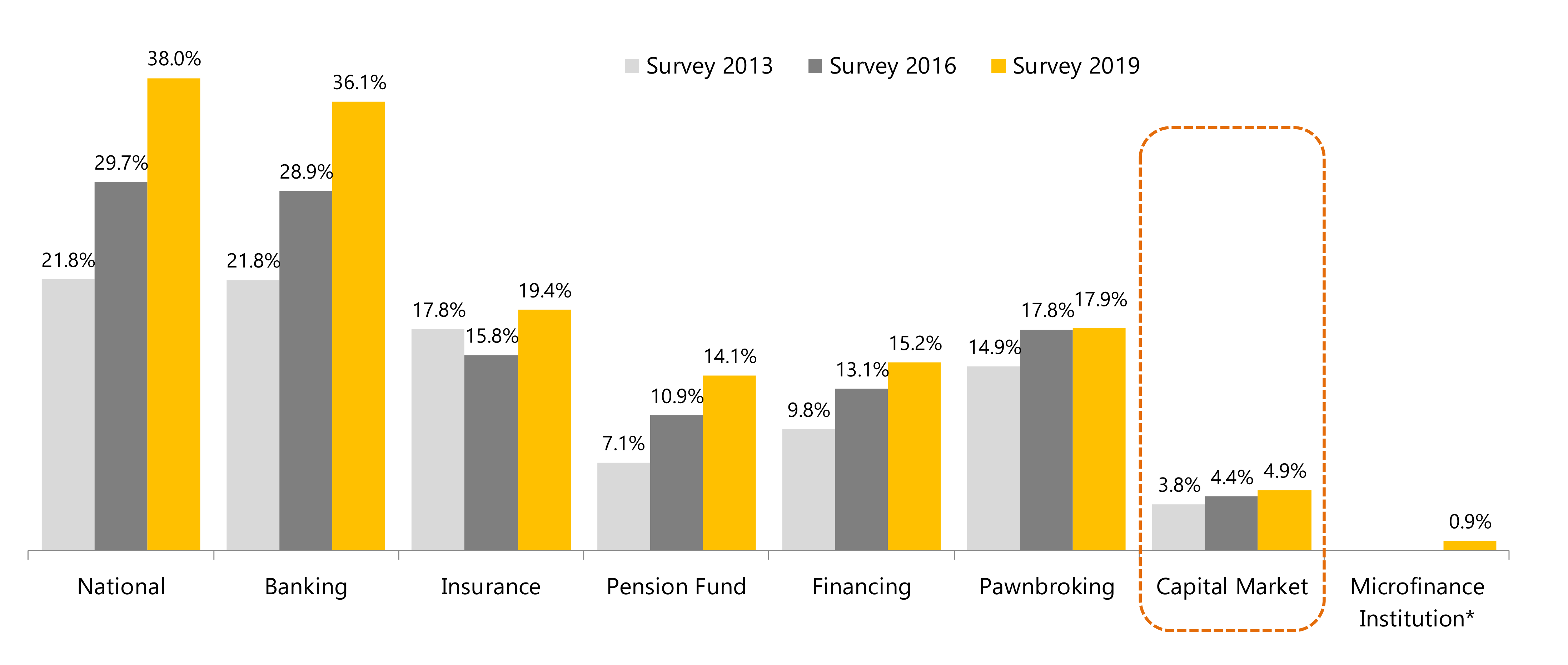

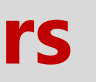

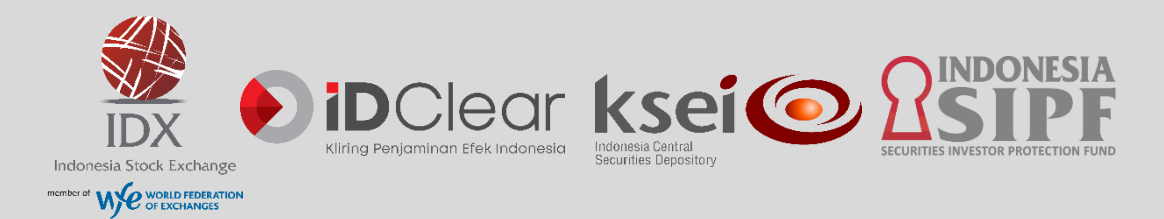

\*Survey in 2016 had not included Micro Financial Institution

# Yuk Nabung Saham (YNS) – Equity Saving Plan The Campaign aims to encourage the society to invest regularly in Indonesia's capital market

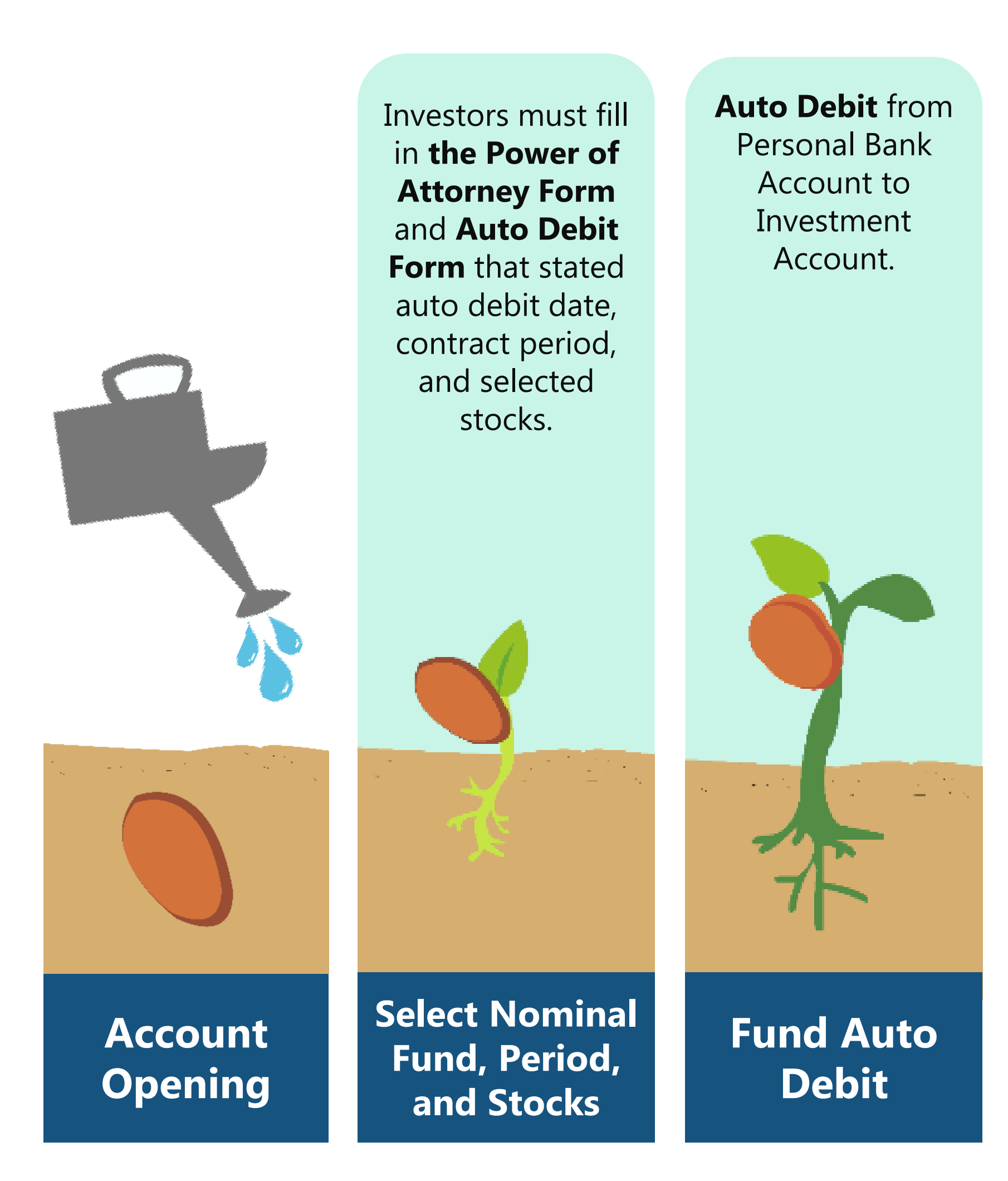

Purchase Orders are exercised by Brokers based on the contract.

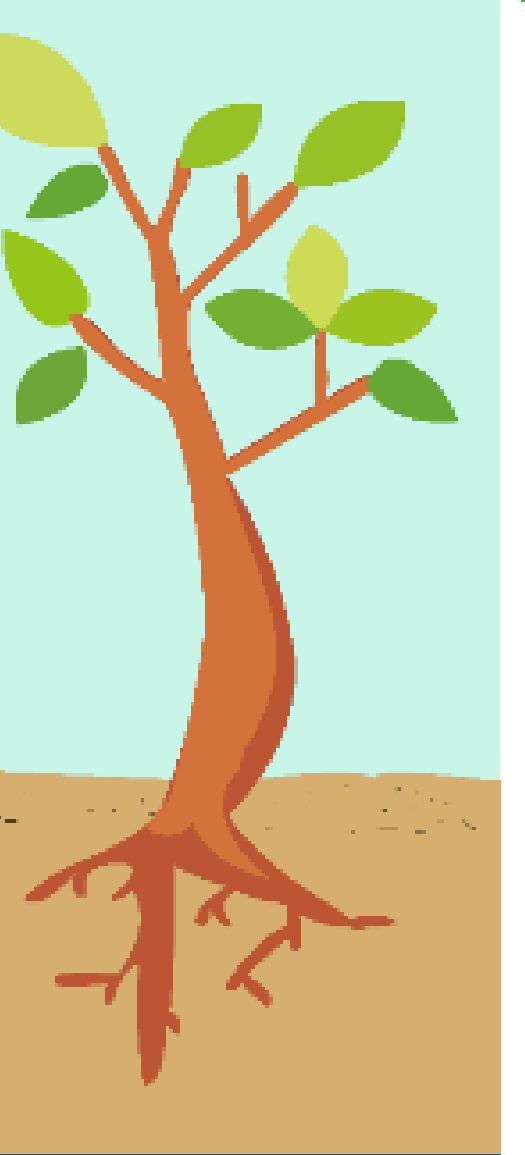

Auto Transaction

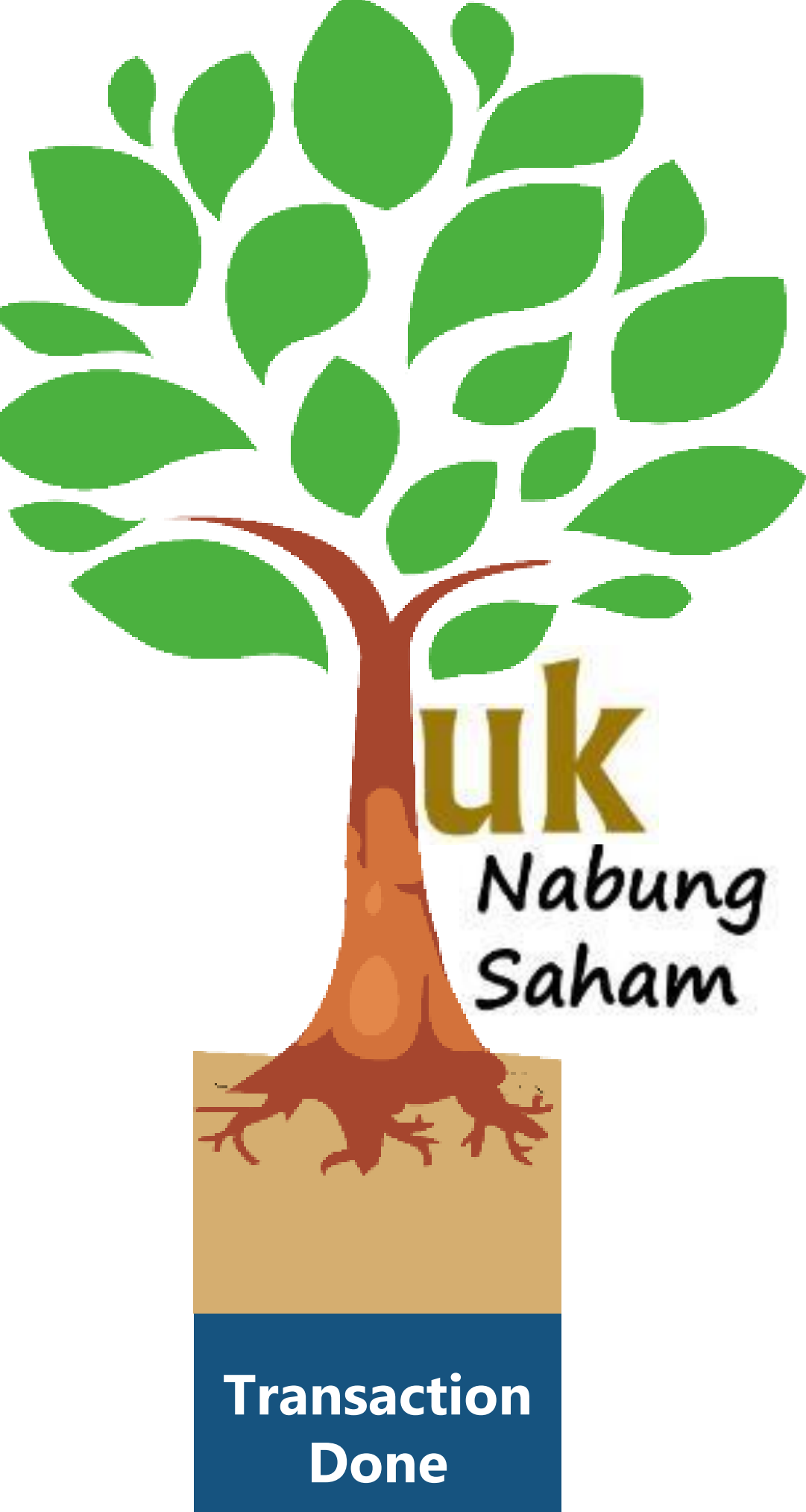

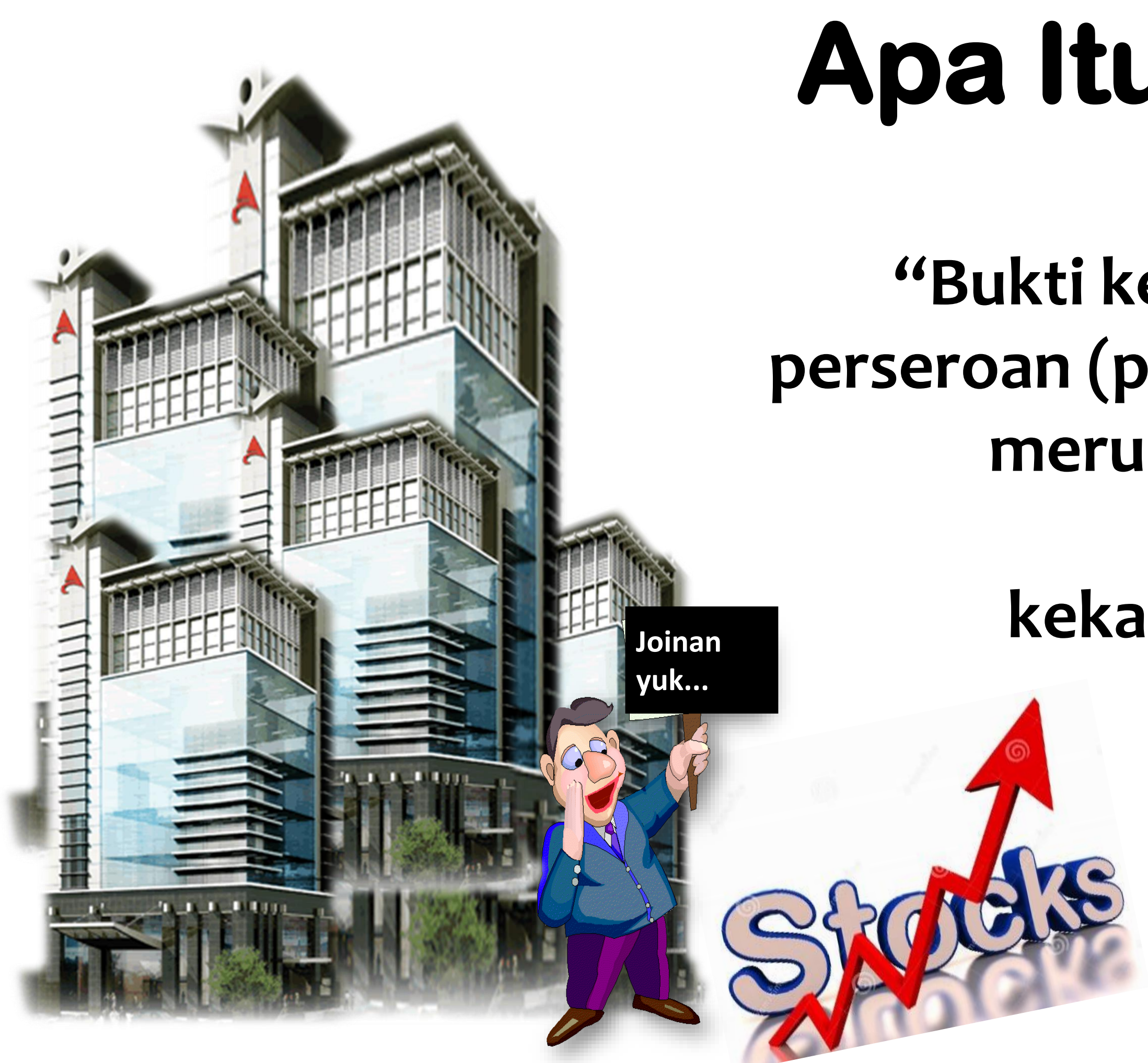

# Apa Itu Saham?

"Bukti kepemilikan suatu perseroan (perusahaan) yang merupakan klaim atas penghasilan dan kekayaan perseroan"

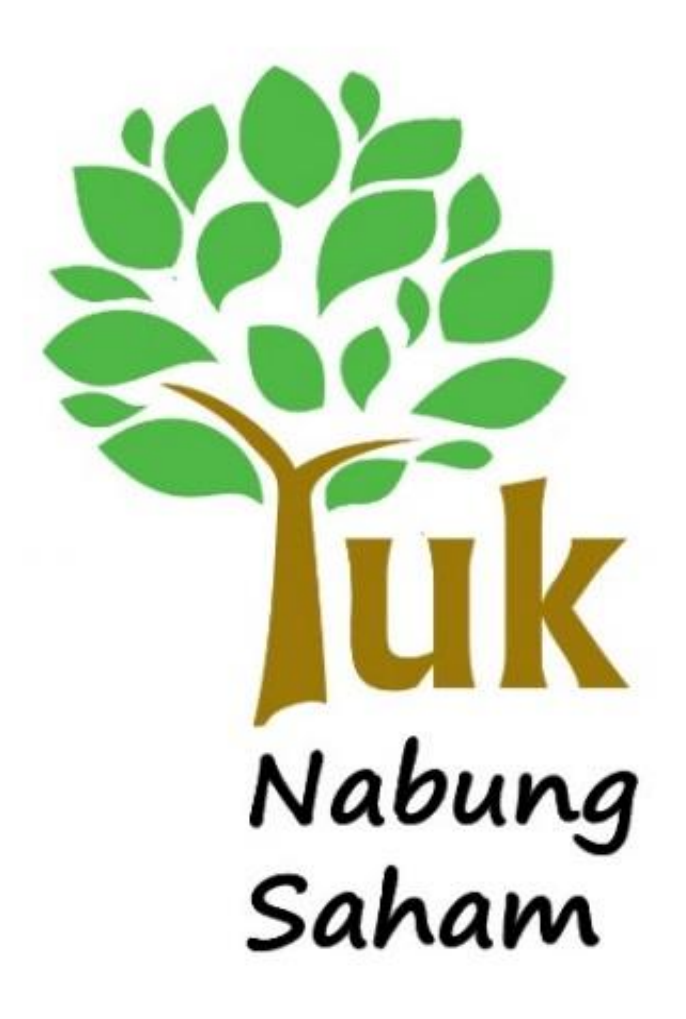

Min. Pembelian saham adalah 1 lot (100 lembar saham)

# Beli Motor Tiger atau saham ASTRA-nya yaaa?

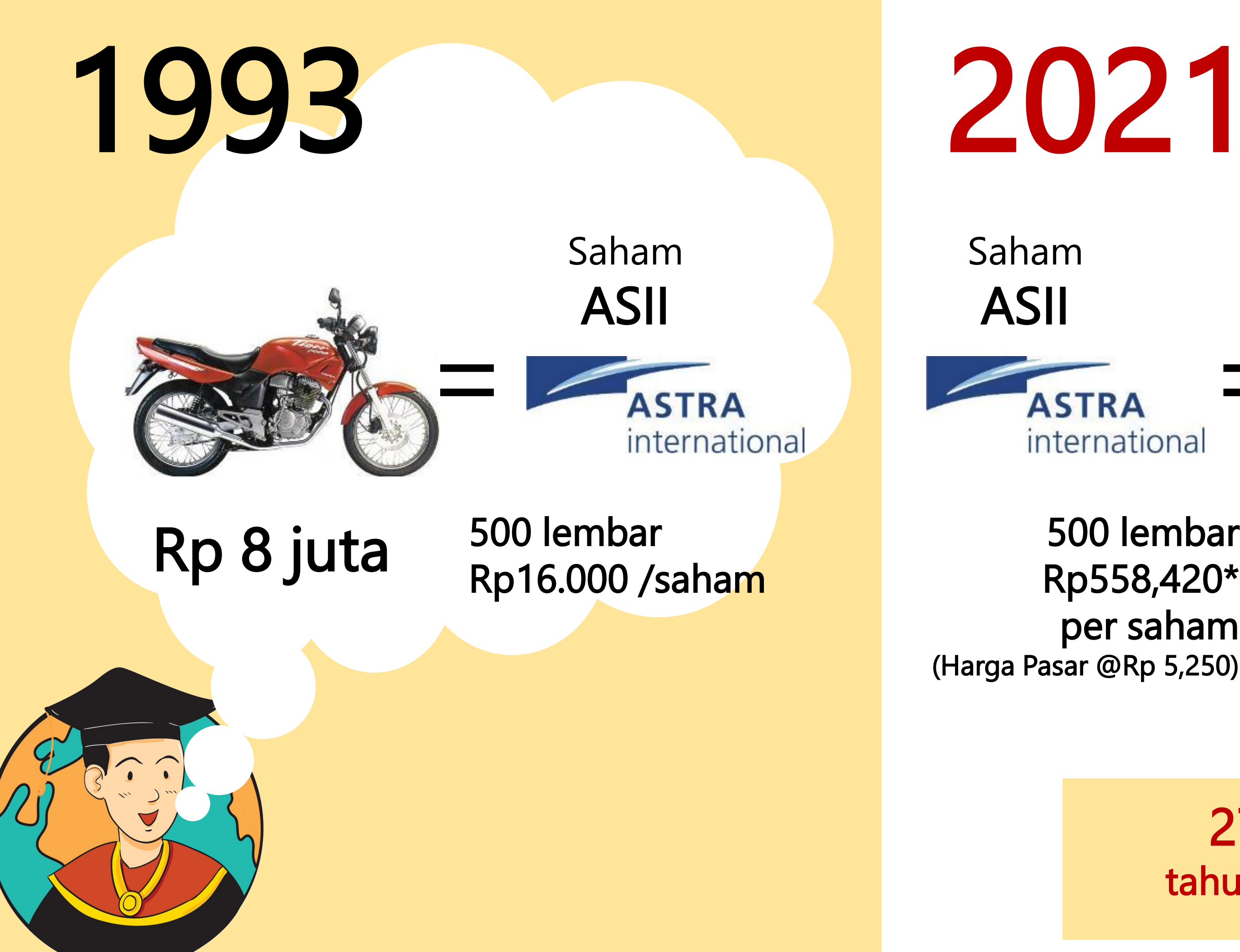

ASTRA international

500 lembar Rp558,420\* per saham (Harga Pasar @Rp 5,250)

Honda HR-V HIRAN

Rp279,209\* juta \*) disesuaikan dengan aksi korporasi selain dividen.

Per Mei 2021

27 3390% growth **14% CAGR** tahun

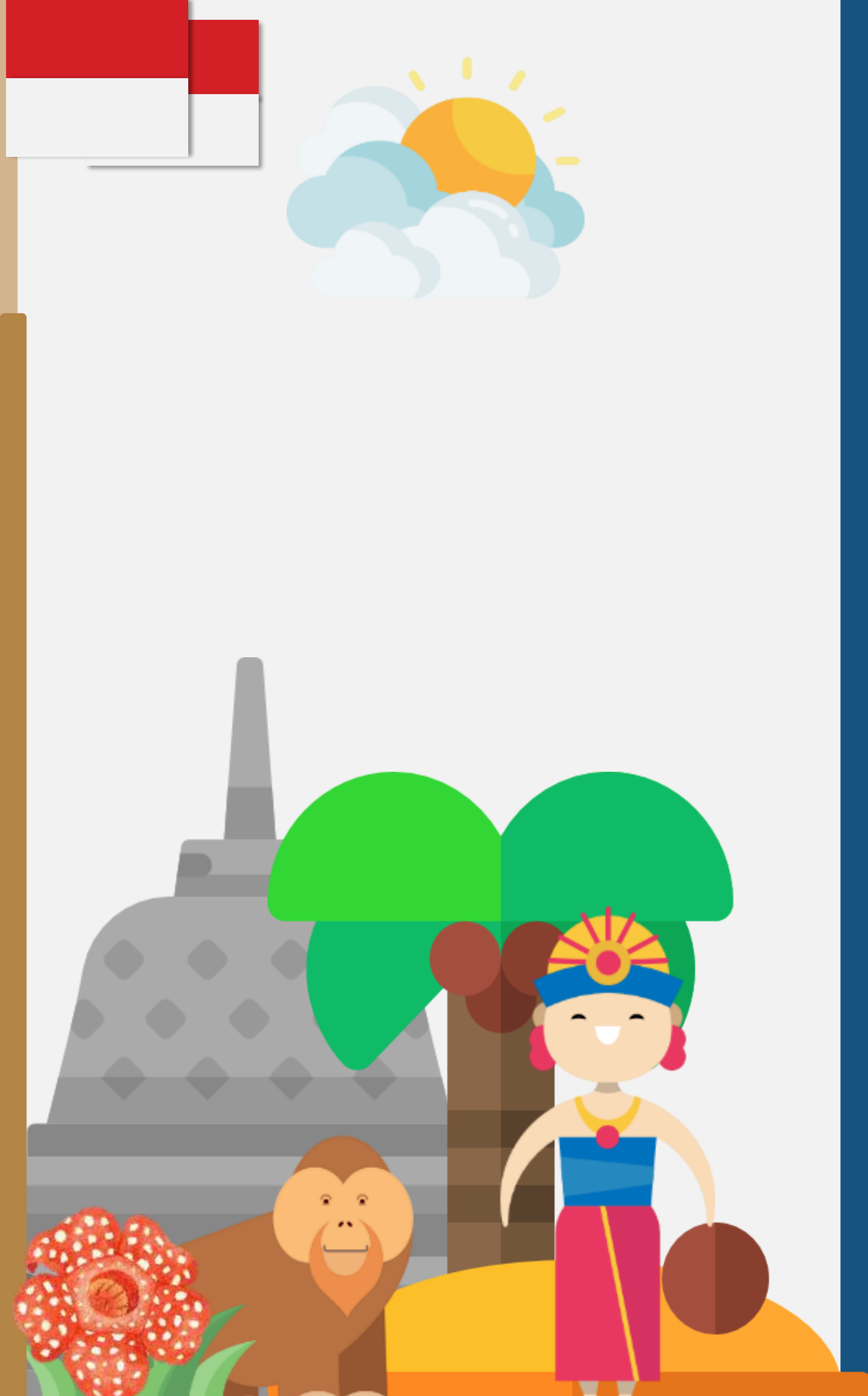

# 

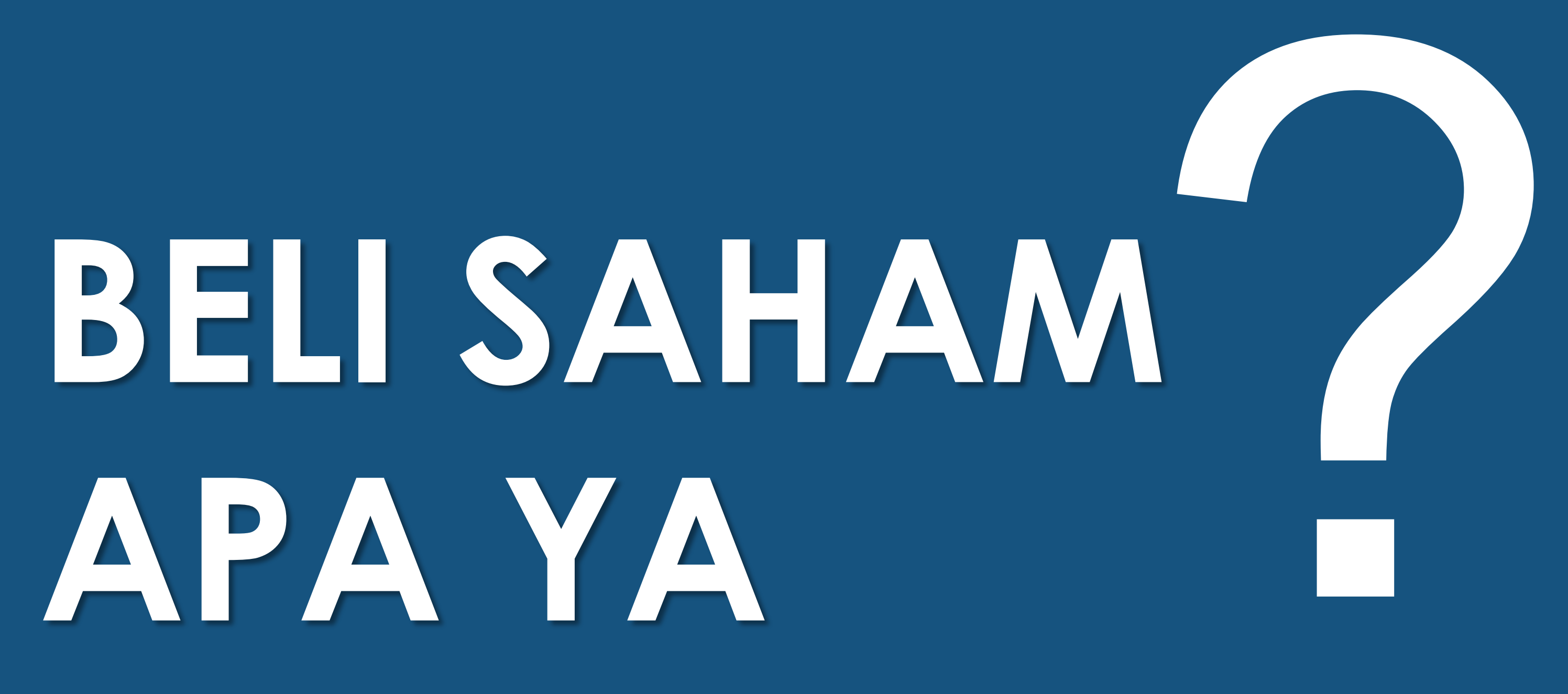

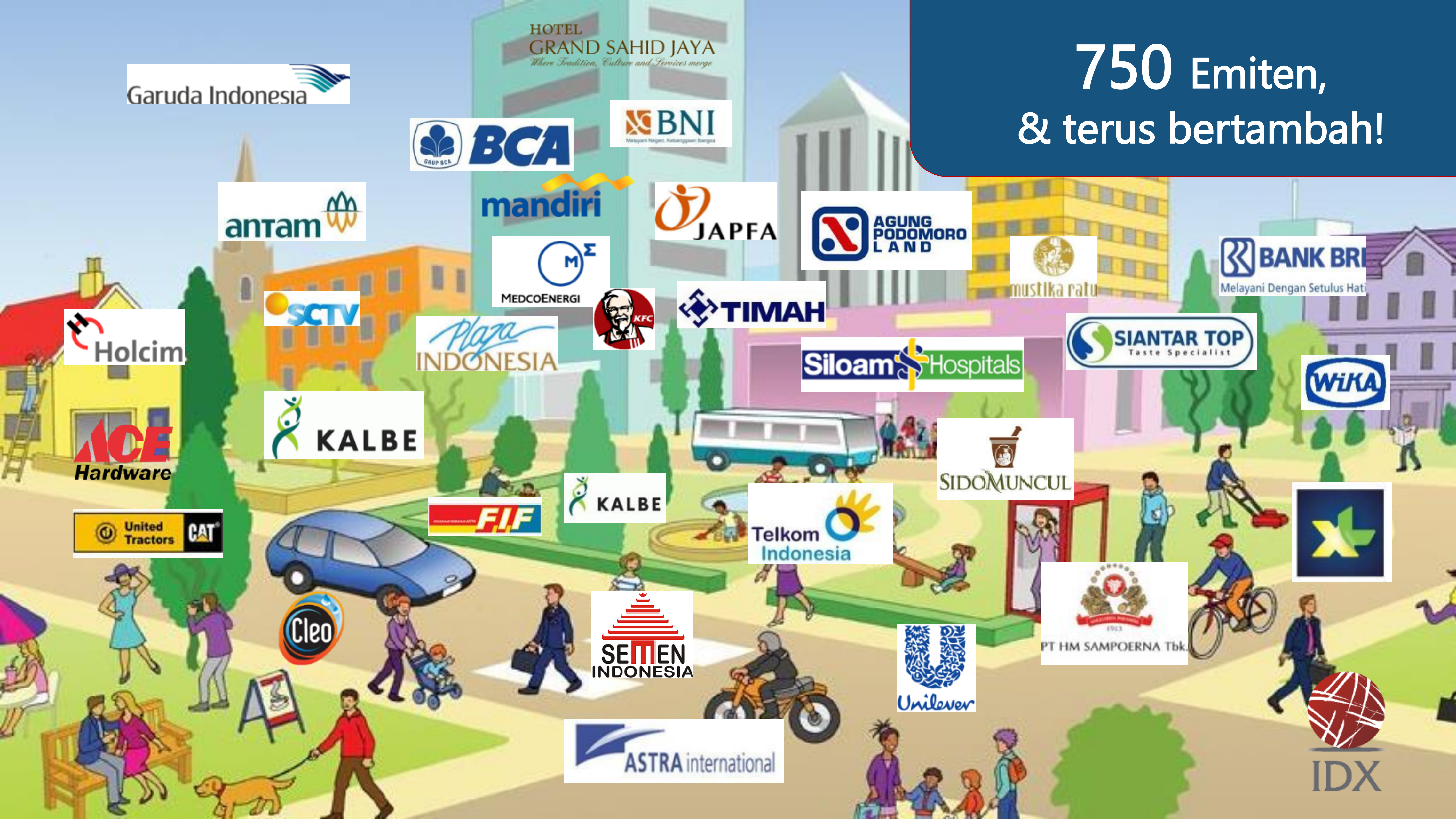

# **Top 20 Market Capitalization and Trading Value** These 20 companies comprise about 50% of the total IDX

July 2021

### **Market Capitalization**

| No. | Code | Company                                | Market<br>Capitalization<br>(in Trillion Rp) | %     |
|-----|------|----------------------------------------|----------------------------------------------|-------|
| 1.  | BBCA | Bank Central Asia Tbk.                 | 728.59                                       | 10.07 |
| 2.  | BBRI | Bank Rakyat Indonesia (Persero) Tbk.   | 453.04                                       | 6.26  |
| 3.  | TLKM | Telkom Indonesia (Persero) Tbk. [S]    | 320.96                                       | 4.44  |
| 4.  | BMRI | Bank Mandiri (Persero) Tbk.            | 263.34                                       | 3.64  |
| 5.  | ARTO | Bank Jago Tbk.                         | 246.23                                       | 3.40  |
| 6.  | ASII | Astra International Tbk.               | 191.08                                       | 2.64  |
| 7.  | EMTK | Elang Mahkota Teknologi Tbk. [S]       | 168.29                                       | 2.33  |
| 8.  | TPIA | Chandra Asri Petrochemical Tbk. [S]    | 167.64                                       | 2.32  |
| 9.  | UNVR | Unilever Indonesia Tbk. [S]            | 160.99                                       | 2.23  |
| 10. | DCII | DCI Indonesia Tbk.                     | 140.64                                       | 1.94  |
| 11. | HMSP | H.M. Sampoerna Tbk.                    | 121.55                                       | 1.68  |
| 12. | BRIS | Bank Syariah Indonesia Tbk. [S]        | 107.09                                       | 1.48  |
| 13. | CPIN | Charoen Pokphand Indonesia Tbk. [S]    | 100.44                                       | 1.39  |
| 14. | ICBP | Indofood CBP Sukses Makmur Tbk. [S]    | 94.75                                        | 1.31  |
| 15. | BRPT | Barito Pacific Tbk. [S]                | 90.93                                        | 1.26  |
| 16. | BBNI | Bank Negara Indonesia (Persero) Tbk.   | 88.25                                        | 1.22  |
| 17. | TOWR | Sarana Menara Nusantara Tbk.           | 74.74                                        | 1.03  |
| 18. | UNTR | United Tractors Tbk. [S]               | 72.92                                        | 1.01  |
| 19. | TBIG | Tower Bersama Infrastructure Tbk.      | 72.73                                        | 1.01  |
| 20. | BNLI | Bank Permata Tbk.                      | 69.31                                        | 0.96  |
|     |      | Market Capitalization of The 20 Stocks | 3,733.52                                     | 51.61 |
|     |      |                                        | 1,255.10                                     |       |

#### **Trading Value**

| No. | Code | Company                              | Value of Transaction<br>(in Trillion Rp) | %     |
|-----|------|--------------------------------------|------------------------------------------|-------|
| 1.  | ANTM | Aneka Tambang Tbk. [S]               | 141.90                                   | 7.67  |
| 2.  | BBRI | Bank Rakyat Indonesia (Persero) Tbk. | 96.14                                    | 5.20  |
| 3.  | BBCA | Bank Central Asia Tbk.               | 91.61                                    | 4.95  |
| 4.  | TLKM | Telkom Indonesia (Persero) Tbk. [S]  | 58.85                                    | 3.18  |
| 5.  | BMRI | Bank Mandiri (Persero) Tbk.          | 50.45                                    | 2.73  |
| 6.  | ASII | Astra International Tbk.             | 47.12                                    | 2.55  |
| 7.  | BRIS | Bank Syariah Indonesia Tbk. [S]      | 42.12                                    | 2.28  |
| 8.  | MDKA | Merdeka Copper Gold Tbk. [S]         | 34.85                                    | 1.88  |
| 9.  | AGRO | Bank Rakyat Indonesia Agroniaga Tbk. | 32.32                                    | 1.75  |
| 10. | TINS | Timah Tbk. [S]                       | 32.30                                    | 1.75  |
| 11. | PGAS | Perusahaan Gas Negara Tbk. [S]       | 31.03                                    | 1.68  |
| 12. | BBNI | Bank Negara Indonesia (Persero) Tbk. | 27.25                                    | 1.47  |
| 13. | ARTO | Bank Jago Tbk.                       | 26.33                                    | 1.42  |
| 14. | INCO | Vale Indonesia Tbk. [S]              | 25.29                                    | 1.37  |
| 15. | NATO | Surya Permata Andalan Tbk.           | 24.91                                    | 1.35  |
| 16. | TBIG | Tower Bersama Infrastructure Tbk.    | 24.64                                    | 1.33  |
| 17. | WSKT | Waskita Karya (Persero) Tbk.         | 24.32                                    | 1.31  |
| 18. | BOGA | Bintang Oto Global Tbk. [S]          | 21.66                                    | 1.17  |
| 19. | CARE | Metro Healthcare Indonesia Tbk.      | 19.73                                    | 1.07  |
| 20. | BANK | Bank Net Indonesia Syariah Tbk. [S]  | 19.60                                    | 1.06  |
|     |      | Total of The 20 Stocks               | 872.43                                   | 47.15 |
|     |      | Total IDX                            | 1,850.14                                 |       |

# **Sharia Capital Market**

Sharia compliance stocks account for 60% of stock trading activity in IDX

July 2021

#### **Performance comparison between ISSI and IDX**

| Description                | ISSI     | IDX       | ISSI/IDX<br>(%) |
|----------------------------|----------|-----------|-----------------|
| Number of listed companies | 440      | 739       | 59.54%          |
| Market cap (IDR trillion)  | 3,428.82 | 7,233.76  | 47.40%          |
| Volume (million shares)    | 8,638.39 | 18,603.45 | 46.43%          |
| Value (IDR billion)        | 7,146.55 | 13,121.58 | 54.46%          |
| Frequency (x)              | 722,266  | 1,228,404 | 58.80%          |

<u>Trend of</u> sharia compliance stocks

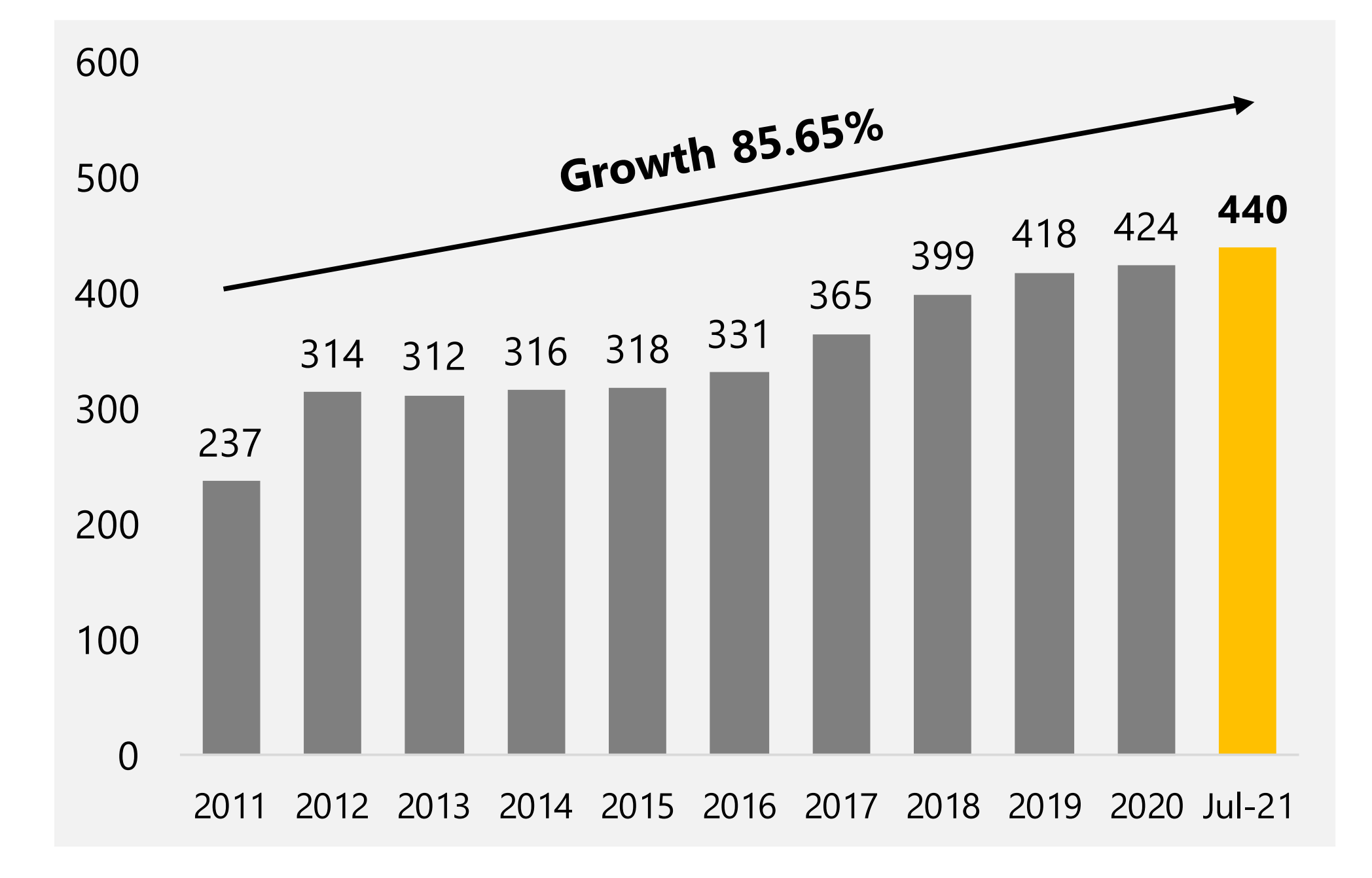

# Mekanisme Perdagangan di Pasar Sekunder

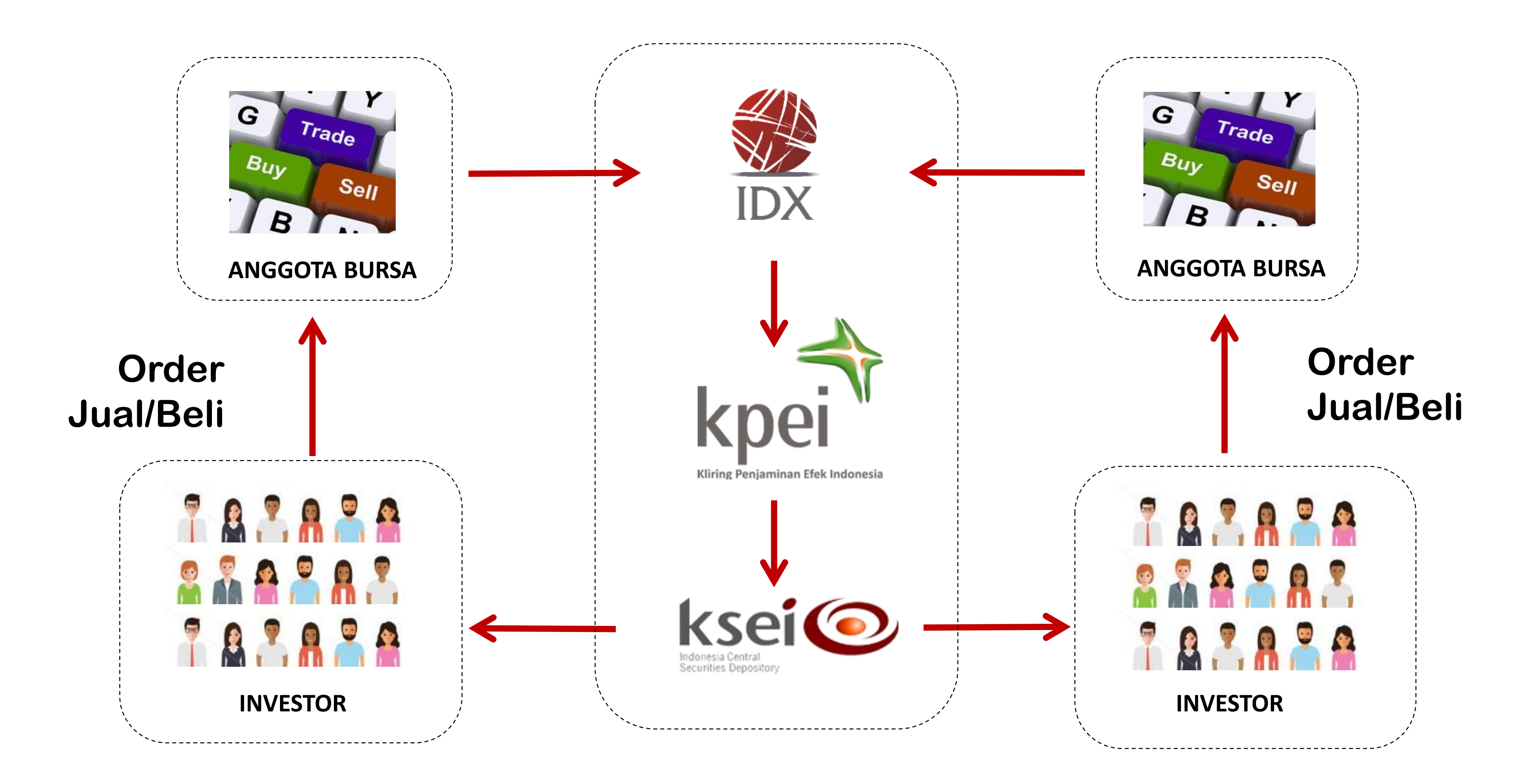

# Jadwal Transaksi Perdagangan

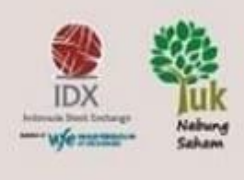

# Perubahan Jam Perdagangan di Bursa Efek

Waktu perdagangan di Bursa Efek dari hari Senin s/d Jumat menjadi:

| Sesi    | Sebelum         | Sesudah         |
|---------|-----------------|-----------------|
| Sesi I  | 09.00 s/d 12.00 | 09.00 s/d 11.30 |
| Sesi II | 13.30 s/d 16.00 | 13.30 s/d 15.00 |

Waktu perdagangan di Sistem Penyelenggara Pasar Alternatif (SPPA) menjadi jam 09.00 s/d 15.00

Waktu operasional Penerima Laporan Transaksi Efek (PLTE) menjadi jam 09.30 s/d 15.30

Berlaku mulai

## Senin, 30 Maret 2020

Sampai dengan berakhirnya batas waktu yang ditetapkan OJK

Selengkapnya kunjungi: idx.co.id > Berita > Siaran Pers

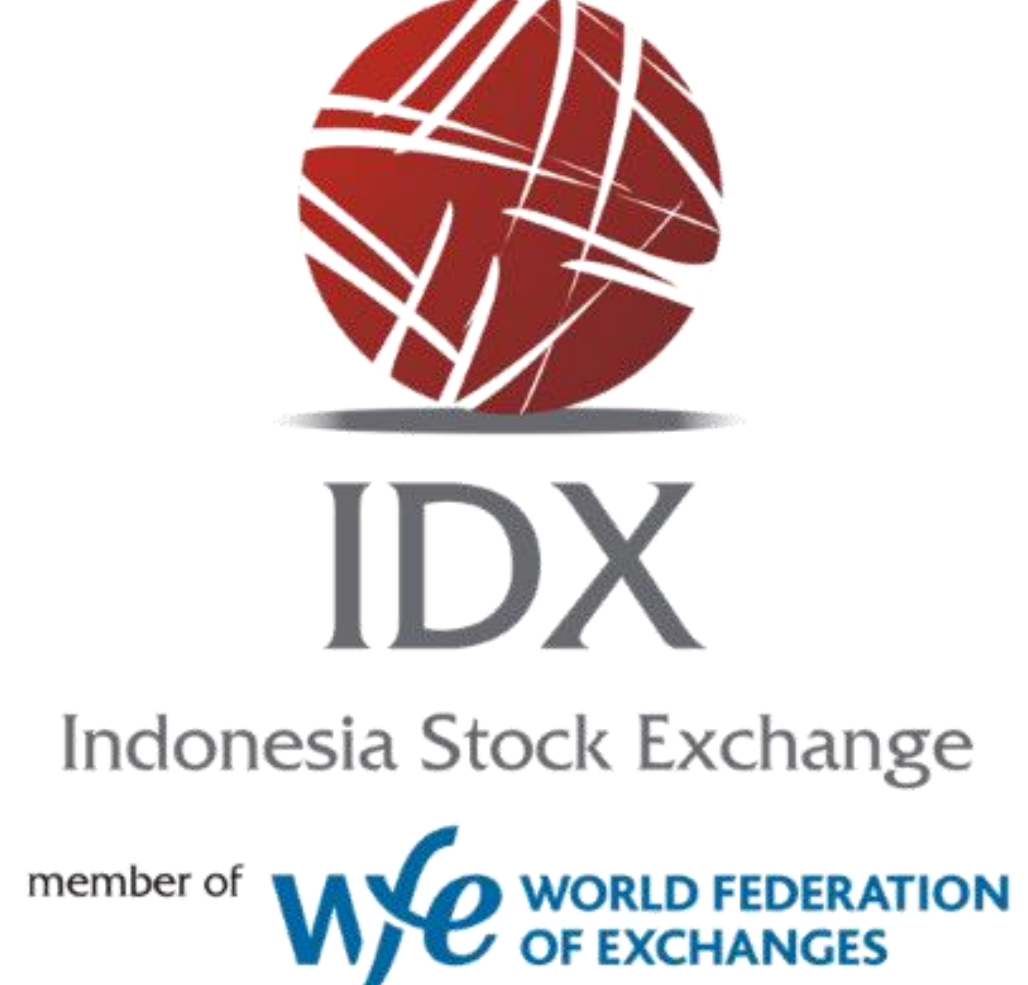

# **TERIMA KASIH**

## **KANTOR PERWAKILAN PT BURSA EFEK INDONESIA - JAWA TIMUR**

Gedung Bursa Efek Indonesia lantai 7, Jl. Taman Ade Irma Suryani Nasution no. 21 Surabaya Telp. 031 5340 888 Fac. 031 5342 888 www.idx.co.id

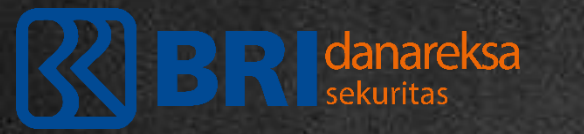

# Pengenalan Pasar Modal dan Mekanisme Transaksi Efek

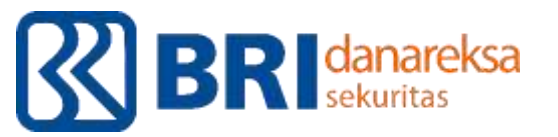

PT Danareksa Sekuritas didirikan pada tanggal 1 Juli 1992 sebagai pioneer perusahaan jasa keuangan yang bergerak di bidang pasar modal. Pada akhir Desember 2018 Danareksa Sekuritas resmi menjadi anak perusahan PT Bank Rakyat Indonesia dengan kepemilikan saham 67% dan sisanya 33% oleh PT Danareksa (persero). Sebagai perusahaan yang telah terdaftar pada Otoritas Jasa Keuangan (OJK), Danareksa Sekuritas memiliki ijin sebagai jasa penasehat keuangan, penjamin emisi dan perantara perdagangan saham dan obligasi, serta agen penjual reksadana.

Accountability

I-FAST

Faimess 1

Integrity

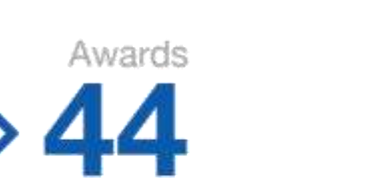

Telah menerima lebih dari 45 penghargaan dalam 4 tahun terakhir atas kontribusi dan kinerja yang berkualitas Menjaga reputasi untuk selalu membantu nasabah merupakan nilai utama dan prioritas Perusahaan

y Transparency

Lebih dari 40 tahun membina hubungan yang kuat dengan regulator dan SRO

vears

#### Produk & Jasa

1. Perantara Perdagangan Saham

2. Perantara Surat Utang & Agen Penjual Reksadana

3. Edukasi Investasi

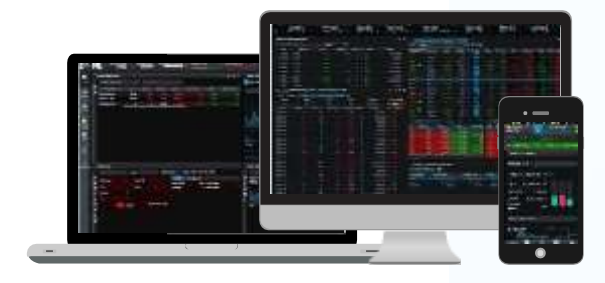

#### 2020

- Indonesia Most Popular Digital Finance Brands – Millennial's Choice
   2<sup>nd</sup> Rank Securities Company
- 2<sup>nd</sup> Rank Securities Company
   Best Equity House in Indonesia
- Best Sukuk Infrastructure
- Best Sukuk Utility

#### Kepemilikan Saham

2019

Service

Southeast

•

2<sup>nd</sup> Rank Securities

Mostpadynired Company-Financial

Best Islamic Finance Sukuk House

**Best Islamic Finance Green Sukuk** 

Best LCY Bond Deal in Indonesia

Best FCY Sovereign Bond Deal in

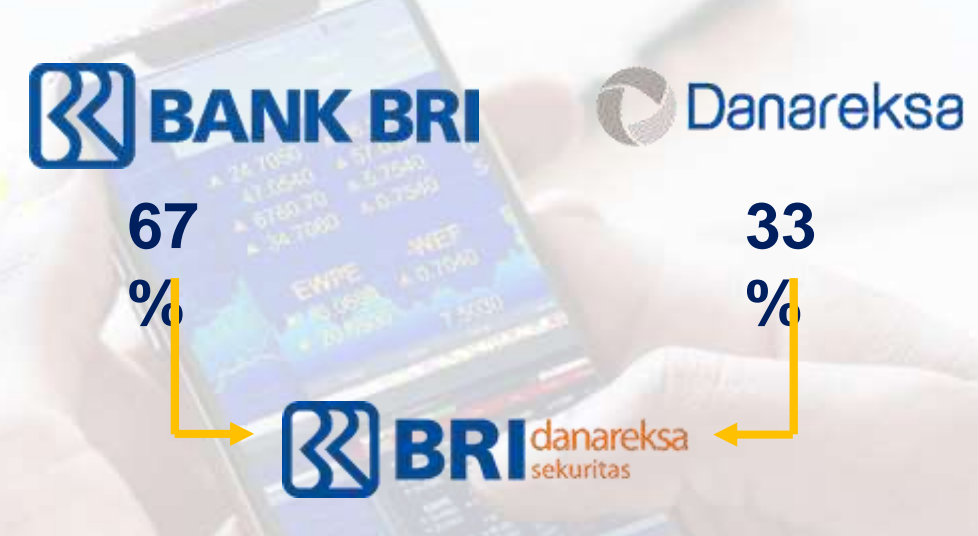

Awards

2018

•

•

.

.

Bank

Asia

Most Admire Company -

Best Islamic Investment Bank

Sukuk Adviser of the Year

Best Local Currency Bond

Best Inaugural Green Bond

Besulistiasnic Finance & Sukuk Investment

Best Mid-Cap Equity Deal in Southeast

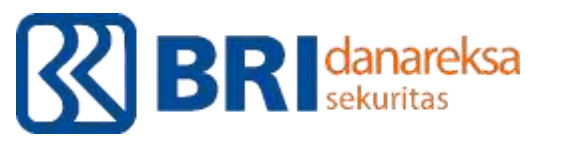

# Produk & Jasa

Danareksa Multi Investment Account Online "DMIA" Satu Rekening Untuk Berbagai Jenis Instrumen Investasi

Sebagai komitmen BRI Danareksa untuk terus memberikan pelayanan yang terbaik, BRI Danareksa hadir untuk memberikan kemudahan bagi Anda untuk berinvestasi diberbagai jenis instrumen investasi dalam satu rekening pada PT BRI Danareksa Sekuritas.

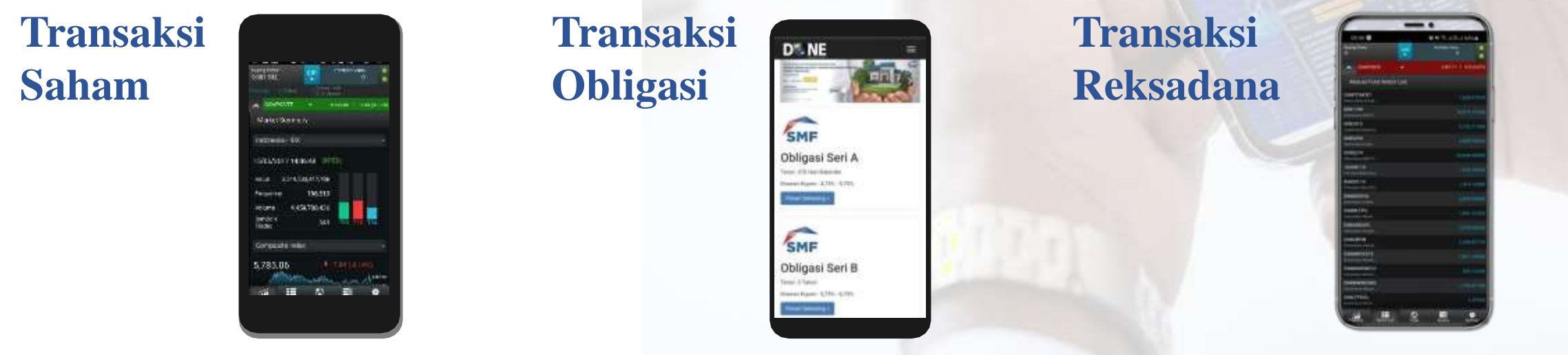
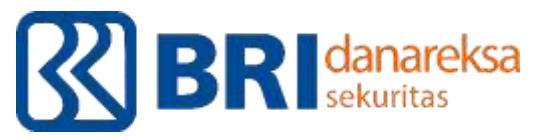

## Produk & Jasa

### Layanan untuk Perdagangan/ **Transaksi Saham**

- 1. D'ONE Next-G
- 2. D'ONE Syariah
- 3. Transaksi Margin
- 4. Gadai Efek Bersama
  - **PT Pegadaian (Persero)**

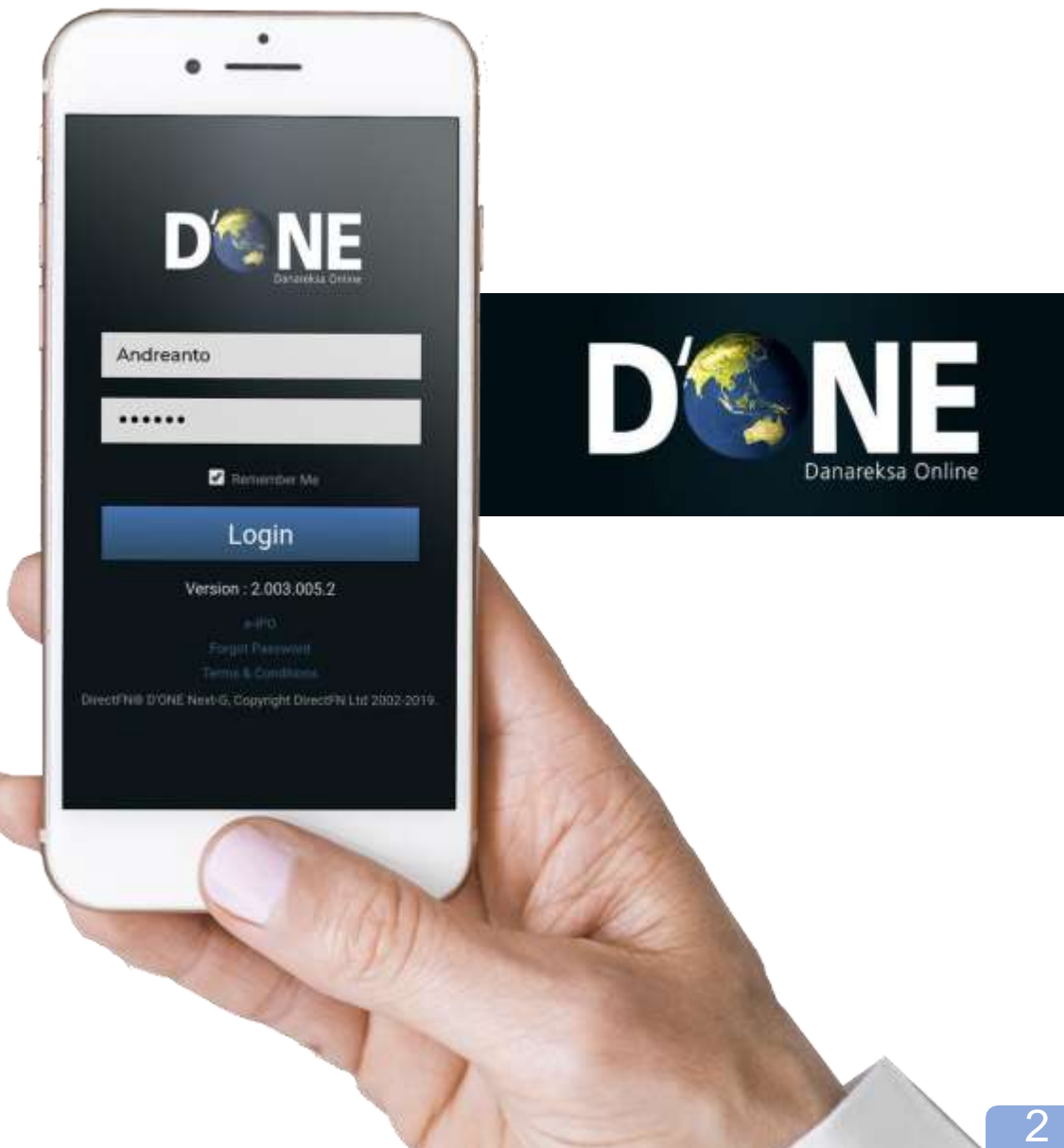

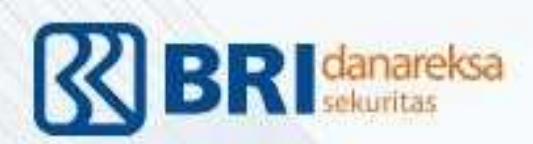

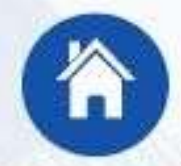

Bertransaksi dimana saja dan kapan saja

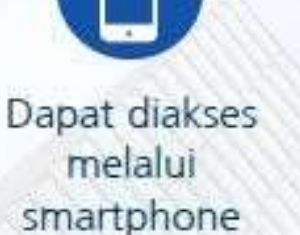

Dapat diakses operating system Android dan iOS

1

Dapat diakses melalui aplikasi yang diinstal

ke PC / Laptop

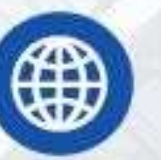

Dapat melakukan website-based trading tanpa download aplikasi

Menu market

info informatif

dan lengkap

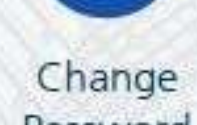

0

Password

Cash withdrawal

(Ö

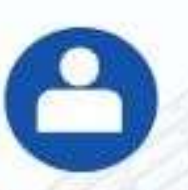

## Danareksa Online Trading Platform

**Client Profile** 

#### Akses Danareksa Online Next-G di:

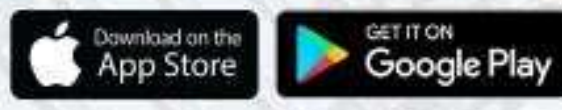

mobiletrade danareksaonline.com

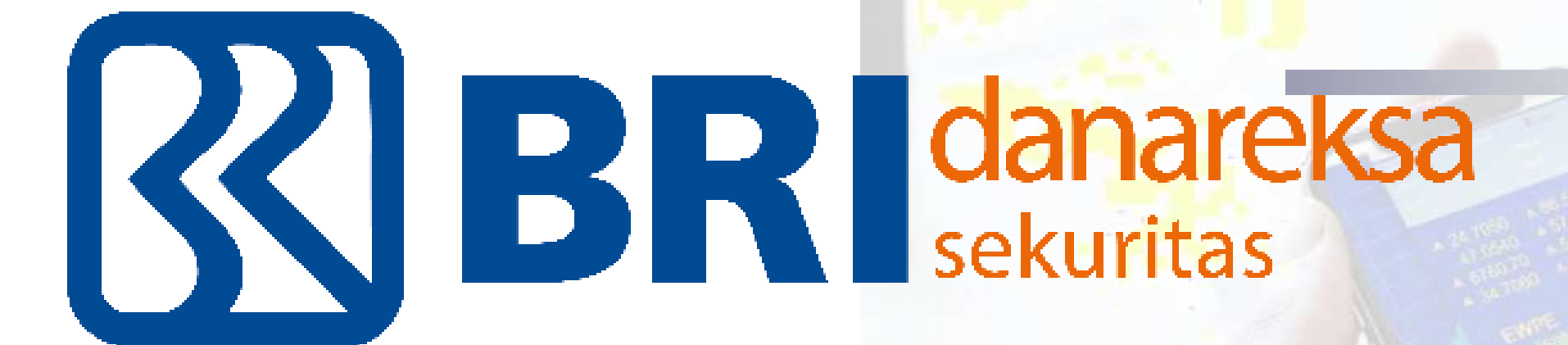

# **How To Invest in Stocks**

# BEFORE INVESTING

## WHY YOU NEED TO INVEST?

- INFLASI?
- KEBUTUHAN MASA DEPANKAH?
- ANTISIPASI KETIDAKPASTIAN?
- MENINGKATKAN NILAI KEKAYAAN?
- IKUTAN TREN AJA? BIAR GAK FOMO
- ATAU MASIH BELUM TAU?

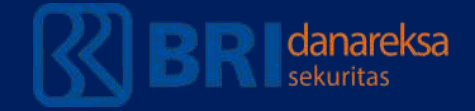

| General Asset Allocations By Age |                          |       |             |                       |        |  |  |
|----------------------------------|--------------------------|-------|-------------|-----------------------|--------|--|--|
| evel of Risk:                    | Very Low                 | Low   | Medium      | Medium                | High   |  |  |
| Age                              | Cash/Cash<br>Equivalents | Bonds | Real Estate | Alternative<br>Assets | Stocks |  |  |
| 25                               | 35%                      | 0%    | 0%          | 0%                    | 65%    |  |  |
| 30                               | 10%                      | 5%    | 35%         | 0%                    | 50%    |  |  |
| 35                               | 15%                      | 5%    | 30%         | 5%                    | 45%    |  |  |
| 40                               | 15%                      | 10%   | 25%         | 10%                   | 40%    |  |  |
| 45                               | 10%                      | 10%   | 25%         | 15%                   | 40%    |  |  |
| 50                               | 10%                      | 15%   | 25%         | 20%                   | 30%    |  |  |
| 55                               | 5%                       | 25%   | 20%         | 20%                   | 30%    |  |  |
| 60+                              | 5%                       | 30%   | 20%         | 20%                   | 25%    |  |  |

# *"Risk Taking – Attitude"* akan turun sejalan dengan bertambahnya usia

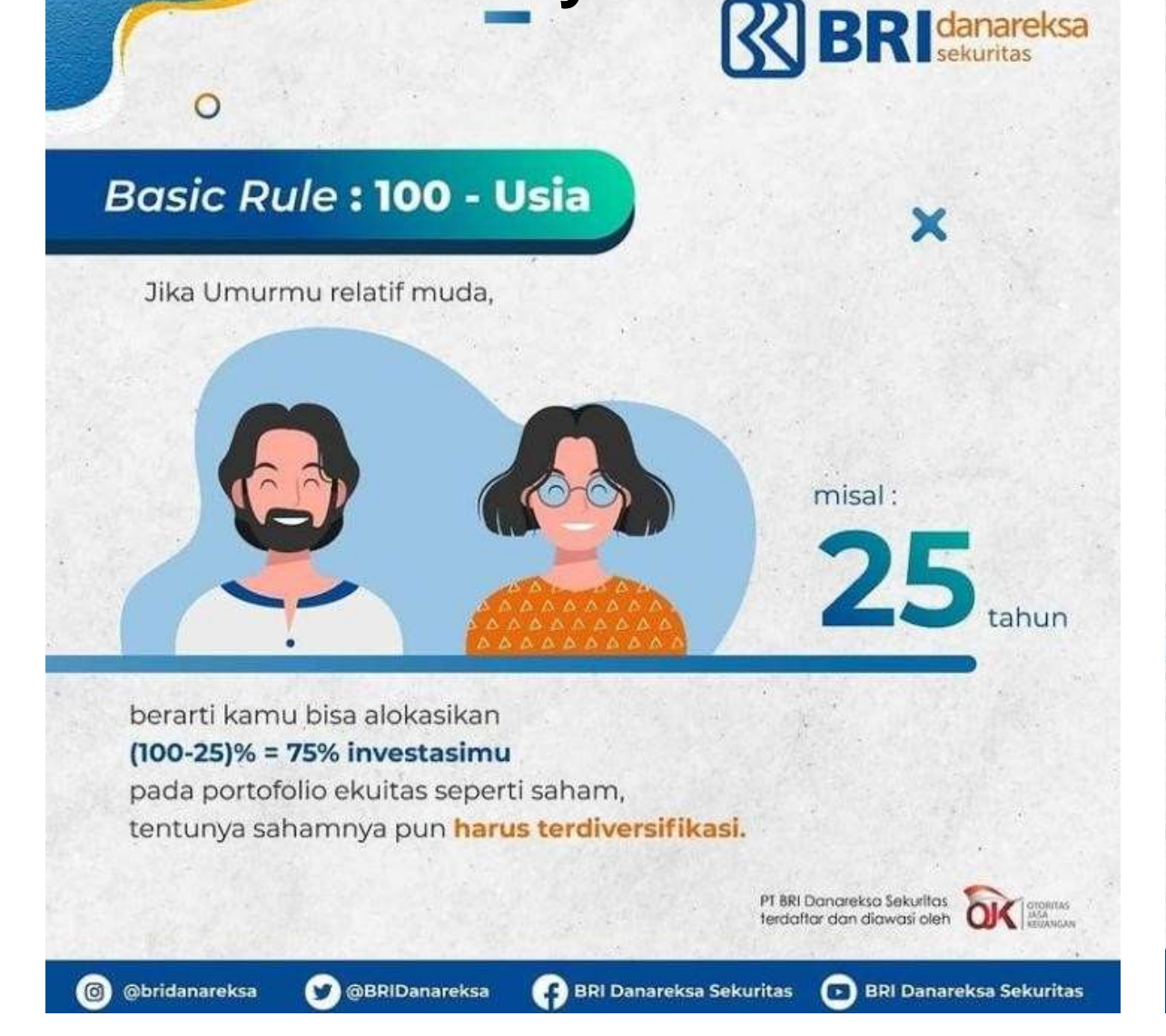

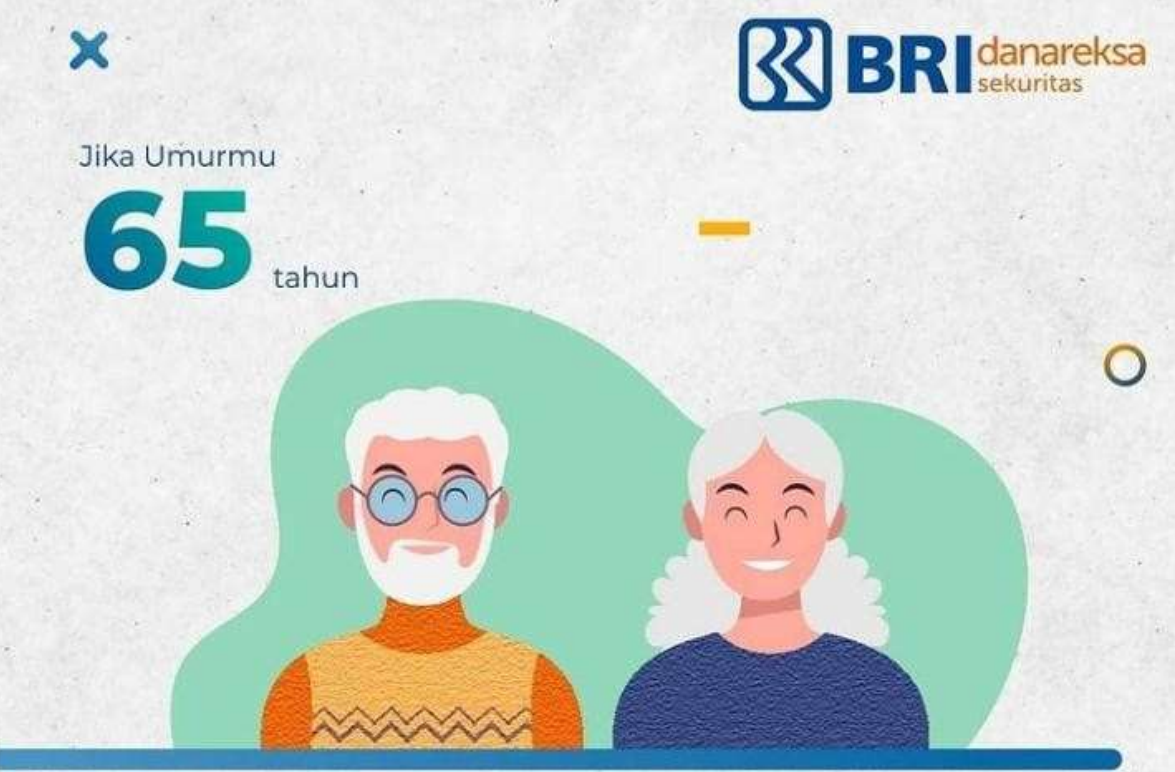

berarti kamu bisa alokasikan

🕑 @BRIDanareksa

(d) @bridanareksa

(100-65) % = 35% investasimu pada portofolio ekuitas seperti saham. Jadi sebagian besar investasimu pada aset *fixed income* seperti deposito dan obligasi yang **relatif lebih rendah risiko**.

👍 BRI Danareksa Sekuritas

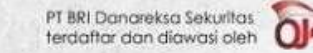

BRI Danareksa Sekuritas

Source: @bridanareksa

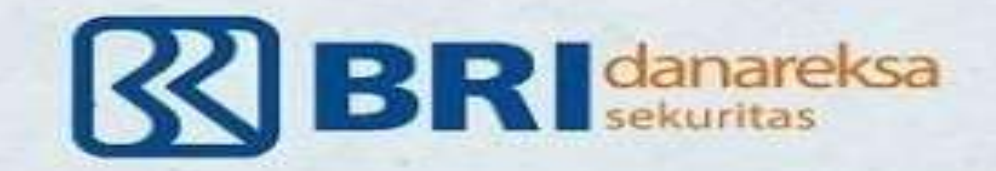

120

# INVESTMENT CODE For Newbie

Sesuatu yang **"Too Good To Be True**,,

Most likely

"Not True,

Source:

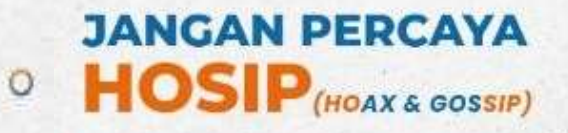

Lakukan analisamu sendiri, jangan malas belajar

"Your Money, Your Responsibility,,

#### DIVERSIFIKASI

Adalah **"KOENTJI"** Risiko Harus Disebar

Don't put your eggs in One Basket

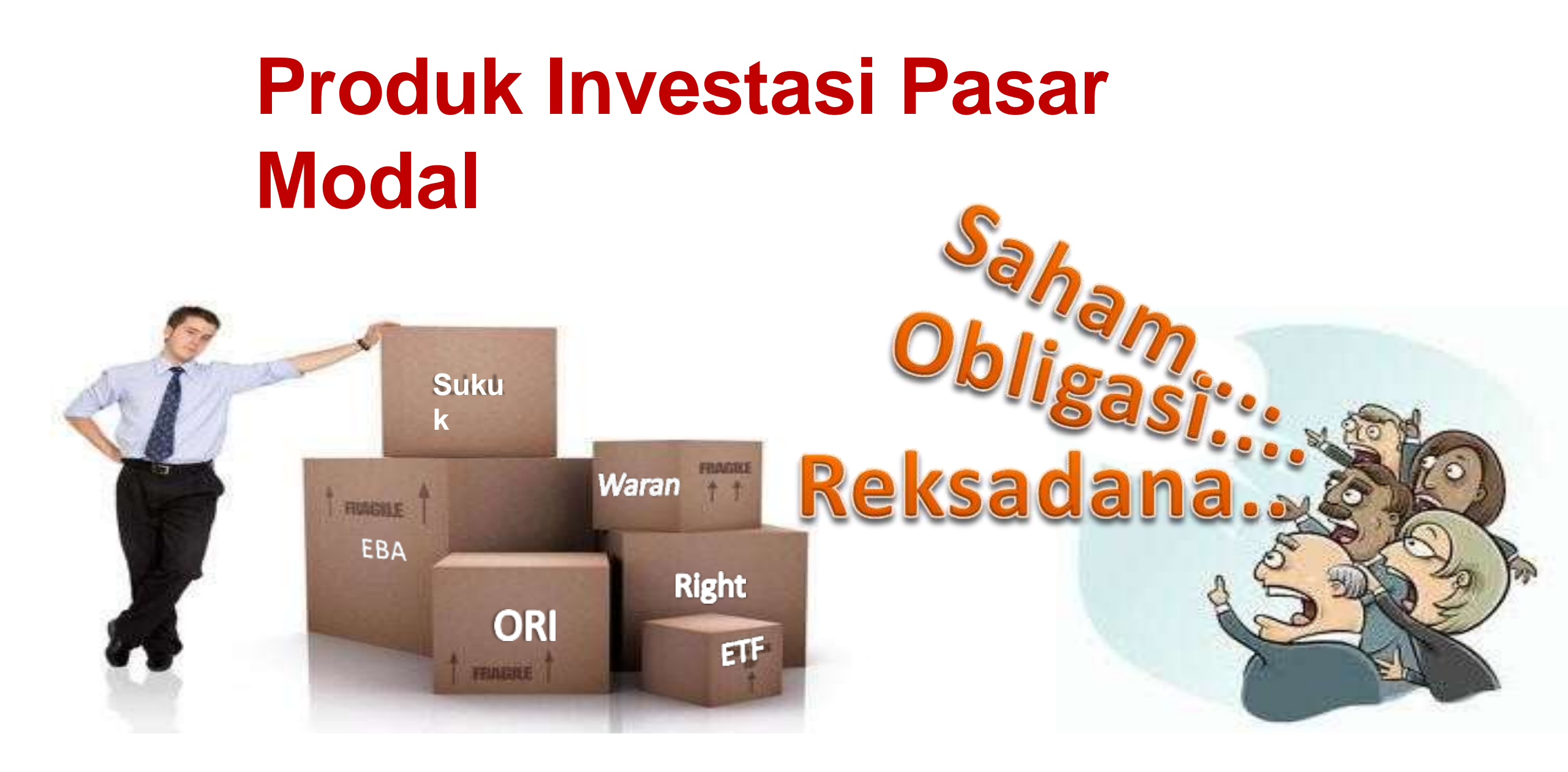

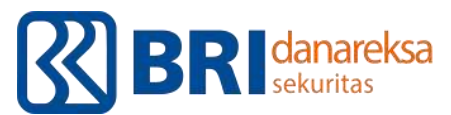

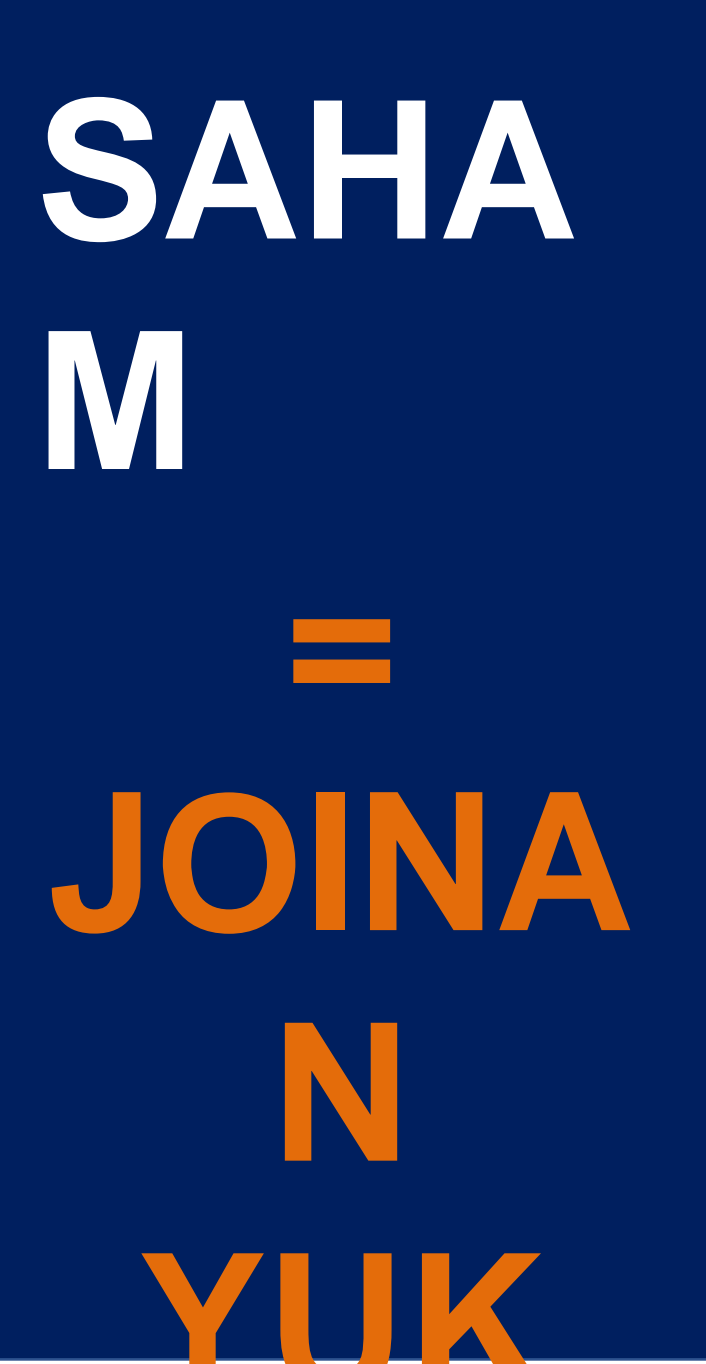

OBLIGA SI

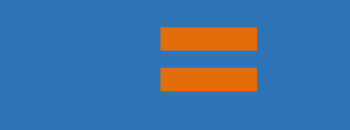

NGUTAN

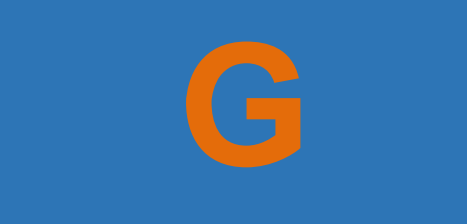

DONK

REK SA DAN A

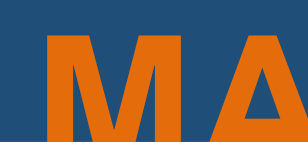

## **Risk and Reward**

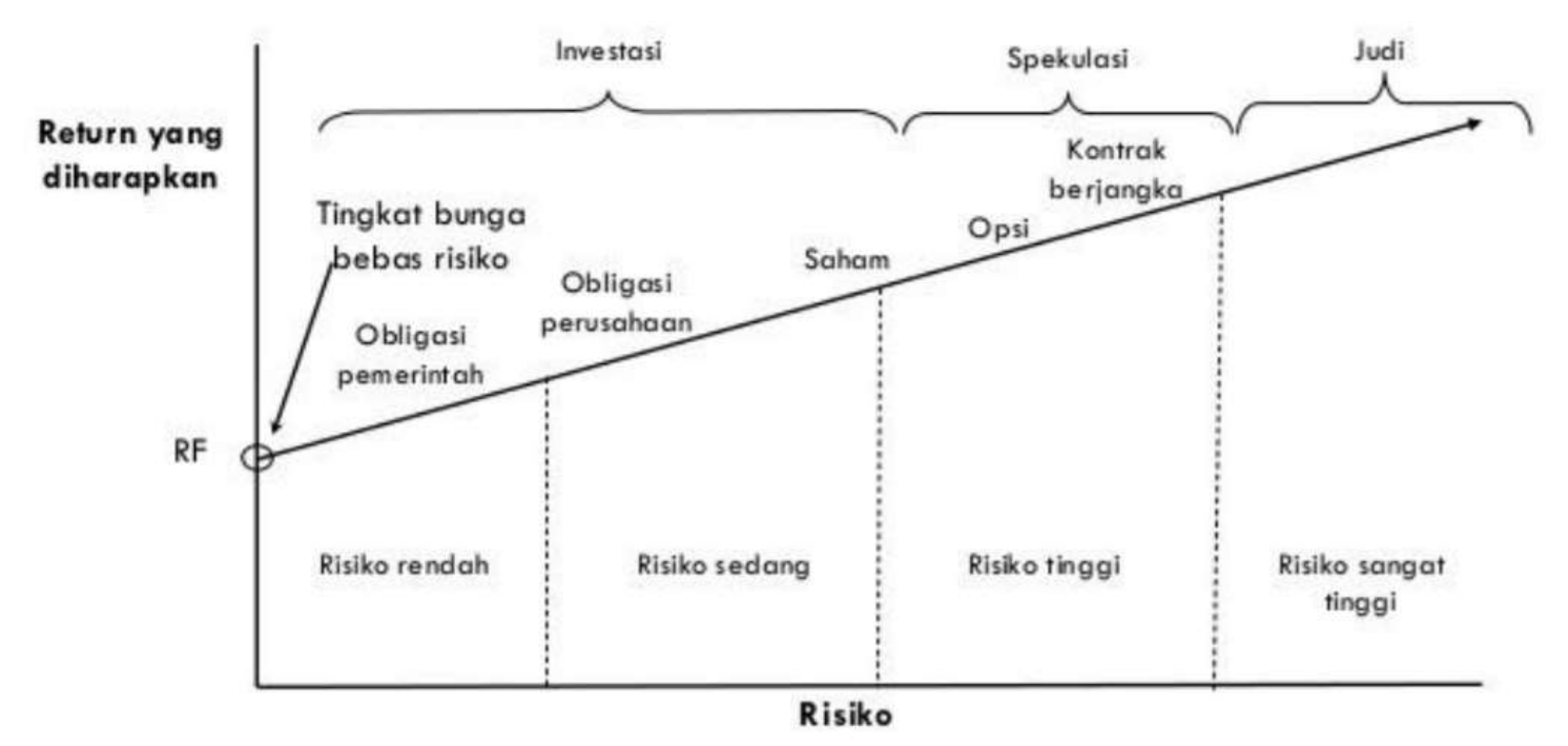

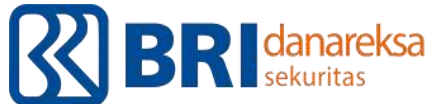

Bukti kepemilikan suatu perseroan yang merupakan klaim atas penghasilan dan aktiva/ aset/ harta perseroan

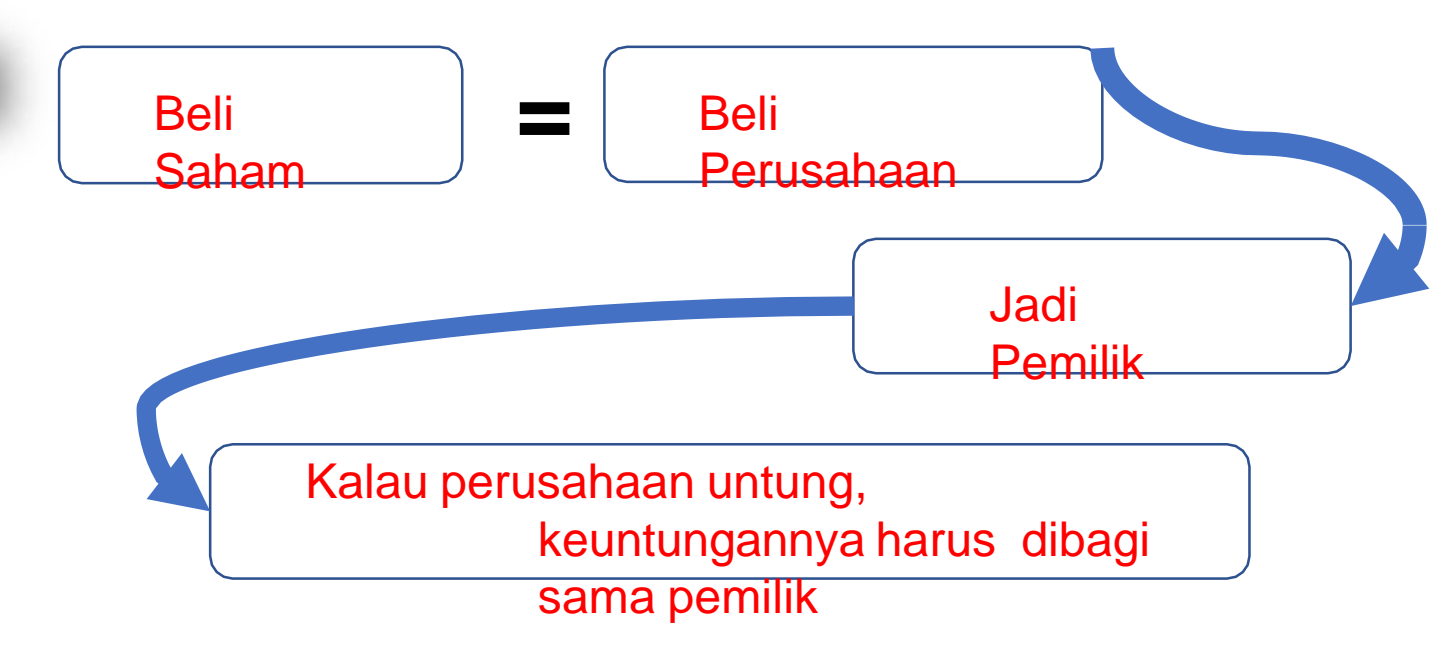

Minimal Pembelian saham adalah 1 lot (100 lembar saham) Harga Saham : Minimal Rp50,- per saham.

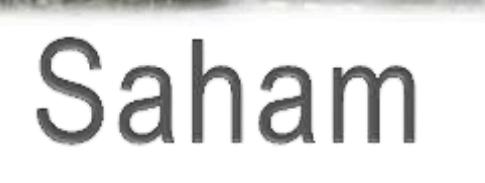

Joina

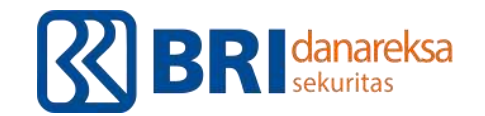

#### 20 STOCK WITH BIG MARKET CAPITALIZATION

#### - Liquid

- Tradable
- Strong Fundamentals
- Shortterm & Longterm view

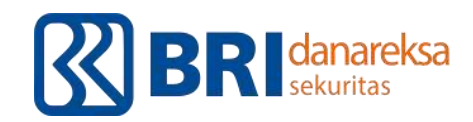

IDX MONTHLY STATISTICS, APRIL 2021

#### 50 Biggest Market Capitalization

|     |                                             | Number of Listed | Market Capitali | zation | Trading    | Value |      |
|-----|---------------------------------------------|------------------|-----------------|--------|------------|-------|------|
| No. | Listed Stocks                               | Shares           | m. IDR          | %      | m. IDR     | Rank  | %    |
| 1.  | Bank Central Asia Tbk. (BBCA)               | 24,408,459,900   | 781,680,928     | 11.02  | 14,429,834 | 1     | 7.28 |
| 2.  | Bank Rakyat Indonesia (Persero) Tbk. (BBRI) | 122,112,351,900  | 494,555,025     | 6.97   | 12,830,939 | 2     | 6.47 |
| 3.  | Telkom Indonesia (Persero) Tbk. (TLKM)      | 99,062,216,600   | 316,999,093     | 4.47   | 6,180,944  | 5     | 3.12 |
| 4.  | Bank Mandiri (Persero) Tbk. (BMRI)          | 46,199,999,998   | 285,285,000     | 4.02   | 6,017,137  | 6     | 3.04 |
| 5.  | Unilever Indonesia Tbk. (UNVR)              | 38,150,000,000   | 228,900,000     | 3.23   | 1,500,624  | 29    | 0.76 |
| б.  | Astra International Tbk. (ASII)             | 40,483,553,140   | 222,659,542     | 3.14   | 7,552,477  | 4     | 3.81 |
| 7.  | Chandra Asri Petrochemical Tbk. (TPIA)      | 17,833,520,260   | 179,672,717     | 2.53   | 348,005    | 112   | 0.18 |
| 8.  | H.M. Sampoerna Tbk. (HMSP)                  | 116,318,076,900  | 153,539,862     | 2.16   | 557,260    | 84    | 0.28 |
| 9.  | Bank Jago Tbk. (ARTO)                       | 13,717,687,500   | 139,234,528     | 1.96   | 1,428,911  | 34    | 0.72 |
| 10. | Elang Mahkota Teknologi Tbk. (EMTK)         | 61,197,518,483   | 137,082,441     | 1.93   | 2,338,569  | 18    | 1.18 |
| 11. | Charoen Pokphand Indonesia Tbk. (CPIN)      | 16,398,000,000   | 115,605,900     | 1.63   | 1,114,470  | 44    | 0.56 |
| 12. | Bank Negara Indonesia (Persero) Tbk. (BBNI) | 18,462,169,893   | 105,234,368     | 1.48   | 2,621,252  | 14    | 1.32 |
| 13. | Indofood CBP Sukses Makmur Tbk. (ICBP)      | 11,661,908,000   | 101,458,600     | 1.43   | 797,836    | 62    | 0.40 |
| 14. | Barito Pacific Tbk. (BRPT)                  | 93,388,845,551   | 93,388,846      | 1.32   | 833,856    | 61    | 0.42 |
| 15. | Bank Syariah Indonesia Tbk. (BRIS)          | 40,619,825,972   | 92,613,203      | 1.31   | 1,246,745  | 38    | 0.63 |
| 16. | Sinar Mas Multiartha Tbk. (SMMA)            | 6,367,664,717    | 83,416,408      | 1.18   | 665,230    | 77    | 0.34 |
| 17. | United Tractors Tbk. (UNTR)                 | 3,730,135,136    | 78,985,612      | 1.11   | 1,398,561  | 35    | 0.71 |
| 18. | Gudang Garam Tbk. (GGRM)                    | 1,924,088,000    | 69,459,577      | 0.98   | 718,710    | 69    | 0.36 |
| 19. | Kalbe Farma Tbk. (KLBF)                     | 46,875,122,110   | 67,500,176      | 0.95   | 611,883    | 81    | 0.31 |
| 20. | Tower Bersama Infrastructure Tbk. (TBIG)    | 22,656,999,445   | 63,213,028      | 0.89   | 3,492,198  | 11    | 1.76 |

#### 10 Years IHSG Appearance

Investasi ideaInya adalah untuk jangka Panjang untuk melihat hasil optimal

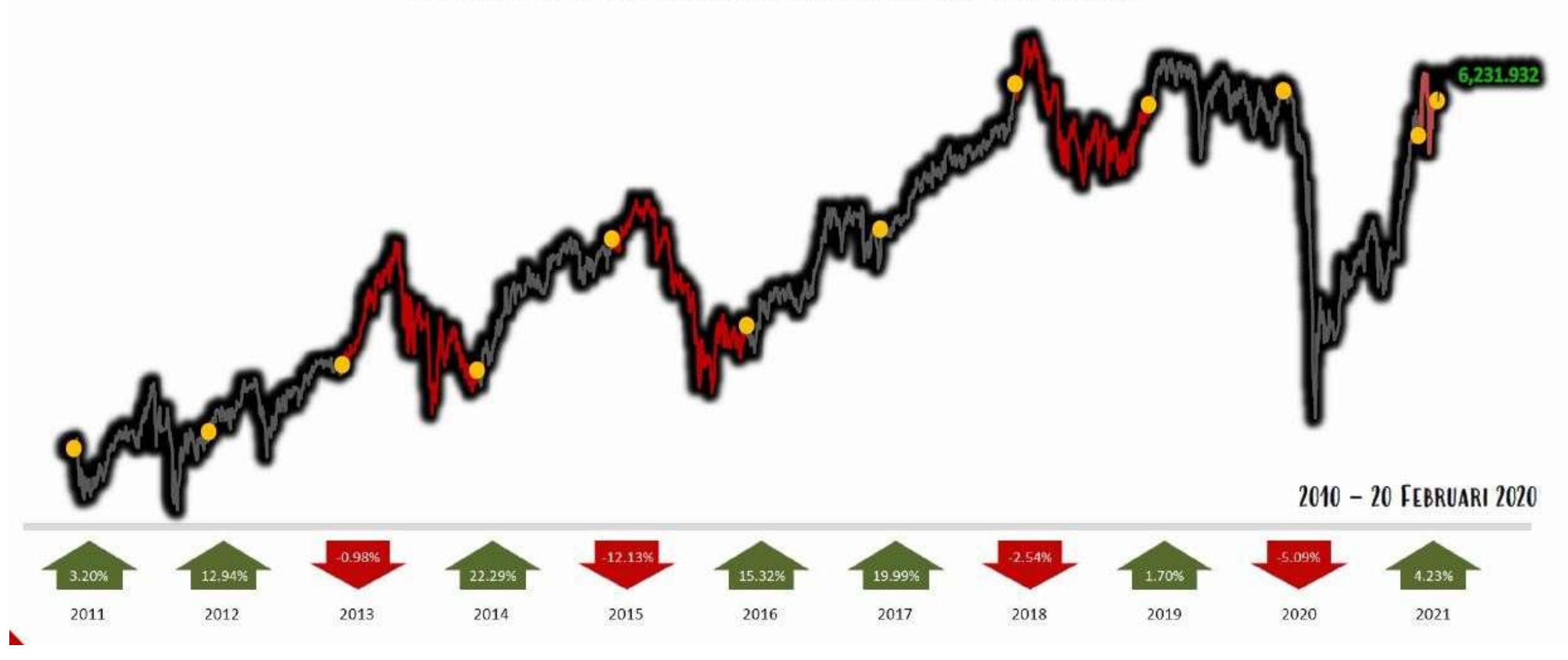

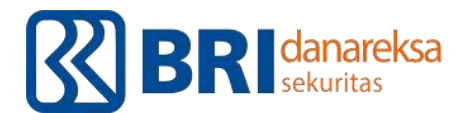

IDX kpe ksel C ISIP

## Tips Memulai Investasi Untuk Pemula

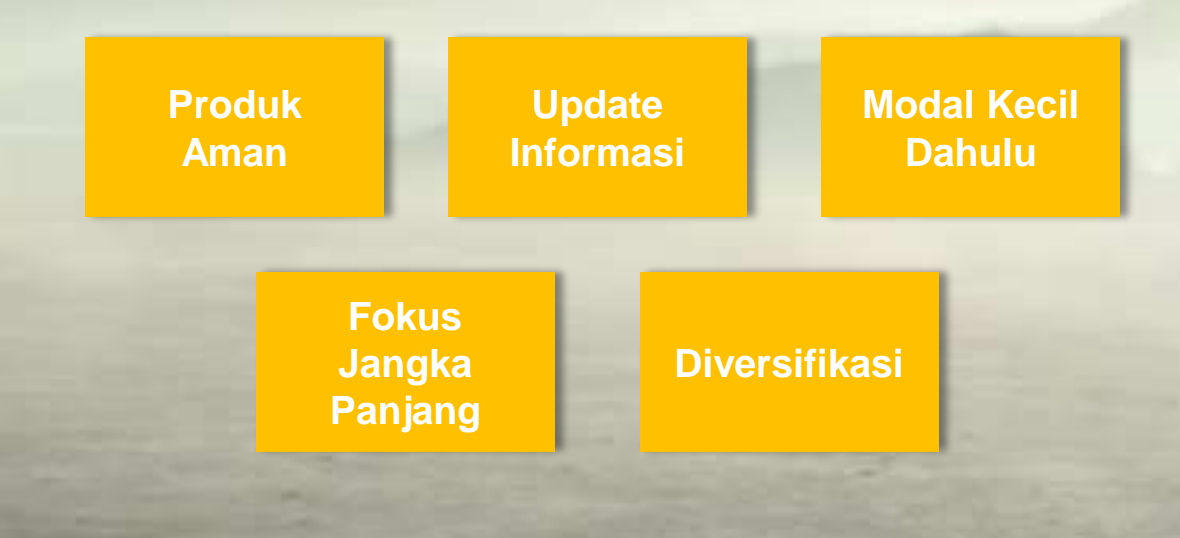

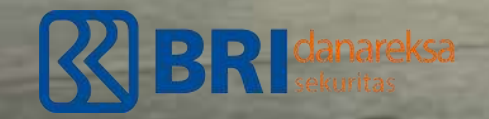

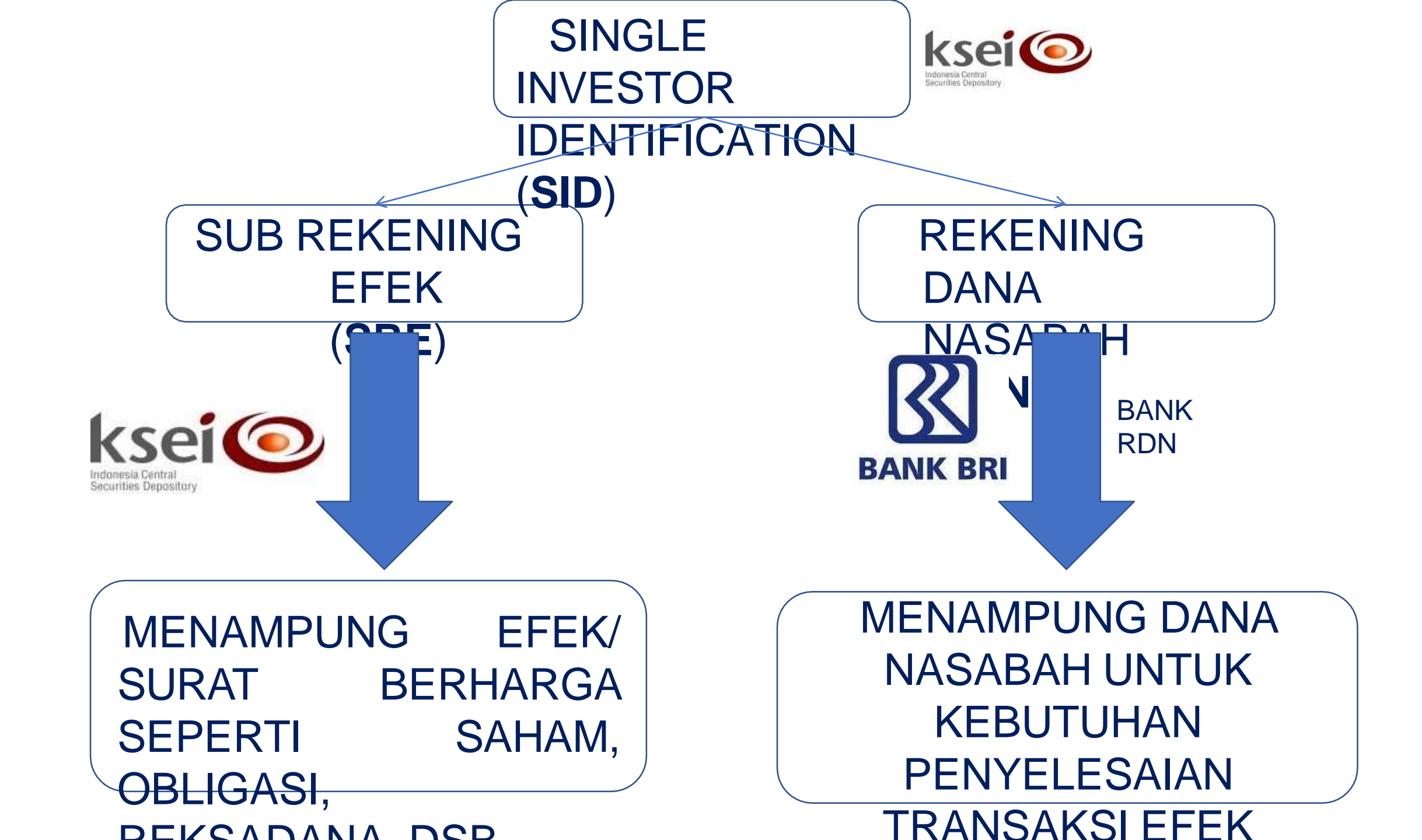

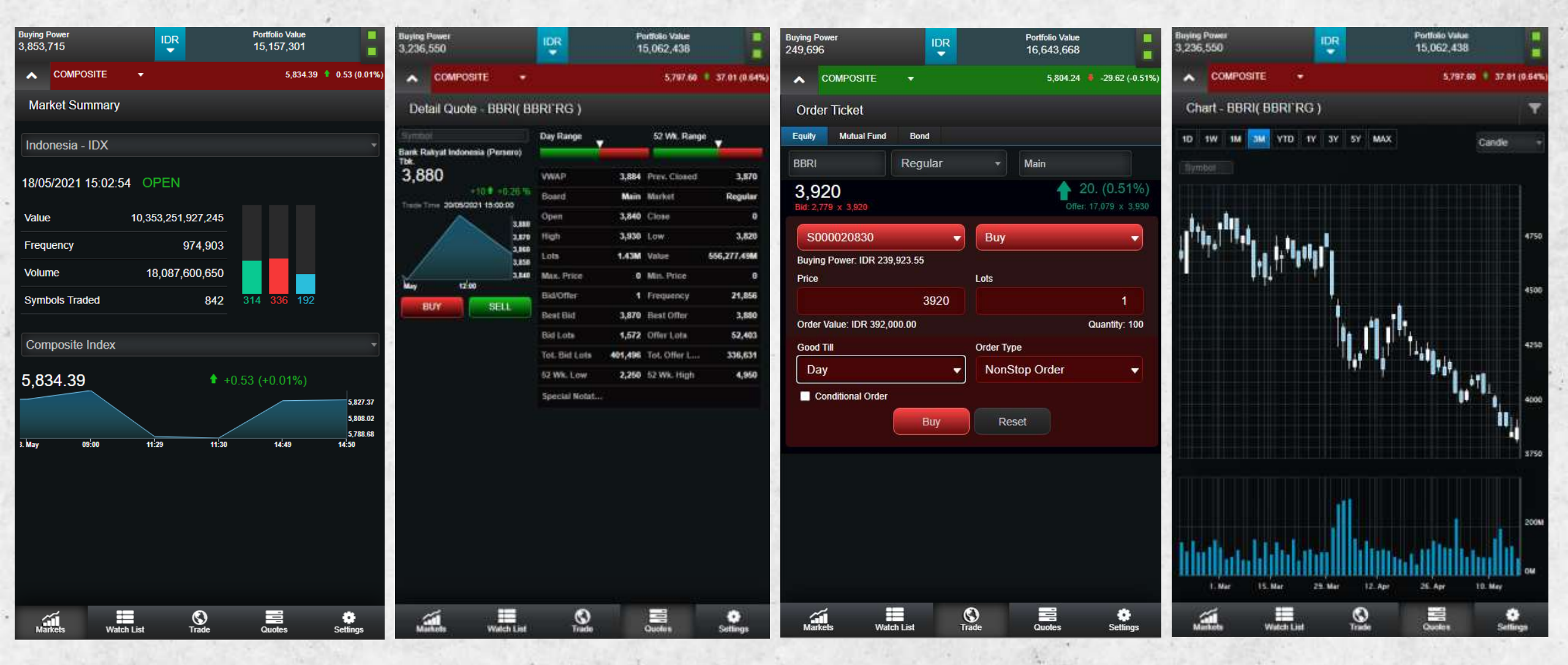

**Market Summary** 

**Stock Detail** 

#### Menu Order Saham

**Fitur Analisis Teknikal** 

# How to Pick

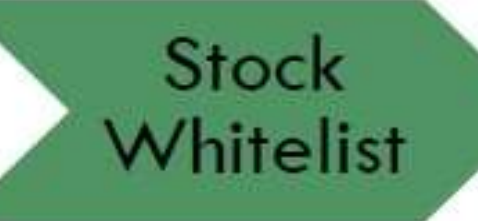

Stock Watchlist

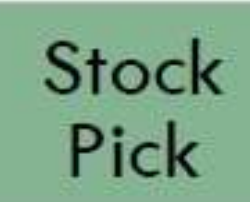

#### Execution

Kriteria Berdasarkan tematikal missal Syariah, Sektor, Profitability, Market Cap Trigger yang membuat saham layak diamati misal sentimen positif, perubahan kebijakan pemerintah, dll

Kondisi yang membuat saham menjadi pilihan untuk dibeli hari ini misal secara analisa fundamental perusahaan cukup baik Area beli dan jual yang ditoleransi baik dalam posisi untung atau rugi

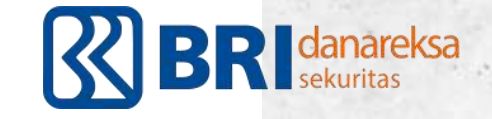

| Sector            | Covid-19 impact | IDR/USD depreciation | Interest coverage | Total risk  |
|-------------------|-----------------|----------------------|-------------------|-------------|
| Automotive        | Medium-High     | Medium-High          | Low-medium        | Medium-High |
| Banking           | Medium          | Medium               | Medium-High       | Medium      |
| Cement            | Medium-High     | Medium               | Low-medium        | Medium-High |
| Cigarette         | Low             | Low                  | Low               | Low         |
| Coal Mining       | High            | Low                  | Low               | High        |
| Construction      | Medium-High     | Low-medium           | High              | Medium-High |
| Consumer          | Low             | Low                  | Low               | Low         |
| Industrial Estate | High            | Medium               | Low-medium        | Medium-High |
| Media             | Medium          | Medium               | Low               | Low-medium  |
| Metal Mining      | High            | Low                  | Low               | High        |
| Pharmaceutical    | Medium          | High                 | Low-medium        | Medium      |
| Plantation        | High            | Low                  | Low-medium        | High        |
| Port              | High            | Low                  | Low               | High        |
| Poultry           | Low-medium      | Medium               | Low-medium        | Low-medium  |
| Property          | Medium-High     | Medium               | Low-medium        | Medium      |
| Retail            | High            | Medium-High          | Low               | Medium-High |
| Telecommunication | Low             | Low-medium           | Low-medium        | Low-medium  |
| Tower             | Low             | Low-medium           | Low               | Low         |
| Petrochemical     | Medium-High     | Low-medium           | Low-medium        | Medium      |

### SECTO RS

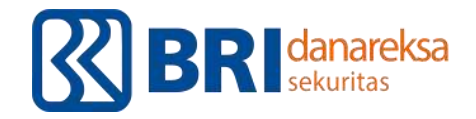

Sumber: Equity Research Danareksa Sekuritas\_Mei 2020

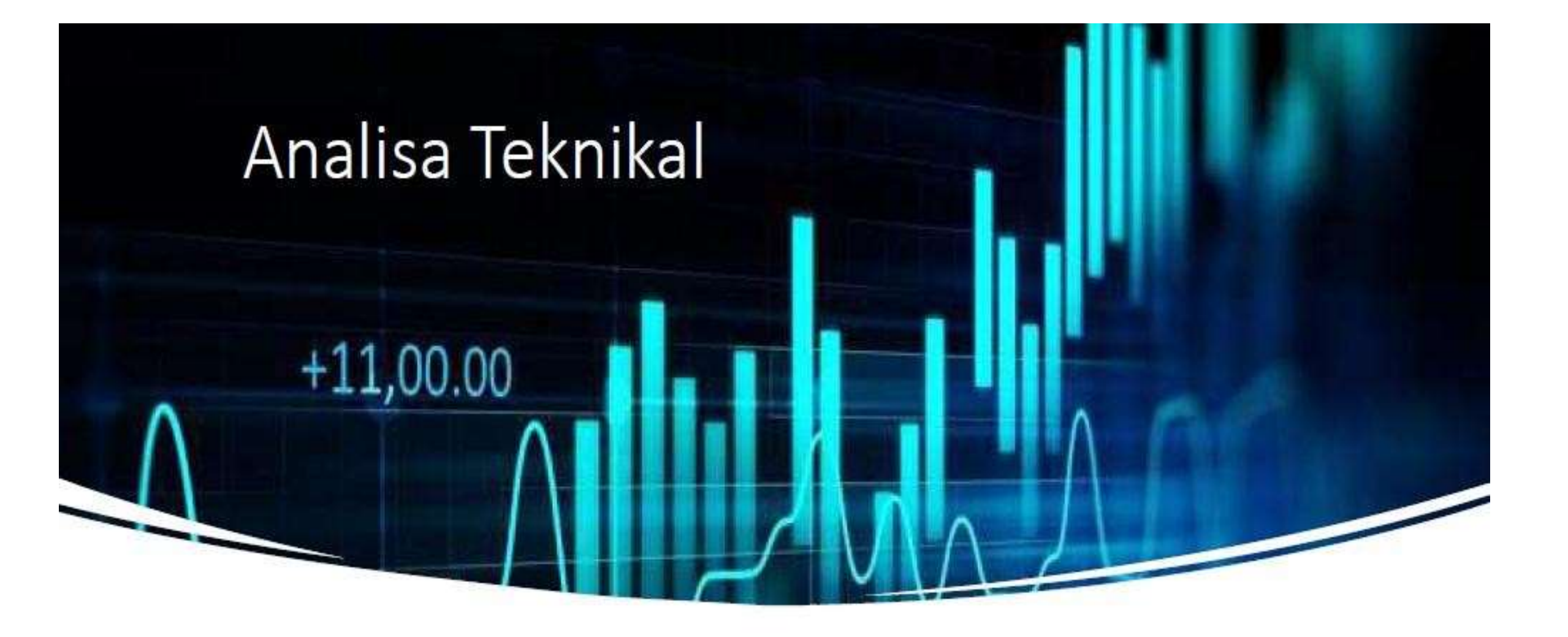

- Trend pergerakan harga
- Support Resistance

- Harga relatif tinggi/ rendah
- Overbought/oversold

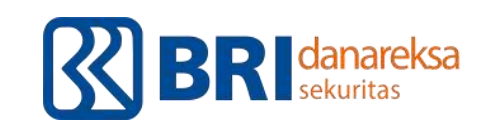

# The Data

# IDX Website

 Data Vendor : RTI Business, Investing.com, Bloomberg, Reuters, dll.

Aplikasi

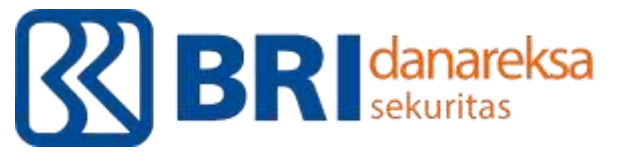

# D'ONE NEXT- G MOBILE

## Kemudahan dalam Berinvestasi di Ujung Jari Anda

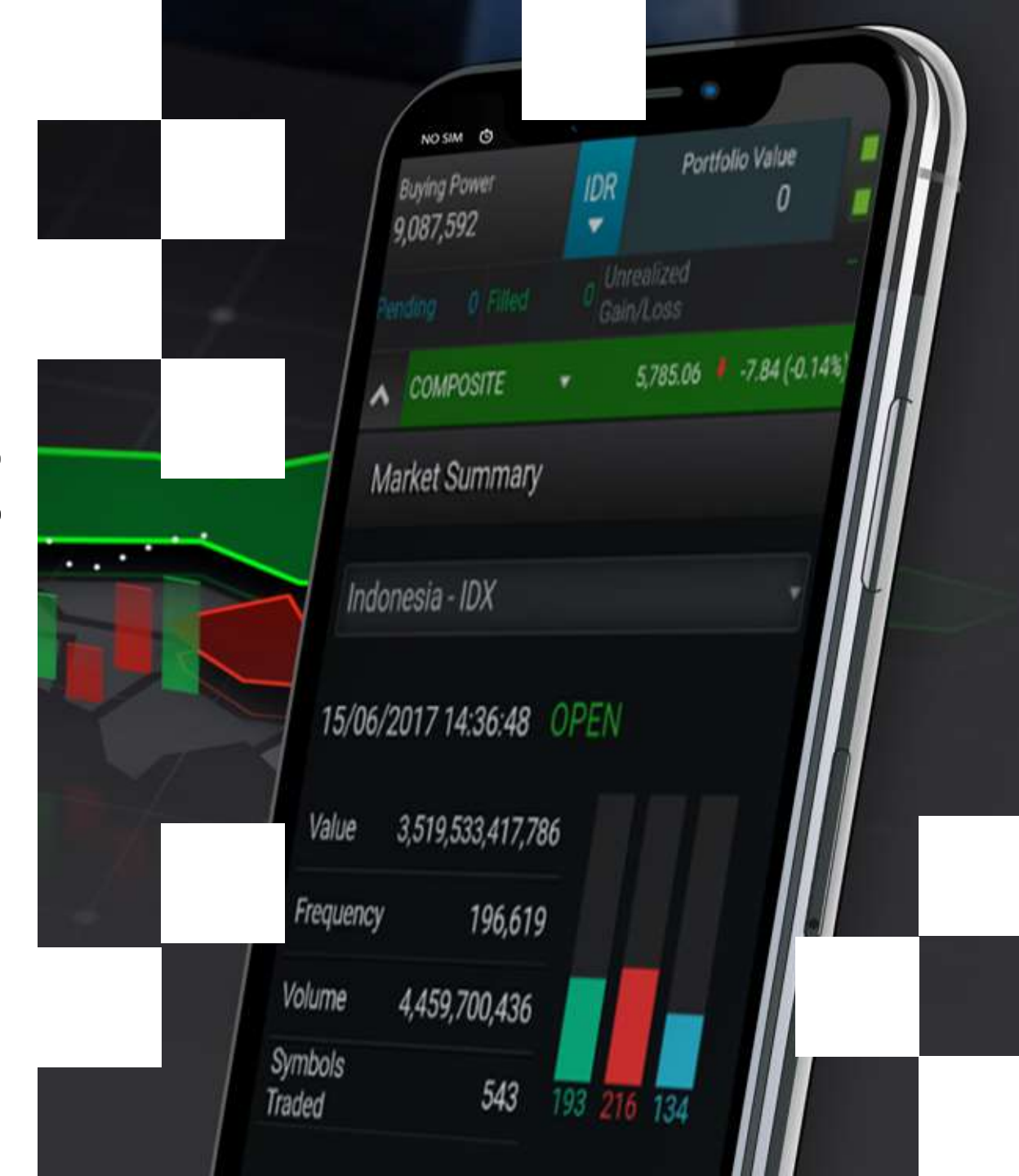

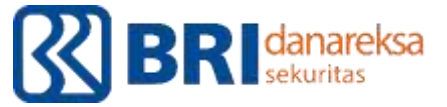

#### Download dan install aplikasi D'ONE Next-G di handphone anda

| - |
|---|
|   |
| - |
|   |
|   |

Playstore

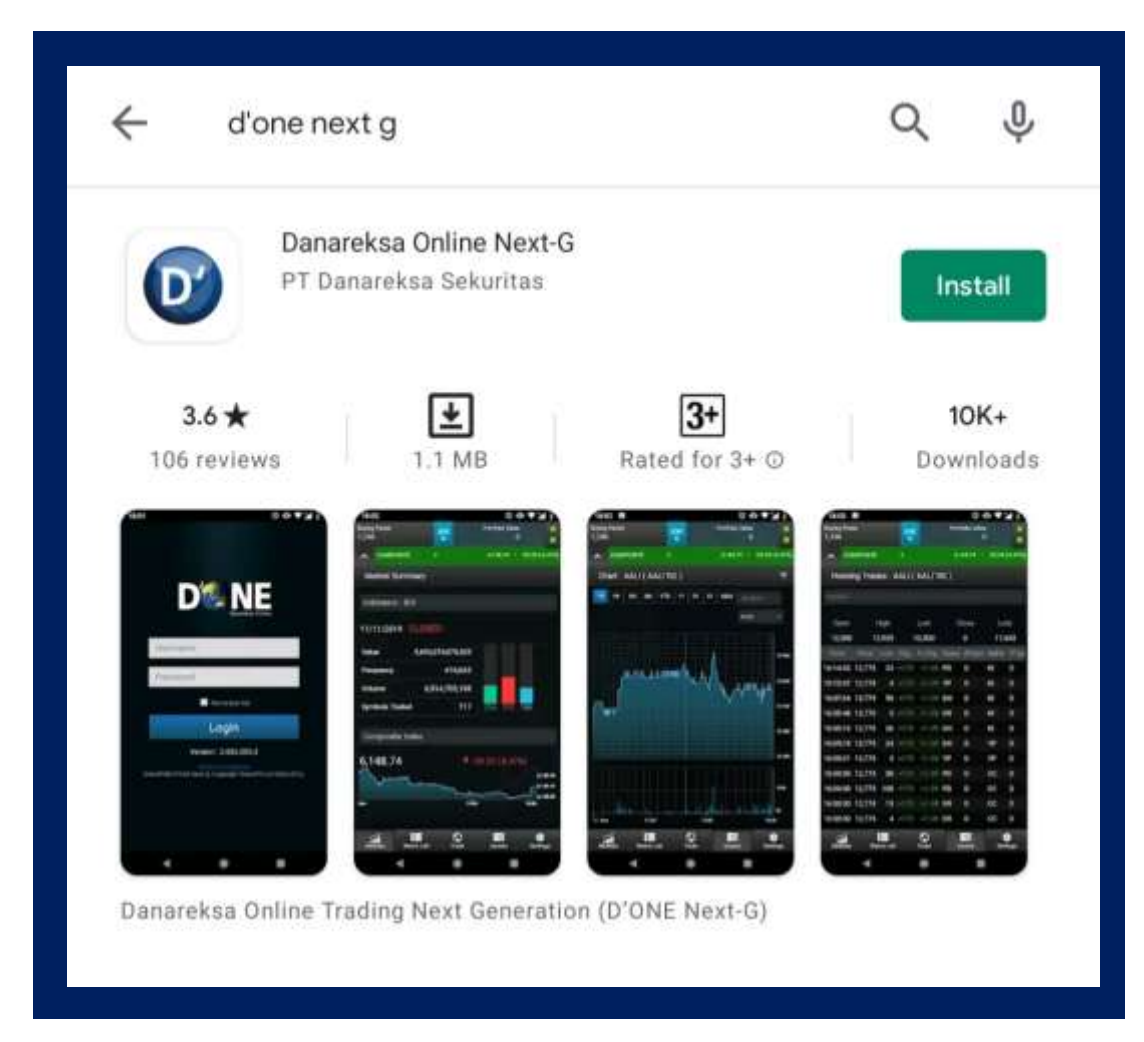

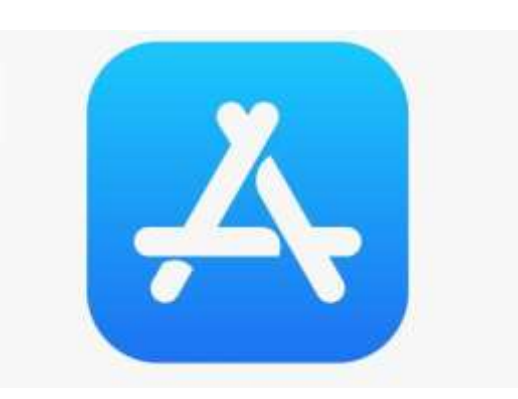

Appstore

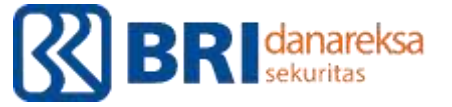

Login menggunakan *username* dan *password* yang telah dikirimkan melalui e-mail BRIDanareksa

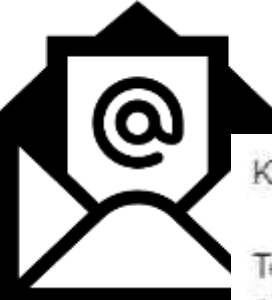

Kepada Yth, Nasabah PT. Danareksa Sekuritas,

Terimakasih telah membuka rekening efek di Danareksa Sekuritas, dan melalui er Anda pergunakan untuk bertransaksi melalui TradePro, WebTrade dan D'Mobile,

User Id : 370 Login Password: BXIZJCJA Transaction Password: NQPKXHCZ

| Ν         | E      |
|-----------|--------|
| Danareksa | Online |

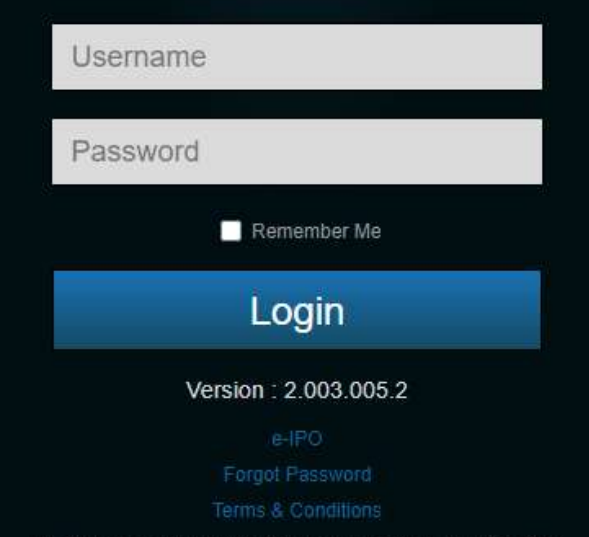

DirectFN® D'ONE Next-G, Copyright DirectFN Ltd 2002-2019.

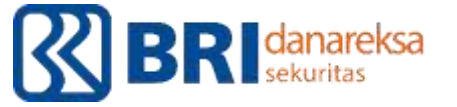

#### Segera ganti password and a sesuai yang diinginkan

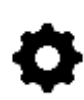

Login menggunakan *password* sesuai e-mail dari BRIDanareksa, lalu ganti password anda.

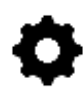

Ketentuan *password* : 8 karakter (huruf & angka), karakter pertama harus dengan huruf kapital.

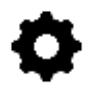

Setiap 3 bulan sekali akan diminta untuk memperbaharui *password* demi keamanan anda bertransaksi.

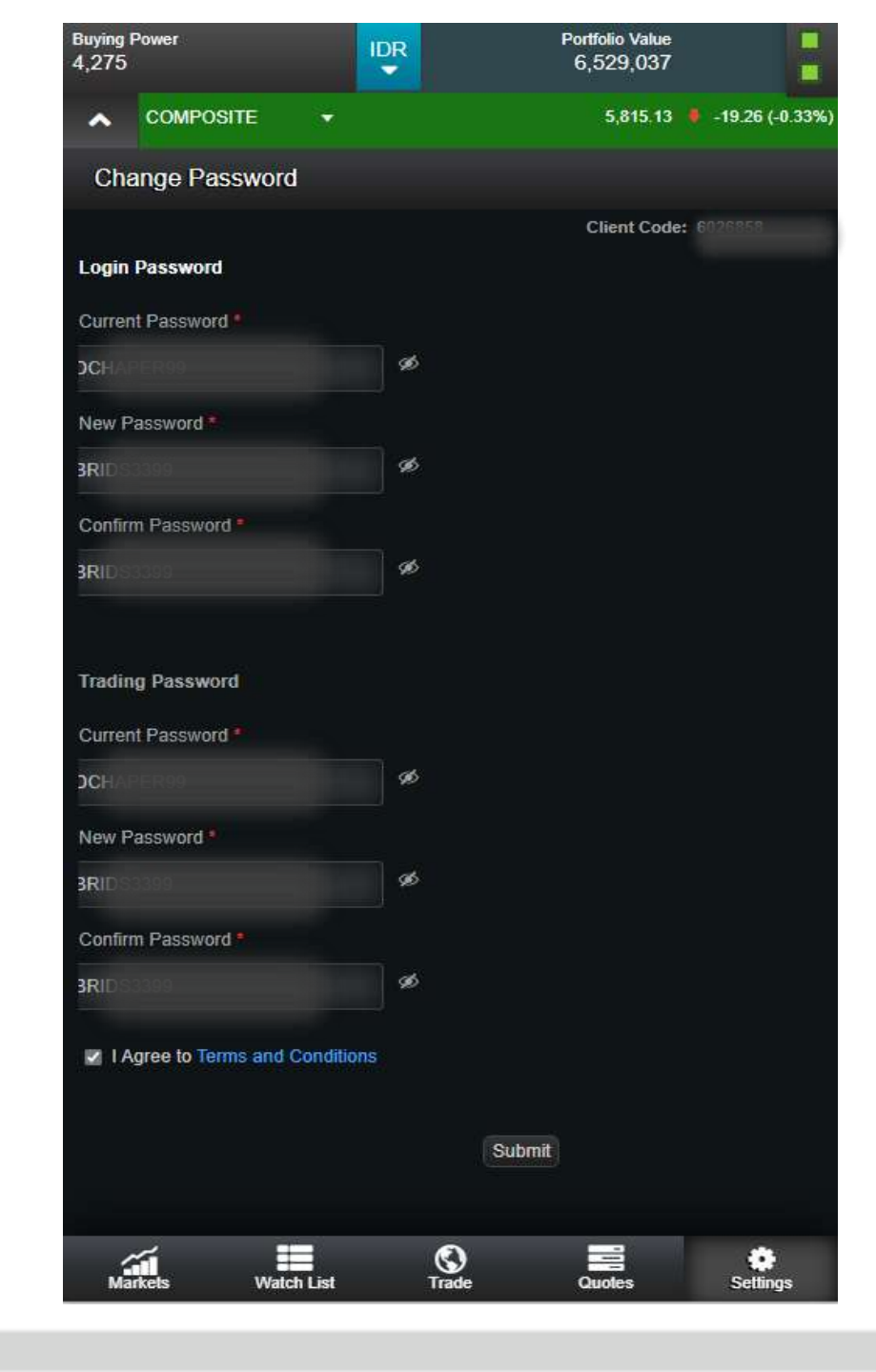

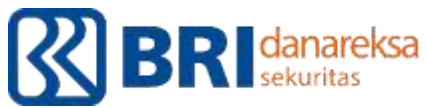

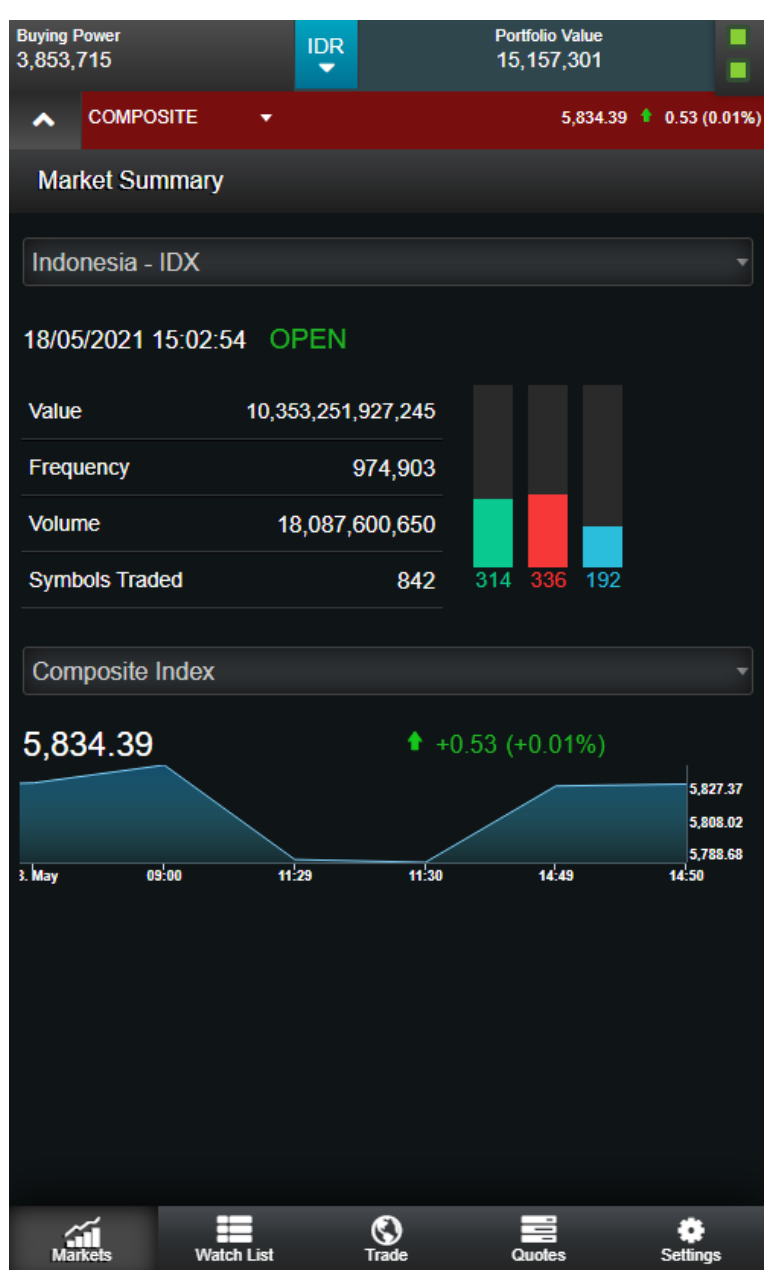

#### Menu Utama

|   | -  |  |
|---|----|--|
|   |    |  |
|   | -1 |  |
| • | -  |  |
|   |    |  |

Market : Informasi terkait dengan IDX secara keseluruhan Terdiri dari market summary, running trade, top stocks

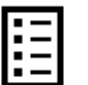

Watch list : Daftar saham yang bisa disesuaikan sesuai dengan kebutuhan investor

Terdiri dari stock watch list, chart, mutual fund watch list, dan bond watch list

- **Trade** : Menu yang berisi semua fitur yang dibutuhkan terkait transaksi

Terdiri dari order ticket, account summary, order list, portofolio, order search, withdrawal request, transaction history, client report dan customer overdue.

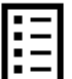

**Quotes** : Informasi lengkap terkait detail mengenai suatu efek Terdiri dari detil quotes, chart, order book, running trades, news, market news.

### **Setting** : Menu untuk pengaturan

Terdiri dari change password, user profile, help, about us, log out

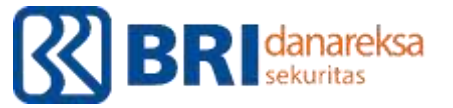

## Penyetoran dana anda menuju rekening RDN

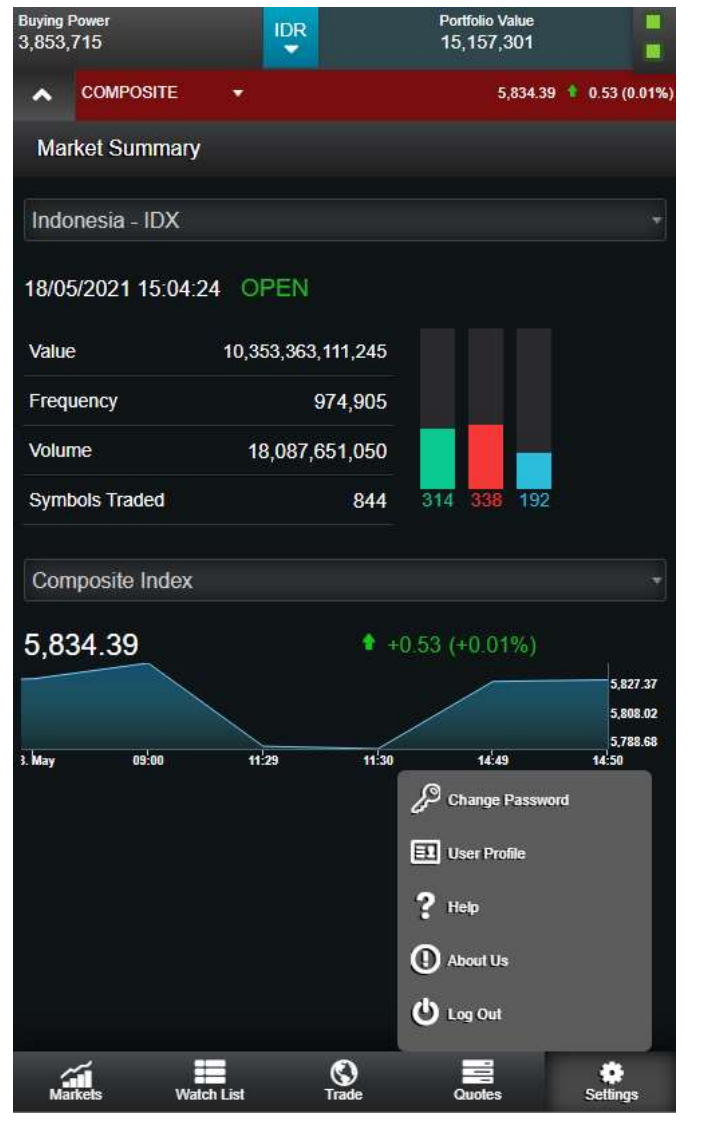

- 1. Klik Setting
- 2. Klik User Profile
- 3. Pada tulisan *Investor Bank Account yang berada di* pojok kiri bawah, adalah rekening untuk keperluan top-up saldo
- Sedangkan tulisan Withdrawal Account yang berada di pojok kiri bawah, adalah rekening untuk keperluan penarikan dana

| 4,210                   |   | 6,527,437 | 7                  |
|-------------------------|---|-----------|--------------------|
|                         | - | 5,796.3   | 4 🕴 -38.05 (-0.65% |
| User Profile            |   |           |                    |
| Personal Information    |   |           |                    |
| Client Code             |   |           |                    |
| Customer Name           |   |           |                    |
| SID Number              |   |           |                    |
| ID Expiry Date          |   |           |                    |
| Birth Place             |   |           |                    |
| Birth Date              |   |           |                    |
| Phone Number            |   |           |                    |
| Fax                     |   |           |                    |
| Mobile                  |   |           |                    |
| Email                   |   |           |                    |
| Price Feed              |   |           |                    |
| Account Information     |   |           |                    |
| Dealer Branch           |   |           |                    |
| Dealer Code             |   |           |                    |
| Dealer Name             |   |           |                    |
| Account Type            |   |           |                    |
| Product Name            |   |           |                    |
| Trading Enable Status   |   |           |                    |
| Bank Name               |   |           |                    |
| KSEI A/C                |   |           |                    |
| Withdrawal Account      |   |           |                    |
| Increastor Bank Account |   |           |                    |

Ħ

Watch List

Markets

(C) Trade i i

Quotes

•

Settinas

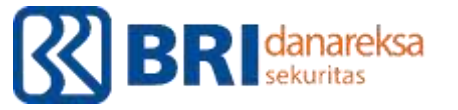

## Pengecekan saldo pada RDN

Klik Trade → Account Summary

- Opening Balance : saldo per pagi ini
- Today Deposit : jumlah deposit saldo ke RDN per hari ini
- Today Withdrawal : jumlah uang yang ditarik hari ini
- Cash Available for Withdrawal : maksimal dana yang bisa ditarik hari ini
- Current Balance : jumlah dana hari ini + dana 2 hari kerja ke depan.
   Anda bisa memaksimalkan pembelian tanpa hutang sejumlah ini.
- Holdings Market Value : total nilai saham yang dimiliki sekarang
- Net Asset Value : current balance + holdings market value
- Buying Power : kemampuan maksimal pembelian yang memanfaatkan fasilitas hutang didalamnya

| Buying Power<br>4,275         | IDR     | Portfolio Vali<br>6,527,53 | 7                    |
|-------------------------------|---------|----------------------------|----------------------|
|                               |         | 5,788.2                    | 76 🧵 -45.64 (-0.78%) |
| Account Summary               | >       |                            | ٣                    |
| Cash and Positions Summa      | ny .    |                            |                      |
| Opening Balance               |         |                            | 1,425                |
| Today Deposit                 |         |                            | 0                    |
| Today Withdrawal              |         |                            | 0                    |
| Cash Available For Withdrav   | val     |                            | 1,425                |
| Current Balance               |         |                            | 1,425                |
| Holdings Market Value         |         |                            | 6,527,537            |
| Net Asset Value               |         |                            | 6,528,962            |
| Portfolio Marginability (Over | rnight) |                            | 0                    |
| Open Buy/ Pending Withdra     | wal     |                            | 0                    |
| Accrued Charges               |         |                            | 0                    |
| Net sell                      |         |                            | 0                    |
| Buying Power                  |         |                            | 4,275                |
| Current Margin Level          |         |                            | 0.00                 |
| Product Specific Info         |         |                            |                      |
|                               |         |                            |                      |
|                               |         |                            |                      |
| Marketa Watch List            | Tra     | de Quotes                  | Settings             |

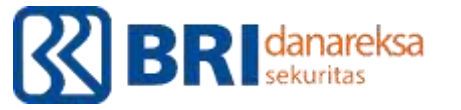

- **Current Balance** : nilai order Buy maksimal tanpa menggunakan fasilitas hutang.
- Buying Power : nilai order Buy maksimal jika menggunakan fasilitas hutang.
- Current Balance memiliki saldo negatif : pembelian ada yang menggunakan fasilitas hutang. Jika tidak ingin menggunakan fasilitas hutang tapi saldo pada Current Balance terlanjur negative, segera top up senilai negatif saldo tersebut.
- Over Due Amount : jumlah hutang yang sudah jatuh tempo.

| A275                                | Portfolio Value<br>6,527,537 |
|-------------------------------------|------------------------------|
| COMPOSITE -                         | 5,788.76 📕 -45.64 (-0.78%    |
| Account Summary                     | ٣                            |
| Cash and Positions Summary          |                              |
| Opening Balance                     | 1,425                        |
| Today Deposit                       | 20                           |
| Today Withdrawal                    | c                            |
| Cash Available For Withdrawal       | 1,425                        |
| Current Balance                     | 1,425                        |
| Holdings Market Value               | 6,527,537                    |
| Net Asset Value                     | 6,528,962                    |
| Portfolio Marginability (Overnight) | \c                           |
| Open Buy/ Pending Withdrawal        | c                            |
| Accrued Charges                     | (/ <b>c</b>                  |
| Net sell                            | , a                          |
| Buying Power                        | 4,275                        |
| Current Margin Level                | 0.00                         |
| Product Specific Infa               |                              |
|                                     |                              |
| Marketa Watch List Trade            | Quotes Settings              |

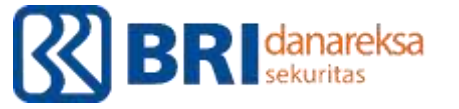

## **Running Trade**

#### Klik Markets → Running Trades

Menunjukkan pergerakan realtime dan detail saham yang dijual dan dibeli selama jam perdagangan Bursa Efek Indonesia.

- Time : waktu yang menunjukkan transaksi yang terjadi secara realtime.
- **Symbol** : ticker saham yang ditransaksikan.
- Price : harga terjadinya transaksi antara pembeli dan penjual pada jam tersebut.
- Volume : jumlah lot terjadinya transaksi (1 lot = 100 lembar).
- Value : besaran nilai transaki (price x volume).
- Buyer code/Seller code : kode broker nasabah yang memasukkan order buy/sell.
- Buyer Type : tipe nasabah Domestic (lokal) / Foreign (asing)

| Buying Po<br>3,853,7 | wer<br>15   |            |         |                   | Portfolio<br>15,157 | Value<br>,301 |                 | E     |
|----------------------|-------------|------------|---------|-------------------|---------------------|---------------|-----------------|-------|
| ^                    | COMPOSITE   | e 🔻        |         |                   |                     | 5,834.39      | <b>†</b> 0.53 ( | 0.01% |
| Runr                 | ning Trade  | es - IDX   |         |                   |                     |               |                 |       |
| Time                 | Symbol      | Price      | Chg.    | % Chg.            | Lots                | Buyer         | ВТуре           | Sel   |
| 15:07:38             | UNVR'RG     | 5,575      | -25.00  | -0.45             | 100                 | AI            | D               | CS    |
| 15:07:38             | LPPF'RG     | 1,855      | +110.00 | +6.30             | 60                  | GR            | D               | BQ    |
| 15:07:38             | BKSL'RG     | 85         | +11.00  | +14.86            | 48                  | XC            | D               | NI    |
| 15:07:38             | PNBS'RG     | 136        | +3.00   | +2.26             | 123                 | YP            | D               | EL    |
| 15:07:38             | ITIC'RG     | 498        | +2.00   | +0.40             | 50                  | HP            | D               | DH    |
| 15:07:37             | BBYB'RG     | 448        | +4.00   | +0.90             | 15                  | YP            | D               | YΡ    |
| 15:07:37             | MLPL'RG     | 346        | +64.00  | +22.70            | 30                  | PD            | D               | MG    |
| 15:07:37             | UNVR'RG     | 5,575      | -25.00  | -0.45             | 1                   | хс            | D               | CS    |
| 15:07:37             | TLKM'RG     | 3,180      | -10.00  | -0.31             | 1                   | хс            | D               | MG    |
| 15:07:37             | BMSR'RG     | 178        | +20.00  | +12.66            | 9                   | YP            | D               | PD    |
| 15:07:37             | ANTM'RG     | 2,600      | +90.00  | +3.59             | 200                 | CS            | F               | ΥP    |
| 15:07:37             | NATO'RG     | 595        | -30.00  | -4.80             | 39                  | ZP            | D               | HP    |
| 15:07:37             | ABBA'RG     | 226        | +14.00  | +6.60             | 10                  | FZ            | D               | NI    |
| 15:07:37             | DMMX'RG     | 755        | +65.00  | +9.42             | 41                  | AT            | D               | OD    |
| 15:07:37             | TPIA`RG     | 7,975      | -250.00 | -3.04             | 1                   | HP            | D               | κz    |
| 15:07:37             | BRIS'RG     | 2,010      | -90.00  | -4.29             | 1                   | ES            | D               | хс    |
| 15:07:37             | MPPA'RG     | 1,055      | +130.00 | +14.05            | 22                  | XC            | D               | YP    |
| 15:07:37             | TBIG'RG     | 2,480      | -10.00  | -0.40             | 21                  | CS            | F               | DR    |
| 15:07:36             | INCO'RG     | 5,325      | +150.00 | +2.90             | 45                  | YJ            | D               | AG    |
|                      |             |            | +16.00  | +7.55             | 500                 | сс            | D               | YP    |
| ∐∆ Mai               | ket Summary |            | -12.00  | -4.51             | 5                   | XC            | D               | PD    |
| X Rur                | ning Trades |            | +9.00   | +9.68             | 100                 | NI            | D               | DR    |
| _                    |             |            | 0.00    | 0.00              | 2                   | DH            | D               | κz    |
| (👉 Тор               | Stocks      |            | +22.00  | +9.02             | 8                   | YP            | D               | AZ    |
| Mark                 | ets         | Watch List | (<br>T  | <b>S</b><br>irade | Quotes              | ;             | Setting         | js    |

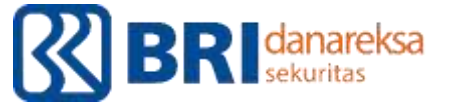

## Market Summary

#### Klik Market → Market Summary

Menunjukkan ringkasan dari aktivitas perdagangan di Bursa Efek Indonesia pada hari tersebut.

Yang didalamnya mencakup: waktu perdagangan, value, frequency, volume, dan symbols traded

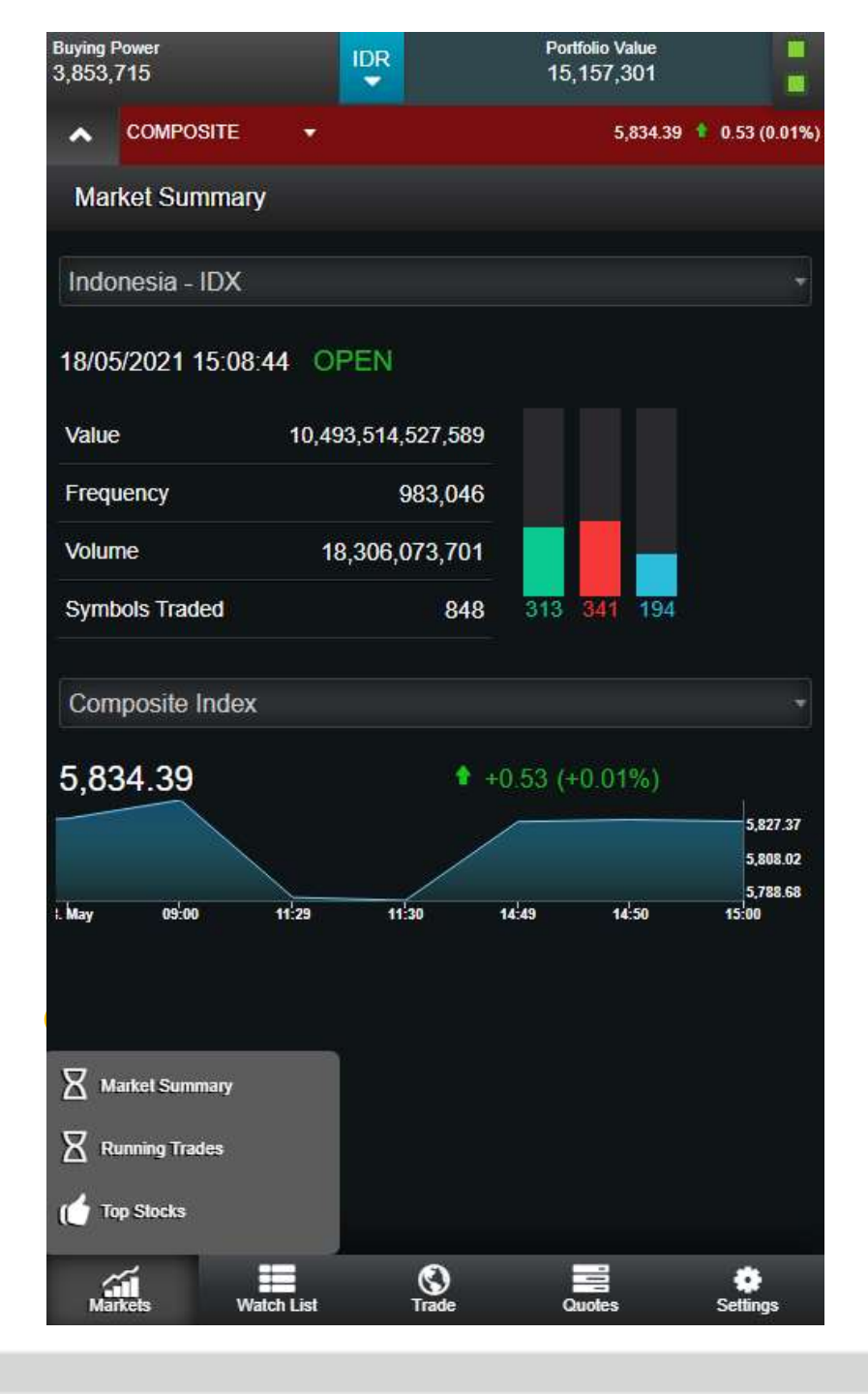

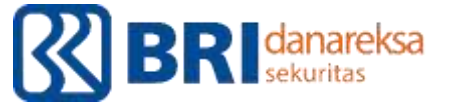

#### **Top Stocks**

#### Klik Market $\rightarrow$ Top Stocks

Menunjukkan ringkasan dari saham yang paling aktif diperdagangkan, paling tinggi kenaikan harganya, paling dalam penurunannya, dan beberapa kategori lainnya pada hari tersebut.

**Seperti contoh** : Top gainers dan losers by change dan prosentase, most active by volume, frequency, dan value.

| Buying Power<br>3,853,715                 | IDR               | Portfolio Value<br>15,157,301 |                 |
|-------------------------------------------|-------------------|-------------------------------|-----------------|
|                                           |                   | 5,834.3                       | 9 🔹 0.53 (0.01% |
| Top Stocks - IDX                          |                   |                               |                 |
| Top Gainers by Change                     | - Indonesia       | a Stock Exchange              |                 |
| Regular Market                            |                   |                               |                 |
| Symbol                                    |                   | Last                          | Chg.            |
| UNTR'RG<br>United Tractors Tbk.           |                   | 21,900                        | 475 <b>»</b>    |
| SUPR'RG<br>Solusi Tunas Pratama Tbk.      |                   | 6,400                         | 400 <b>&gt;</b> |
| SAMF`RG<br>Saraswanti Anugerah Mak        |                   | 1,660                         | 330 <b>»</b>    |
| OMRE'RG<br>Indonesia Prima Property Tbk   |                   | 1,355                         | 270 <b>»</b>    |
| LMSH'RG<br>Lionmesh Prima Tbk.            |                   | 1,165                         | 230 <b>&gt;</b> |
| SMAR'RG<br>Smart Tbk.                     |                   | 4,810                         | 230 <b>»</b>    |
| GGRM <sup>®</sup> RG<br>Gudang Garam Tbk. |                   | 33,800                        | 200 <b>»</b>    |
| HRUM'RG<br>Harum Energy Tbk.              |                   | 5,875                         | 175 <b>&gt;</b> |
| EMTK'RG<br>Elang Mahkota Teknologi T      |                   | 2,200                         | 170 <b>»</b>    |
| Market Summary                            |                   | 4,410                         | 150 <b>&gt;</b> |
| Running Trades                            |                   |                               |                 |
| Markets Watch List                        | <b>O</b><br>Trade | Quotes                        | Settings        |

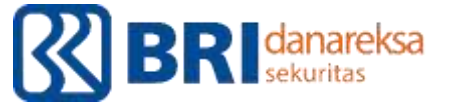

### Watch List

Klik Watch List  $\rightarrow$  Watch List  $\rightarrow$  masukkan ticker saham di kolom symbol search

Untuk menghapus ticker saham: Klik ticker saham → Klik gambar tempat sampah di kanan bawah

Menunjukkan daftar saham yang ingin diamati.

| Buying Power<br>3,853,715                      | IDR                              | Portfolio Value<br>15,157,301 |              |
|------------------------------------------------|----------------------------------|-------------------------------|--------------|
|                                                |                                  | 5,834.39 1                    | 0.53 (0.01%) |
| Custom Watch List                              |                                  |                               | + 🔻          |
| Custom Watch List                              |                                  |                               |              |
| AALI`RG<br>Astra Agro Lestari Tbk.             | Main                             | 10,000                        | 0<br>0.00%   |
| PBRX*RG<br>Pan Brothers Tbk.                   | Main                             | 158<br>15:11:13               | 0<br>0.00%   |
| ENRG`RG Energi Mega Persada Tbk.               | Development                      | 108<br>15:11:35               | 6<br>5.88%   |
| ACES'RG<br>Ace Hardware Indonesia Tbk.         | Main                             | 1,450<br>15:09:35             | 25<br>1.75%  |
| BBRI`RG<br>Bank Rakyat Indonesia (Persero) Tbk | Main                             | 3,900                         | 0<br>0.00%   |
| BBCA`RG<br>Bank Central Asia Tbk.              | Main                             | 31,950<br>15:11:31            | 550<br>1.69% |
| BBNI`RG<br>Bank Negara Indonesia (Persero) Tbk | Main                             | 5,450<br>15:11:36             | 50<br>0.91%  |
| BMRI'RG<br>Bank Mandiri (Persero) Tbk.         | Main                             | 5,900<br>15:10:59             | 25<br>0.42%  |
| BBTN`RG<br>Bank Tabungan Negara (Persero) Tbk  | Main                             | 1,575<br>15:11:19             | 10<br>0.63%  |
| Watch List                                     | Chart<br>Id Watch List<br>h List |                               |              |
| Markets Watch List                             | Trade                            | Quoles                        | Settings     |

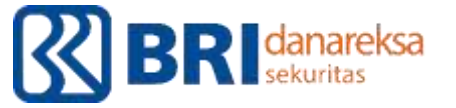

## Trade

- Order Ticket : klik untuk melakukan transaksi saham
- Account Summary : klik untuk cek saldo dana di RDN
- Order List : klik untuk cek perkembangan order, merubah (amend), dan membatalkan (cancel) order.
- Portfolio : klik untuk mengetahui saham yang dimiliki beserta potensial gain/loss dari saham yang dimiliki.
- Order Search : klik untuk mengecek orderan bila dilakukan di Pasar Reguler (RG) & Negoisasi (NG).
- Withdrawal Request : klik untuk melakukan penarikan dana.
- Transaction History : klik untuk mengetahui transaksi di masa lalu.
- Client Report : klik untuk mengetahui laporan bulanan.
- Customer Overdue : klik untuk mengetahui hutang yang jatuh tempo

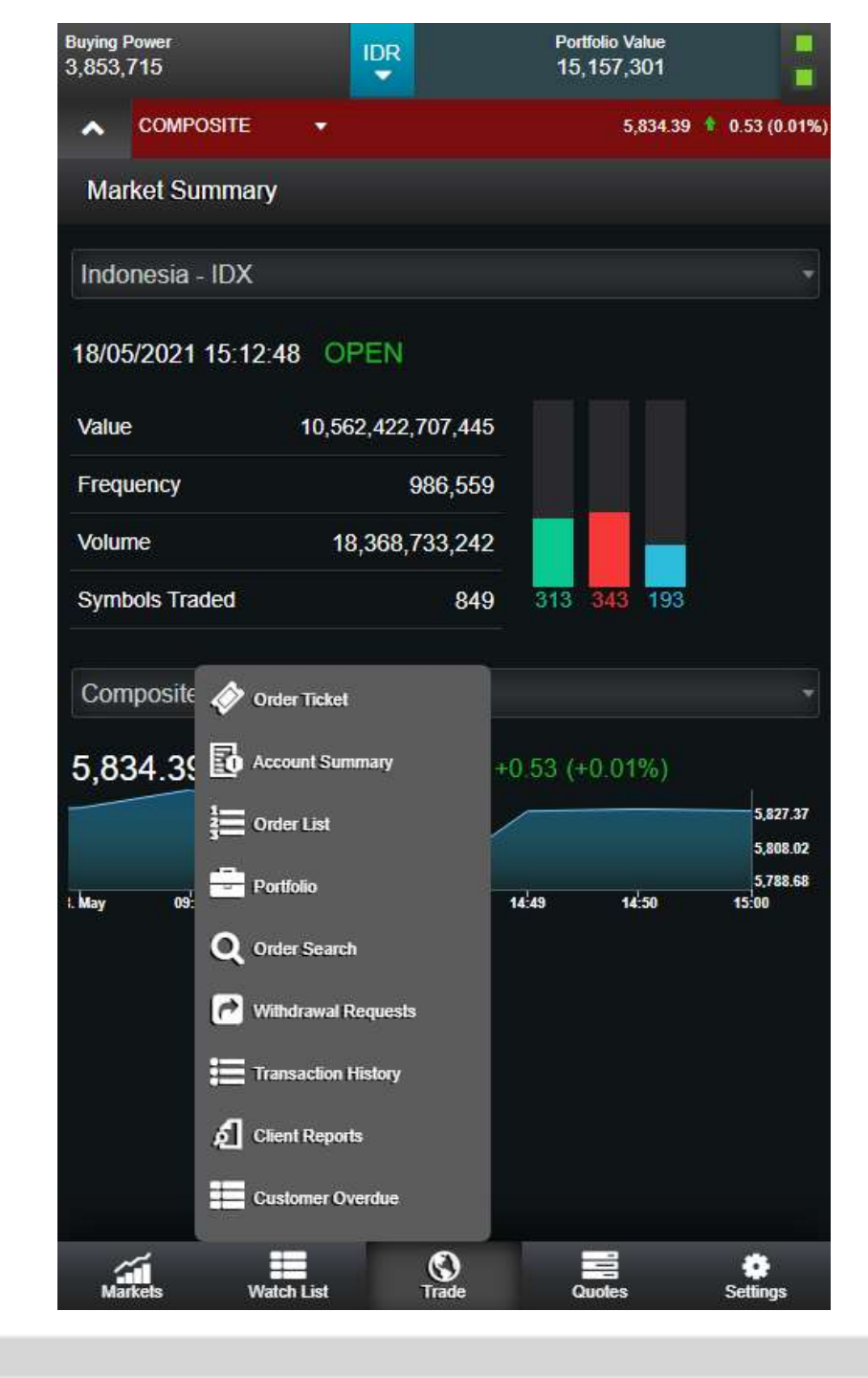

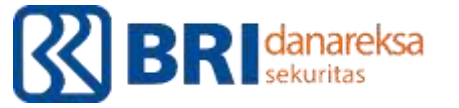

## Buy Order - Manual

- ➢ Klik Trade
- ➢ Klik Order Ticket
- > Masukkan kode saham yang akan dibeli. Contoh : BBRI
- $\blacktriangleright$  Pilih BBRI dengan kode 'RG yang artinya regular  $\rightarrow$  BBRI'RG
- Masukkan harga beli. Pada contoh ini harga 3.920 memungkinkan anda untuk langsung mendapatkan barang, sementara harga 3.910 mengharuskan anda untuk antri agar mendapat barang.
- Masukkan jumlah lot yang akan dibeli. Harap diingat 1lot = 100lembar.
- ≻ Klik Buy

| COMPOSITE Order Ticket Equity Mutual Fund BBRI  3,920 Bid: 2,779 × 3,920  S00020830     | Bond<br>Regular | 5,804.24<br>Main 20 Offer: 1                                                                                                    | -29.62 (-0.51<br>. (0.51%) |  |
|-----------------------------------------------------------------------------------------|-----------------|----------------------------------------------------------------------------------------------------|----------------------------|--|
| Order Ticket<br>Equity Mutual Fund<br>BBRI<br>3,920<br>Bid: 2,779 × 3,920<br>S000020830 | Bond<br>Regular | ✓ Main 20 Offer: 1                                                                                                    | . (0.51%)                  |  |
| Equity Mutual Fund<br>BBRI<br><b>3,920</b><br>Bid: 2,779 x 3,920<br>S000020830          | Bond            | ✓ Main ♦ 20 Offer: 1                                                                                                    | . (0.51%)                  |  |
| BBRI<br><b>3,920</b><br>Bid: 2,779 × 3,920<br>S000020830                                | Regular         | Main     Acoustic Acoustic Acousti | . (0.51%)                  |  |
| 3,920<br>Bid: 2,779 × 3,920                                                             |                 | 10 Offer: 1                                                                                                    | . (0.51%)                  |  |
| S000020830                                                                              |                 |                                                                                                    | 7,079 x 3,930              |  |
|                                                                                         | -               | Buy                                                                                                    | -                          |  |
| Buying Power: IDR 23<br>Price                                                           | 9,923.55        | Lots                                                                                                    |                            |  |
|                                                                                         | 3920            |                                                                                                    | 1                          |  |
| Order Value: IDR 392,                                                                   | 000.00          | G                                                                                                    | Quantity: 100              |  |
| Good Till                                                                               | Order Type      |                                                                                                    |                            |  |
| Day                                                                                     |                 | NonStop Order 🗸 🗸                                                                                                    |                            |  |
| Conditional Order                                                                       |                 |                                                                                                    |                            |  |
|                                                                                         | Buy             | Reset                                                                                                    |                            |  |
|                                                                                         |                 |                                                                                                    |                            |  |

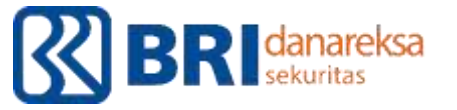

## **Buy Order - Otomatis**

- ➢ Klik Trade
- ➢ Klik Order Ticket
- > Masukkan kode saham yang akan dibeli. Contoh : BBRI
- ➢ Pilih BBRI dengan kode 'RG yang artinya regular → BBRI'RG
- Masukkan harga beli. Contoh 3.920
- Masukkan jumlah lot yang akan dibeli. Harap diingat 1lot = 100lembar.
- ➢ Klik Conditional Order
- Pilih Best Offer, lalu Equal.
- Masukkan harga pada kolom sesuai dengan harga beli. Contoh 3.920
- Masukkan tanggal pada kolom date untuk batas waktu eksekusi. Minimal 2hari dari sekarang tanpa batas waktu maksimal.
- ≻ Klik Buy

| Buying Power<br>249,696             |             |                                        | Portfolio Value<br>16,601,851 |                        |  |
|-------------------------------------|-------------|----------------------------------------|-------------------------------|------------------------|--|
|                                     | *           |                                        | 5,802.79 🕴 -                  | 31.07 (-0.539          |  |
| Order Ticket                        |             |                                        |                               |                        |  |
| Equity Mutual Fund                  | Bond        |                                        |                               |                        |  |
| BBRI                                | Regular     | ~~~~~~~~~~~~~~~~~~~~~~~~~~~~~~~~~~~~~~ | Main                          |                        |  |
| <b>3,920</b><br>Bid: 47,452 × 3,910 |             |                                        |                               | (0.51%)<br>127 x 3,920 |  |
| S000020830                          | -           | Buy                                    |                               | -                      |  |
| Buying Power: IDR 20<br>Price       | 12,214.91   | Lots                                   |                               |                        |  |
|                                     | 3920        |                                        |                               | 1                      |  |
| Order Value: IDR 392                | ,000.00     |                                        | Qua                           | antity: 100            |  |
| Good Till                           |             | Order Ty                               | pe                            |                        |  |
| Day                                 | ay 🔻        |                                        | NonStop Order 🗸               |                        |  |
| Z Conditional Order                 | í           |                                        |                               |                        |  |
| Best Offer                          | ×           | Equa                                   | l.                            | ~                      |  |
|                                     | 3920        |                                        | 06/30/2021                    |                        |  |
|                                     | Buy         | Re                                     | set                           |                        |  |
|                                     |             |                                        |                               |                        |  |
|                                     |             |                                        |                               |                        |  |
|                                     |             |                                        |                               |                        |  |
|                                     |             |                                        |                               |                        |  |
|                                     |             | 6                                      |                               | -                      |  |
| Markets Wa                          | itch List T | S)<br>rade                             | Quotes                        | Settings               |  |

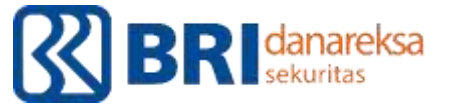

## Order List

#### Mengetahui perkembangan order

- Matched : order sudah berhasil dilakukan
- Partially matched : sebagian lot dari order sudah berhasil dilakukan
- Open : masih dalam antrian
- Pending : order masih dalam proses menuju system BEI, harap menunggu
- Rejected : order ditolak. Klik dan cek pada keterangan.
- Expired : sudah melewati jam perdagangan bursa.

#### Merubah order

Klik saham yang sedang diantrikan  $\rightarrow$  pilih amend  $\rightarrow$  sesuaikan harga dan jumlah lot  $\rightarrow$  pilih amend

#### Membatalkan order

Klik saham yang sedang diantrikan  $\rightarrow$  pilih cancel  $\rightarrow$  pilih withdraw

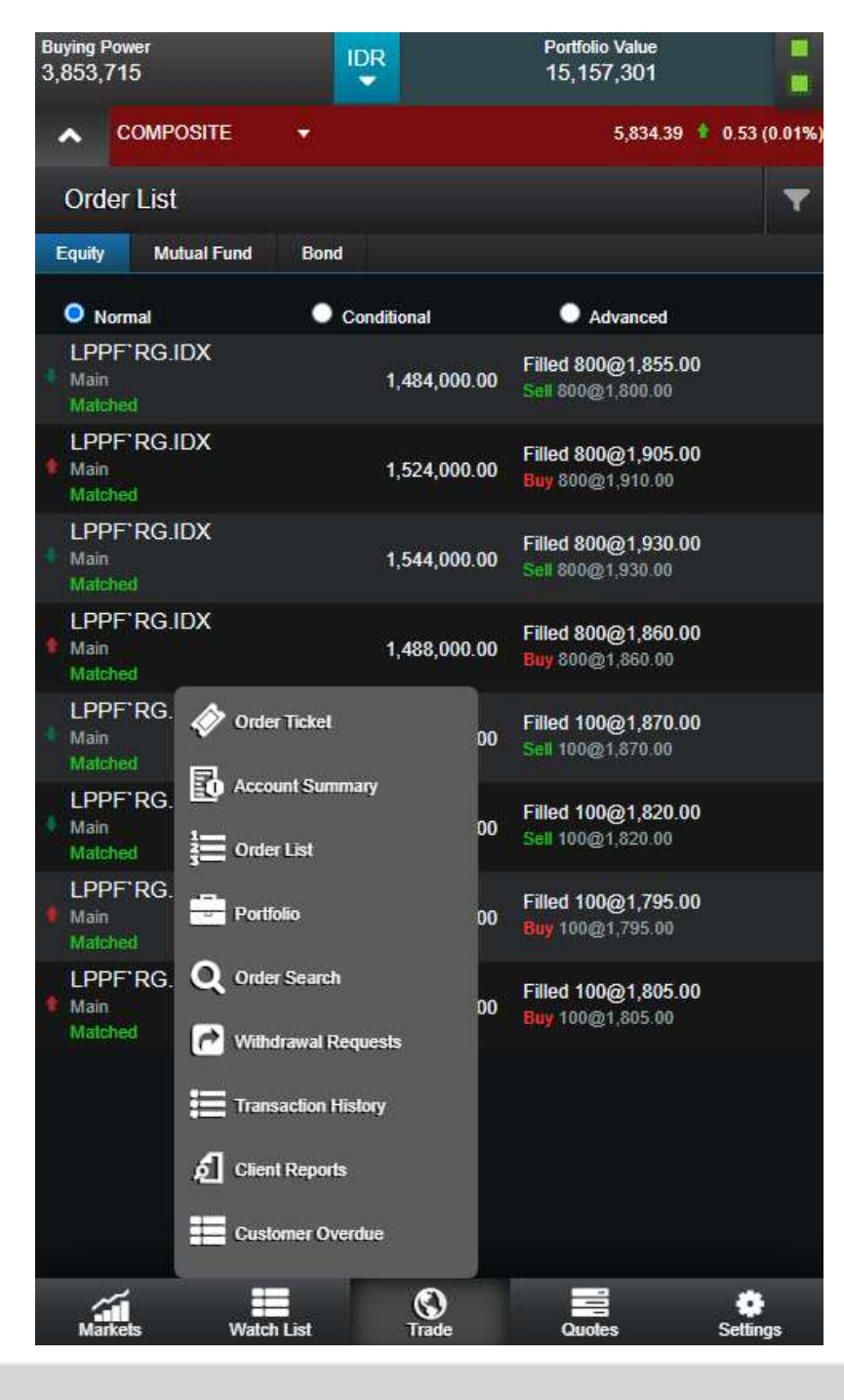
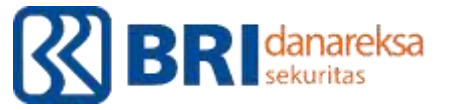

# Mengecek Saham yang dimiliki

- ≻ Klik Trade
- ≻ Klik Portfolio
- ➢ Klik pada bagian all
- ➢ Klik salah satu saham yang ada di portfolio untuk mengetahui detailnya

#### Cara membaca – contoh BBTN :

- Quantity 200 : 2 lot / 200 lembar
- Cost price 750 : harga beli pada 750
- Market price 1.575 : harga terakhir pada market 1.575
- Cost Value 150.000 : biaya pembelian 2 lot BBTN sebesar IDR150,000
- Market Value 315,000 : nilai saat ini di market untuk 2 lot BBTN senilai IDR315,000
- Ga./Lo. +165.000 : keuntungan pada hari ini sebesar IDR165.000
- %Ga./Lo. +110% : keuntungan pada hari ini sebesar +110%.
- Indikasi warna : merah  $\rightarrow$  loss, hijau  $\rightarrow$  profit

| Buying F<br>3,853,7 | <sup>Power</sup><br>715 |            |                  |                   | Portfolio<br>15,15 | o Value<br>7,301 |              |
|---------------------|-------------------------|------------|------------------|-------------------|--------------------|------------------|--------------|
| ^                   | COMPOSITE               | •          |                  |                   |                    | 5,834.39 🕇       | 0.53 (0.01%) |
| Port                | tfolio                  |            |                  |                   |                    |                  | •            |
| BBMD<br>IDX         | `RG                     | 100        | <b>1,</b><br>1,3 | <b>090</b><br>370 | +                  | 28,000.00        | 25.69%       |
| Curre               | псу                     |            | IDI              | R Market Value    | е                  | 1:               | 37,000.00    |
| Quant               | tity                    |            | 10               | 0 Ga./Lo.         |                    |                  | 28,000.00    |
| Cost                | Price                   |            | 1,09             | 0 %Ga./Lo.        |                    |                  | +25.69       |
| Marke               | et Price                |            | 1,37             | 0 Por.%           |                    |                  | +1.52        |
| Cost                | Value                   |            | 109,000.0        | 0 Pledge qty      |                    |                  | 0            |
| Settle              | Quantity                |            |                  | 0                 |                    |                  |              |
|                     |                         | S          | ell              |                   |                    |                  |              |
| BBTN'<br>IDX        | RG                      | 200        |                  | <b>750</b><br>575 | +                  | 165,000.00       | 110.00%      |
| Curre               | псу                     |            | IDR              | Market Value      |                    | 3                | 15,000.00    |
| Quan                | tity                    |            | 200              | Ga./Lo.           |                    |                  | 65,000.00    |
| Cost I              | Price                   |            | 750              | %Ga./Lo.          |                    |                  | +110.00      |
| Marke               | et Price                |            | 1,575            | Por.%             |                    |                  | +3.50        |
| Cost                | Value                   | 1          | 50,000.00        | Pledge qty        |                    |                  | 0            |
| Settle              | Quantity                |            | 0                |                   |                    |                  |              |
|                     |                         | Se         | I                |                   |                    |                  |              |
| Mar                 | ikets                   | Watch List | (<br>т           | S)<br>rade        | Quot               | es               | Settings     |

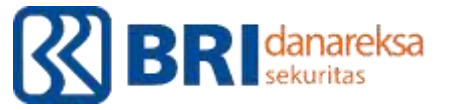

## Sell Order - Manual

- ≻ Klik Trade
- ≻ Klik Portfolio
- Pilih saham yang akan dijual
- ≻ Klik Sell
- Masukkan harga jual yang diinginkan pada kolom Price
- Masukkan jumlah lot yang diinginkan pada kolom lots
- ≻ Klik Sell
- Perhatikan Available Qty diatas kolom Price, yang artinya jumlah saham yang dimiliki dalam lembar

| Buying Power<br>249,696             | 1        | DR<br>▼  |           | Portfolio Value<br>16,580,820 |                                    | E                 |
|-------------------------------------|----------|----------|-----------|-------------------------------|------------------------------------|-------------------|
|                                     | •        |          |           | 5,806.33                      | 🕴 -27.53 (-                        | 0.47%)            |
| Order Ticket                        |          |          |           |                               |                                    |                   |
| Equity Mutual Fund                  | Bond     |          |           |                               |                                    |                   |
| BBRI                                | Regula   | ar       |           | Main                          |                                    |                   |
| <b>3,930</b><br>Bid: 40,915 x 3,920 |          |          |           | Offe                          | <b>30. (0.77</b><br>er: 10,590 × 3 | <b>%)</b><br>,930 |
| S000020830                          |          | -        | Sell      |                               |                                    | -                 |
| Available Qty: 0                    |          |          |           |                               |                                    |                   |
| Price                               |          |          | Lots      |                               |                                    | _                 |
|                                     | 39       | 50       |           |                               | 10                                 |                   |
| Order Value: IDR 3,95               | 0,000.00 |          |           |                               | Quantity: 1,0                      | 00                |
| Good Till                           |          |          | Order Typ | e                             |                                    |                   |
| Day                                 |          | -        | NonSt     | op Order                      |                                    | -                 |
| Conditional Order                   |          |          |           |                               |                                    |                   |
|                                     | Se       |          | Res       | et                            |                                    |                   |
|                                     |          |          |           |                               |                                    |                   |
|                                     |          |          |           |                               |                                    |                   |
|                                     |          |          |           |                               |                                    |                   |
|                                     |          |          |           |                               |                                    |                   |
|                                     |          |          |           |                               |                                    |                   |
|                                     |          |          |           |                               |                                    |                   |
| Markets Wa                          | tch List | C<br>Tra | )<br>de   | Quotes                        | Setting                            | js                |

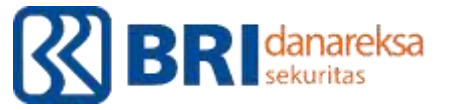

## Sell Order - Otomatis

- ≻ Klik Trade
- ≻ Klik Portfolio
- Pilih saham yang akan dijual
- ≻ Klik Sell
- > Masukkan harga jual yang diinginkan pada kolom Price. Contoh 354.
- Masukkan jumlah lot yang diinginkan pada kolom lots
- ➢ Klik checklist Conditional Order
- ➢ Pilih Best Bid, lalu pilih Equal
- Masukkan harga dibawah kolom best bid dengan harga jual yang diinginkan tadi. Contoh 354
- Masukkan tanggal pada kolom date untuk batas waktu eksekusi. Minimal 2hari dari sekarang tanpa batas waktu maksimal.
- ≻ Klik Sell

| Buying P<br>249,69   | <sup>oower</sup><br>6       |          |                    | Portfolio Value<br>16,584,709  |                     |
|----------------------|-----------------------------|----------|--------------------|--------------------------------|---------------------|
| ^                    | COMPOSITE                   | •        |                    | 5,806.71 🖡 -2                  | 7.15 (-0.47%)       |
| Ord                  | er Ticket                   |          |                    |                                |                     |
| Equity               | Mutual Fund                 | Bond     |                    |                                |                     |
| BBRI                 |                             | Regular  |                    | Main                           |                     |
| <b>3,9</b><br>Bid: 4 | <b>)20</b><br>4,445 x 3,920 |          |                    | <b>1 20.</b> (€<br>Offer: 9,20 | 0.51%)<br>0 x 3,930 |
| S                    | 000020830                   |          | Sell               |                                | •                   |
| Avail                | able Qty: 0                 |          |                    |                                |                     |
| Price                |                             |          | Lots               |                                |                     |
|                      |                             | 3950     |                    |                                | 10                  |
| Orde                 | r Value: IDR 3,950          | ),000.00 |                    | Quanti                         | ty: 1,000           |
| Good                 | l Till                      |          | Order Type         | 9                              |                     |
| Da                   | ay                          |          | NonSt              | op Order                       | <b></b>             |
| <b>~</b> (           | Conditional Order           |          |                    |                                |                     |
| Be                   | est Bid                     | •        | Equal              |                                | <b>_</b>            |
|                      |                             | 3950     |                    | 06/30/2021                     |                     |
|                      |                             | Sell     | Res                | et                             |                     |
|                      |                             |          |                    |                                |                     |
|                      |                             |          |                    |                                |                     |
|                      |                             |          |                    |                                |                     |
|                      |                             |          |                    |                                |                     |
| Mar                  | kets Wat                    | ch List  | <b>()</b><br>Trade | Quotes                         | Settings            |

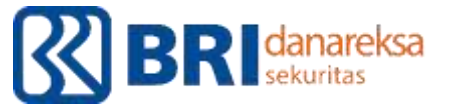

# Apakah Order Conditional Pasti Berhasil? Belum Tentu, karena

- Conditional order hanya mengirimkan orderan secara otomatis, hanya jika kondisi di pasar sudah memenuhi syarat yang diminta, baik dari harga maupun tanggal.
- Jika di market ada yang menjual saham di harga yang kita tawarkan, maka antrian kita akan masuk ke system BEI sehingga akan muncul tulisan -> Triggered
- ➢ Jika sudah triggered, maka orderan kita dapat dilihat melalui menu Order List → Normal. Jika akhirnya orderan kita antrian nya tercapai, maka artinya orderan berhasil sehingga muncul tulisan → Matched
- > Jika sampai tanggal yang telah disetting dan orderan kita tidak kunjung berhasil, maka akan muncul tulisan -> Expired
- > Selama batas harga dan tanggal yang di setting masih belum terpenuhi, maka akan muncul tulisan -> Pending Triggered

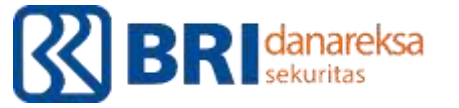

## **Transaction History**

Mengetahui data transaksi yang lampau, dapat diakses melalui aplikasi hingga 2 bulan kebelakang.

- Cash : Dana yang keluar dan masuk dari RDN
- Equity : Transaksi saham yang sudah dilakukan dan matched, sehingga sudah terdebet dananya dari RDN
- Bond : Transaksi obligasi yang sudah dilakukan dan matched, sehingga sudah terdebet dananya dari RDN
- Mutual Fund : Transaksi reksadana yang sudah dilakukan dan matched, sehingga sudah terdebet dananya dari RDN

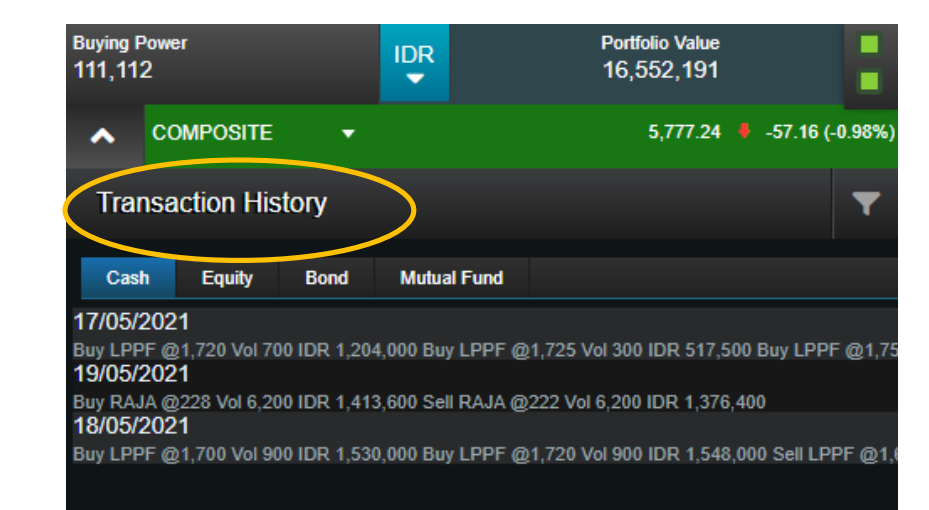

Quotes

Trade

Watch List

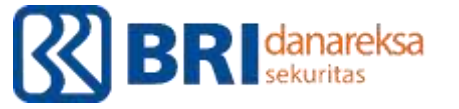

## Cash Withdrawal

Penarikan dana dapat dilakukan pada hari kerja, diutamakan dilakukan pada pukul 07.00 – 13.30 WIB agar bisa langsung diproses dan diterima dananya pada hari yang sama.

- ➤ Klik Trade
- Pilih Withdrawal Request
- > Masukkan jumlah uang yang akan ditarik pada kolom Amount
- Jumlah maksimal uang yang dapat ditarik adalah sesuai pada Cash Available for Withdrawal
- Harus disisakan minimal Rp 1,-
- Masukkan trading password
- ≻ Klik Submit

| Buying Power<br>4,275         | IDR | Portfolio Value<br>6,526,737 |                 |
|-------------------------------|-----|------------------------------|-----------------|
|                               |     | 5,772.28                     | -62.12 (-1.06%) |
| Withdrawal Requests           |     |                              |                 |
| Withdrawal History            |     |                              |                 |
| Portfolio                     |     | Withdrawal Date              |                 |
| S000052689                    |     | 2021-05-19                   |                 |
| Amount *                      |     |                              |                 |
| 1420                          |     |                              |                 |
| Current Balance               |     | (                            | 1,424.87        |
| Accrued Margin Interest       |     |                              | 0.00            |
| Cash Available For Withdrawal |     |                              | 1,424.87        |
| Trading Password *            |     |                              |                 |
| •••••                         |     |                              |                 |
| Submit Cancel                 |     |                              |                 |
|                               |     |                              |                 |
|                               |     |                              |                 |
|                               |     |                              |                 |
|                               |     |                              |                 |
|                               |     |                              |                 |
|                               |     |                              |                 |
|                               |     |                              |                 |
|                               |     |                              |                 |
|                               |     |                              |                 |
|                               |     |                              |                 |
|                               |     |                              |                 |
|                               |     |                              |                 |
|                               |     |                              |                 |
|                               |     |                              |                 |
|                               |     |                              |                 |
|                               |     |                              |                 |

S Trade -

Quotes

Ħ

Watch Lis

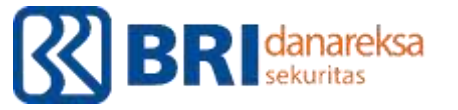

## Quotes

- **Detail Quote** : Informasi umum dari harga saham tertentu. Fitur ini paling optimal digunakan melalui D'ONE Trade Pro (penggunaan pada PC).
- Chart : Chart yang menunjukkan pergerakan harga saham. Fitur ini paling optimal digunakan menggunakan D'ONE Trade Pro (penggunaan pada PC).
- **Order Book** : menunjukkan daftar antrian harga saham tertentu.
- Running Trades : Pergerakan saham secara realtime beserta detail transaksi yang terjadi pada saat itu.
- **News** : Berita terkait Perusahaan maupun perkembangan perekonomian.
- Market News : Berita terkait Perusahaan yang listing di Bursa Efek Indonesia

| Buying  <br>3,853, | Power<br>715            |                 | P<br>1  | ortfolio Value<br>5,157,301 |                          |
|--------------------|-------------------------|-----------------|---------|-----------------------------|--------------------------|
| ^                  | COMPOSITE               | •               |         | 5,834.39                    | 0.53 (0.01<br>0.53 (0.01 |
| Det                | ail Quote - BBRI        | (BBRI'RG)       |         |                             |                          |
| Symbo              |                         | Day Range       |         | 52 Wk. Range                | a                        |
| lank Ra<br>Tak     | akyat Indonesia (Perser | o)              |         |                             |                          |
| 3,90               | 00                      | VWAP            | 3,921   | Prev. Closed                | 3,900                    |
| ade T              | ime 18/05/2021 15:14:49 | Board           | Main    | Market                      | Regular                  |
| A                  | 10                      | 0,020 Open      | 3,960   | Close                       | C                        |
| -7                 | ,                       | 990<br>960 High | 3,960   | Low                         | 3,890                    |
|                    | V \∧√ ⊮                 | 930 Lots        | 1.16M   | Value                       | 453,637.44M              |
| r                  | 15:00                   | Max. Price      | 0       | Min. Price                  | C                        |
| B                  | UY SELL                 | Bid/Offer       | 1       | Frequency                   | 22,472                   |
|                    |                         | Best Bid        | 3,900   | Best Offer                  | 3,910                    |
|                    |                         | Bid Lots        | 31,551  | Offer Lots                  | 282                      |
|                    |                         | Tot. Bid Lots   | 284,742 | Tot. Offer L                | 317,524                  |
|                    |                         | 52 Wk. Low      | 2,160   | 52 Wk. High                 | 4,950                    |
|                    |                         | Special Notat   |         |                             |                          |
|                    |                         | Detail Q        | uote    |                             |                          |
|                    |                         | Lill Chart      |         |                             |                          |
|                    |                         | 📑 Order B       | ook     |                             |                          |
|                    |                         |                 | Trades  |                             |                          |
|                    |                         | News            |         |                             |                          |
|                    |                         | Market I        | News    |                             |                          |
| 4                  | <i>.</i>                | ٢               |         |                             | ٠                        |

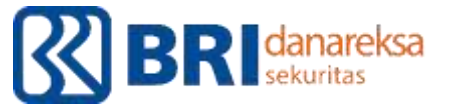

# Order Book

Pembelian dapat dilakukan dengan memilih BUY pada kotak merah, dan melakukan penjualan dengang memilih SELL pada kotak hijau.

- ➢ Klik Quotes
- Pilih Order Book
- Masukkan nama saham (ingat untuk memilih saham dengan 'RG)

#### Beberapa definisi penting:

- Bid : jumlah antrian investor yang membeli
- Offer : jumlah antrian investor yang menjual
- Bid Lots/Offer Lots : total jumlah lot atas saham yang diminta atau ditawarkan di market pada harga tersebut.
- Splits : jumlah antrian pada harga tersebut.

| Buying<br>249,69 | Power<br>96    |          | IDR<br>• |              | Portf<br>16, | iolio Value<br>599,384 |              |          |
|------------------|----------------|----------|----------|--------------|--------------|------------------------|--------------|----------|
| ^                | COMPOSITE      | •        |          |              |              | 5,815.33               | · 18.53 (    | -0.32%)  |
| Orc              | ler Book - BBI | ri( BBI  | RI'RG )  | )            |              |                        |              |          |
| Symbo            | ų              |          | BUY      |              | 1            | 0                      |              | SELL     |
| By Pri           | ce By Order    |          |          | 3,950        |              |                        | 3,940        |          |
|                  |                |          | L:3,890  |              |              |                        | н            | 1:3,960  |
|                  |                |          | Splits   | Bid Lots     | Bid          | Offer                  | Offer Lots   | Splits   |
|                  |                |          | 22       | 3,187        | 3,940        | 3,950                  | 14,116       | 80       |
|                  |                |          | 69       | 10,906       | 3,930        | 3,960                  | 20,629       | 307      |
|                  |                |          | 146      | 34,173       | 3,920        | 3,970                  | 11,016       | 132      |
|                  |                |          | 120      | 42,228       | 3,910        | 3,980                  | 13,917       | 134      |
|                  |                |          | 1,196    | 34,849       | 3,900        | 3,990                  | 14,552       | 139      |
|                  |                |          | 820      | 61,950       | 3,890        | 4,000                  | 25,459       | 356      |
|                  |                |          | 655      | 13,673       | 3,880        | 4,010                  | 14,657       | 82       |
|                  |                |          | 328      | 9,614        | 3,870        | 4,020                  | 15,017       | 110      |
|                  |                |          | 294      | 9,408        | 3,860        | 4,030                  | 4,793        | 86       |
|                  |                |          | 1,123    | 28,112       | 3,850        | 4,040                  | 14,626       | 84       |
|                  |                |          | Total    | Bid Lots : 2 | 48,100       | Total                  | Offer Lots : | 148,782  |
|                  |                |          |          |              |              |                        |              |          |
| ма               | rkets Wat      | tch List | ,        | (S)<br>Trade | Qu           | lotes                  | Settin       | i<br>Igs |

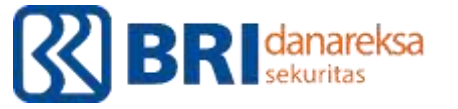

# **Running Trades**

Menunjukkan pergerakan saham secara realtime dan detail transaksi yang terjadi pada saat itu.

- ➢ Klik Quotes
- Pilih Running Trades
- Masukkan nama saham (ingat untuk memilih saham dengan 'RG)

| Buying Po<br>249,696   | wer                  |      |         | IDR    |            | F<br>1 | Portfolio V<br>16,603,1 | 'alue<br>152 |        | н        |
|------------------------|----------------------|------|---------|--------|------------|--------|-------------------------|--------------|--------|----------|
| ~ (                    | COMPO                | SITE | •       |        |            |        | 5,81                    | 9.42 🖡       | -14.44 | (-0.25%) |
| Running Trades - BBRI( |                      |      |         | ( BBRI | RG)        |        |                         |              |        |          |
| Symbol                 |                      |      |         |        |            |        |                         |              |        |          |
| Coymbor                |                      |      |         |        |            |        |                         |              |        |          |
| Ope                    | n                    | н    | ign     |        | Low        |        | Close                   |              | Loi    | 18       |
| 3,96                   | 0                    | 3,   | 960     |        | 3,890      |        | 0                       |              | 113,   | 154      |
| Time                   | Price                | Lots | Chg.    | % Chg. | Buyer      | ВТуре  | Seller                  | SType        | TICK   | Action   |
| 14:01:28               | 3,940                | 15   | +40     | +1.03  | PD         | D      | YU                      | D            | =      | Buy      |
| 14:01:27               | 3,940                | 2    | +40     | +1.03  | TP<br>DD   | D      | TU                      | D            | =      | Buy      |
| 14:01:20               | 3,940                | 1    | +40     | +1.05  | VD         | D      | VII                     | D            | =      | Bun      |
| 14.01.20               | 3,540                | 10   | +40     | +1.03  | DD         | n      | VII                     | n            | -      | Buy      |
| 14-01-21               | 3,940                | 1    | +40     | +1.03  | xc         | n      | YII                     | n            | _      | Buy      |
| 14:01:19               | 3,940                | 1    | +40     | +1.03  | AK         | F      | YU                      | D            | -      | Buy      |
| 14:01:10               | 3.940                | 3    | +40     | +1.03  | xc         | D      | YU                      | D            |        | Buy      |
| 14:01:10               | 3.930                | 1    | +30     | +0.77  | YP         | D      | PD                      | D            | -      | Sell     |
| 14:01:09               | 3,940                | 12   | +40     | +1.03  | PD         | D      | YU                      | D            | =      | Buy      |
| 14:01:01               | 3,940                | 3    | +40     | +1.03  | PD         | D      | YU                      | D            | _      | Buy      |
| 14:00:59               | 3,940                | 3    | +40     | +1.03  | XC         | D      | YU                      | D            | =      | Buy      |
| 14:00:57               | 3,940                | 2    | +40     | +1.03  | YP         | D      | YU                      | D            | =      | Buy      |
| 14:00:55               | 3,940                | 1    | +40     | +1.03  | NI         | D      | YU                      | D            | =      | Buy      |
| 14:00:55               | 3,940                | 15   | +40     | +1.03  | кк         | D      | YU                      | D            | =      | Buy      |
| 14:00:54               | 3,940                | 1    | +40     | +1.03  | XC         | D      | YU                      | D            | =      | Buy      |
| 14:00:52               | 3 <mark>,94</mark> 0 | 13   | +40     | +1.03  | сс         | D      | YU                      | D            | =      | Buy      |
| 14:00:51               | 3,940                | 2    | +40     | +1.03  | XC         | D      | YU                      | D            | =      | Buy      |
| 14:00:47               | 3,940                | 1    | +40     | +1.03  | DH         | D      | YU                      | D            | =      | Buy      |
| 14:00:44               | 3,940                | 10   | +40     | +1.03  | сс         | D      | YU                      | D            | =      | Buy      |
|                        |                      |      |         |        |            |        |                         |              |        |          |
| Marke                  | ets                  | Wat  | ch List |        | S<br>Trade |        | Quotes                  |              | Sett   | ings     |

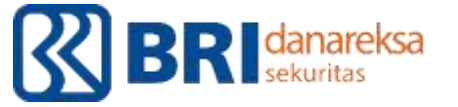

## News

Update berita terkait Perusahaan yang listing pada Bursa Efek dan perkembangan perekonomian maupun politik yang bisa mempengaruhi pergerakan market.

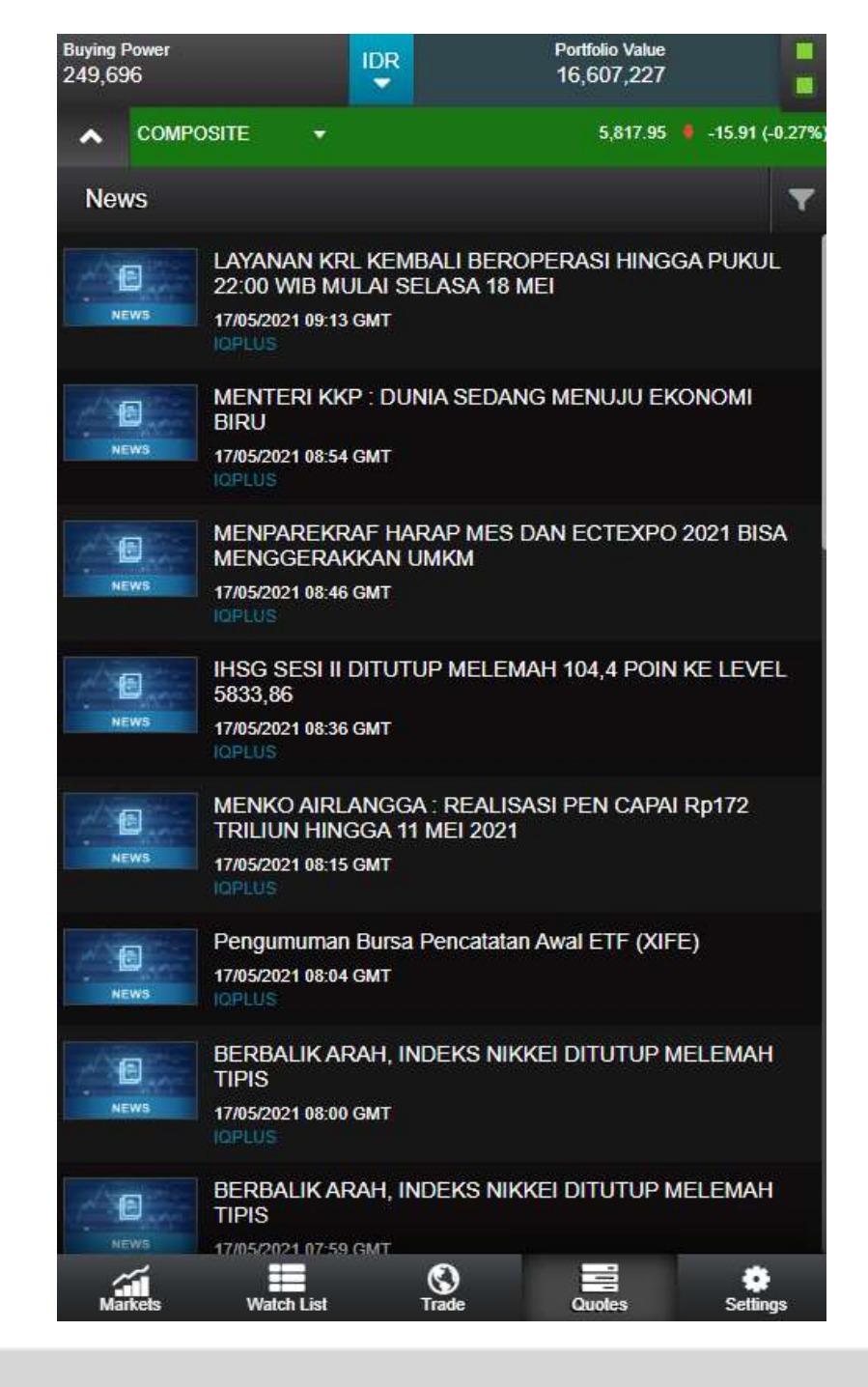

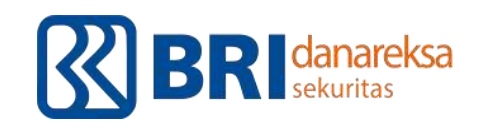

## SATUAN PERUBAHAN HARGA (FRAKSI)

| HARGA                     | FRAKSI | MAKSIMUM 1 KALI PERUBAHAN HARGA |
|---------------------------|--------|---------------------------------|
| < Rp 50                   | RP 1   | Rp 10                           |
| Rp 200 ≤ Harga < Rp 500   | Rp 2   | Rp 20                           |
| Rp 500 ≤ Harga < Rp 2000  | Rp 5   | Rp 50                           |
| Rp 2000 ≤ Harga < Rp 5000 | Rp 10  | Rp 100                          |
| ≥ Rp 5000                 | Rp 25  | Rp 250                          |

- Transaksi saham dilakukan dalam Satuan lot, dimana 1 lot = 100 lembar
- Setiap perubahan harga saham harus mengikuti ukuran fraksi harga (*tick size*) yang sudah ditentukan

## AUTO REJECTION SYSTEM

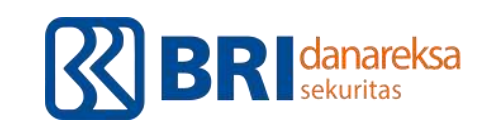

| Previous Price of Regular Market | Auto Rejection Percentage |
|----------------------------------|---------------------------|
| > Rp 50                          | -                         |
| RP 50 ≤ Harga ≤ Rp 200           | 35%                       |
| RP 200 ≤ Harga ≤ Rp 5000         | 25%                       |
| > Rp 5000                        | 20%                       |

- Untuk mengurangi tingkat fluktuasi harga saham yang berlebihan
- Permintaan harga yang melebihi ketentuan batas maksimal secara otomatis akan di tolak
- Untuk menghindari terjadinya manipulasi harga dengan menggerakkan harga saham secara berlebihan
- Pada saat hari pertama perdagangan saham IPO, auto rejection ditetapkan 2x dari % normal

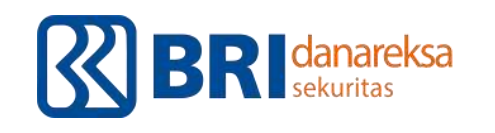

## AUTO REJECTION SYSTEM

| Previous Price of Regular Market | Auto Rejection Percentage |
|----------------------------------|---------------------------|
| > Rp 50                          | -                         |
| RP 50 ≤ Harga ≤ Rp 200           | 7 %                       |
| RP 200 ≤ Harga ≤ Rp 5000         | 7 %                       |
| > Rp 5000                        | 7 %                       |

#### **AUTO REJECTION SAAT PANDEMI COVID-19**

 Ketentuan tersebut berlaku efektif sejak hari Jumat, 13 Maret 2020 sampai dengan batas waktu yang akan ditetapkan kemudian.

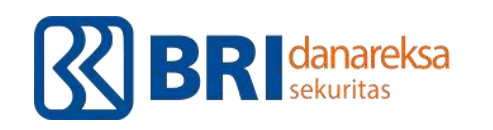

### **PENYELESAIAN TRANSAKSI SAHAM**

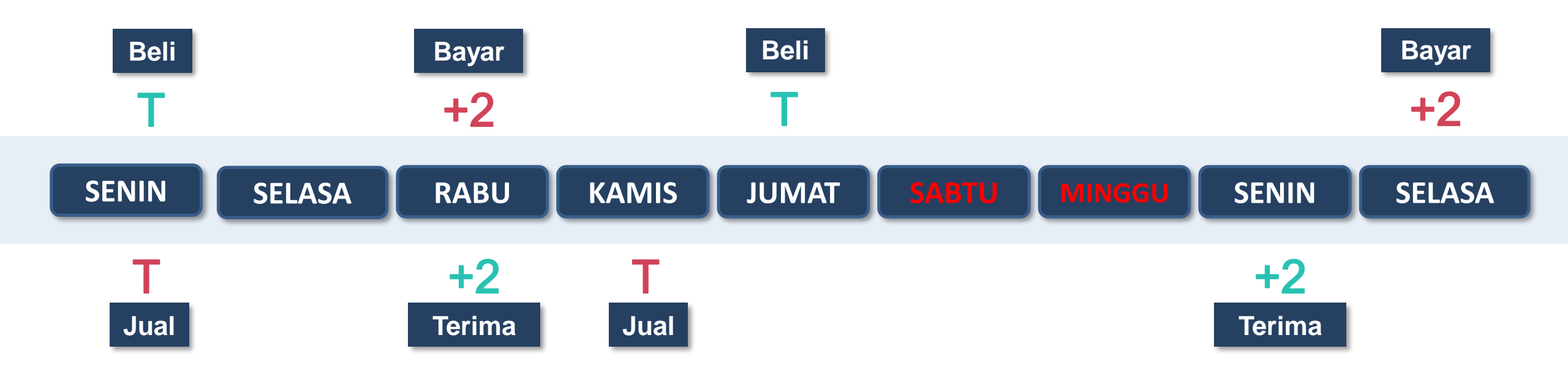

- Transaksi saham menggunakan Continuous Auction System (Sistem lelang berkelanjutan) yang didasarkan kepada order-driven market melalui JATS-Next G (*Jakarta Automated Trading System Next Generation*)
- Transaksi dilakukan dalam bentuk scriptless dengan setelmen T+2

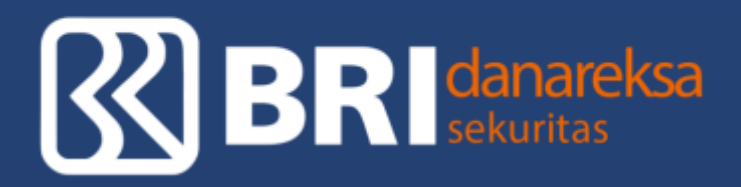

# ThankYou

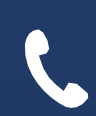

**Telephone** (021) 1500-688

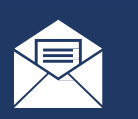

Email

callcenter@danareksa.co.id

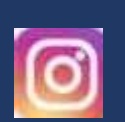

Instagram @bridanareksa PT BRI Danareksa Sekuritas BRI II Building, 23rd Floor JI. Jenderal Sudirman Kav. 44-46 Jakarta, Indonesia 10210 Phone: 021-50914100 Fax: 021-2520990

DOWNLOAD brights SEKARANG!

Dengan telah diluncurkannya aplikasi *online trading* BRIGHTS – BRIDS *Great Hybrid Trading System*, kini Anda dapat bertransaksi saham, reksadana dan obligasi dalam satu aplikasi.

Untuk itu, demi kelancaran Anda bertransaksi menggunakan BRIGHTS bersama ini kami sampaikan beberapa hal sebagai berikut :

- Jika Anda belum memiliki aplikasi BRIGHTS, silakan download di handphone Bapak/Ibu melalui Google Playstore dan App Store menggunakan keyword BRIGHTS trading system atau melalui link berikut Android : <u>bit.ly/BRIGHTS-Playstore</u> los : <u>https://apple.co/3sNdHHm</u>
- Jika tidak dapat *login* akibat lupa *user ID, password,* atau PIN apa yang digunakan, maka Bapak/Ibu dapat melakukan *reset* langsung melalui aplikasi BRIGHTS. Cara melakukan *reset* menggunakan BRIGHTS dapat dilihat melalui *video tutorial* pada *link* dibawah ini : <u>bit.ly/BRIGHTS-LupaPassword</u>
- Untuk mengetahui jumlah saham yang dimiliki silahkan cek menu *portfolio* Bapak/Ibu melalui aplikasi BRIGHTS.
  Cara mengecek portfolio menggunakan BRIGHTS dapat dilihat melalui *video tutorial* pada *link* dibawah ini :
  <u>bit.ly/BRIGHTS-CekPortofolio</u>
- Jika Bapak/Ibu sudah memiliki saham, maka penjualan dapat dilakukan melalui BRIGHTS. Cara melakukan penjualan menggunakan BRIGHTS dapat dilihat melalui video tutorial pada link dibawah ini : bit.ly/BRIGHTS-JualSaham
- Sebaliknya, jika Bapak/Ibu ingin menambah kepemilikan saham maka dapat melakukan pembelian melalui BRIGHTS.
   Cara melakukan pembelian menggunakan BRIGHTS dapat dilihat melalui video tutorial pada link dibawah ini : <u>bit.ly/BRIGHTSbelisaham</u>
- Jika Bapak/Ibu telah melakukan penjualan saham, maka dana akan masuk dalam waktu 2 hari bursa dan penarikan dana dapat dilakukan di hari kerja berikutnya (setelah 2 hari bursa) dari pkl 07.00 – 13.00 WIB (selama pembatasan sosial akibat pandemic Covid-19 berlaku dari pkl 09.00 – 11.00 WIB).

Cara melakukan penarikan dana menggunakan BRIGHTS dapat dilihat melalui *video tutorial* pada *link* dibawah ini :

https://bit.ly/BRIGHTS-TARIKDANA

Atau jika ingin hasil penjualan dibelikan saham kembali, Bapak/Ibu dapat melakukan seperti langkah pada nomor 5.

7. Dapatkan informasi lengkap terkait *webinar*, edukasi dan *training* secara online melalui *link* : <u>bit.ly/BRIDSeduvest</u>